# JUMO AQUIS 500 pH

Messumformer/Regler für pH-Wert, Redox-, Spannung und NH<sub>3</sub>- (Ammoniak-) Konzentration Typ 202560

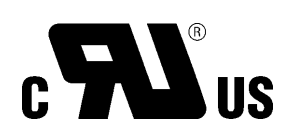

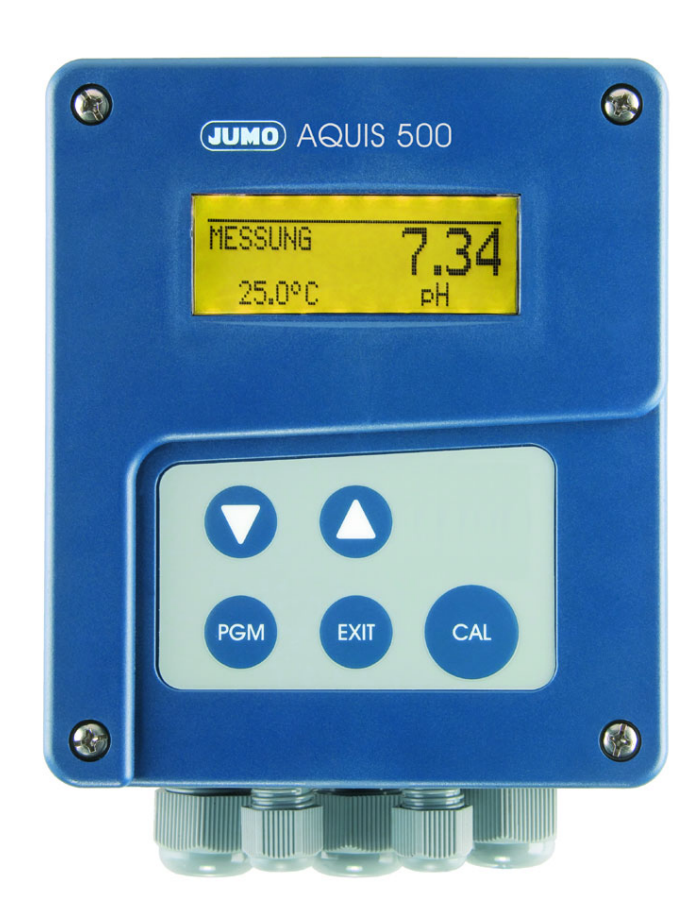

B 202560.0 Betriebsanleitung

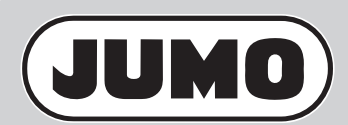

V5.00/DE/00475448

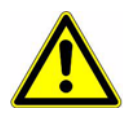

#### WARNUNG:

Bei plötzlichem Ausfall des Gerätes oder eines daran angeschlossenen Sensors kann es möglicherweise zu einer gefährlichen Fehldosierung kommen! Für diesen Fall sind geeignete Vorsorgemaßnahmen zu treffen.

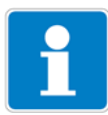

#### Hinweis:

Lesen Sie diese Betriebsanleitung, bevor Sie das Gerät in Betrieb nehmen. Bewahren Sie die Betriebsanleitung an einem für alle Benutzer jederzeit zugänglichen Platz auf.

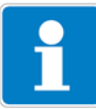

#### Helligkeit des LC-Display rücksetzen:

Wenn die Helligkeits- / Kontrasteinstellung so eingestellt wurde, dass der Text der Anzeige nicht mehr lesbar ist, kann die Grundeinstellung wieder wie folgt hergestellt werden:

Versorgungsspannung ausschalten.

Versorgungsspannung einschalten und sofort die Tasten **V** und **A** gleichzeitig gedrückt halten.

#### Bediensprache auf "Englisch" rücksetzen:

Wenn die Bediensprache so eingestellt wurde, dass der Text der Anzeige nicht mehr verstanden wird, kann mit dem Administrator-Kennwort 7485 die Sprache auf "Englisch" gesetzt werden:

Die Taste I änger als 3 Sekunden drücken.

Die Taste 🔽 einmal drücken.

Die Taste PGM kurz drücken.

7485 eingeben.

Die Taste PGM kurz drücken.

Danach kann die gewünschte Sprache in ADMINISTR. LEVEL / PASSWORD / PARAMETER LEVEL / DISPLAY / LANGUAGE eingestellt werden.

# Inhalt

| Typografische Konventionen                        | <b>5</b><br>5                                                                                                    |
|---------------------------------------------------|----------------------------------------------------------------------------------------------------|
| Hinweisende Zeichen                               | 5                                                                                                    |
| Beschreibung                                      | 6                                                                                                    |
| Geräteausführung identifizieren                   | 7                                                                                                    |
| Typenschild                                       | 7                                                                                                    |
| Typenerklärung                                    | 8                                                                                                    |
| Lieferumfang                                      | 8                                                                                                    |
| Zubehör (im Lieferunfang)                         | 9                                                                                                    |
| Zubehör (optional)                                | 10                                                                                                    |
| Montage                                           | 11                                                                                                    |
| Allgemeines                                       | 11                                                                                                    |
| Aufbaumontage                                     | 11                                                                                                    |
| Rohrmontage-Set / Wetterschutzdach                | 12                                                                                                    |
| Hutschienenmontage-Set                            | 12                                                                                                    |
| Einbau in eine Schalttafel                        | 13                                                                                                    |
| Elektrischer Anschluss                            | 15                                                                                                    |
| Installationshinweise                             | 15                                                                                                    |
| Galvanische Trennung                              | 16                                                                                                    |
| Gerät öffnen und schließen                        | 17                                                                                                    |
| Anschluss von pH- oder Redox-Einstabmessketten    | 18                                                                                                    |
| Anschlussbelegung                                 | 22                                                                                                    |
| ISFET-pH-Einstabmesskette nach Typenblatt 20.1050 | 24                                                                                                    |
| Bedienen                                          | 25                                                                                                    |
| Bedienelemente                                    | 25                                                                                                    |
| LC-Display                                        | 26                                                                                                    |
| Bedienprinzip                                     | 27                                                                                                    |
| Messmodus                                         | 30                                                                                                    |
| Ein-/Ausgangsinformationen                        | 30                                                                                                    |
| HAND-Betrieb / Simulationsbetrieb                 | 32                                                                                                    |
| HOLD-Betrieb                                      | 36                                                                                                    |
|                                                   | Typografische Konventionen         Warnende Zeichen         Hinweisende Zeichen         Beschreibung         Geräteausführung identifizieren         Typenschild         Typenerklärung         Lieferumfang         Zubehör (im Lieferunfang)         Zubehör (optional)         Montage         Aufbaumontage         Rohrmontage-Set / Wetterschutzdach         Hutschienenmontage-Set .         Einbau in eine Schalttafel         Elektrischer Anschluss         Installationshinweise         Galvanische Trennung         Gerät öffnen und schließen         Anschluss von pH- oder Redox-Einstabmessketten         Anschluss von pH- oder Redox-Einstabmessketten         Anschluss belegung         ISFET-pH-Einstabmesskette nach Typenblatt 20.1050         Bedienen         LC-Display         Bedienprinzip         Messmodus         Ein-/Ausgangsinformationen         HAND-Betrieb / Simulationsbetrieb |

# Inhalt

| 6.8  | Bedienerebene                          | 37  |
|------|----------------------------------------|-----|
| 6.9  | Administratorebene                     | 37  |
| 6.10 | Geräteinfo                             | 43  |
| 6.11 | Reglerfunktion                         | 43  |
| 7    | Inbetriebnahme                         | 45  |
| 7.1  | Schnelleinstieg                        | 45  |
| 7.2  | Einstellbeispiele                      | 46  |
| 8    | Kalibrieren                            | 67  |
| 8.1  | pH-Messkette                           | 67  |
| 8.2  | pH-Antimon-Messkette                   | 75  |
| 8.3  | Redox-Messkette                        | 75  |
| 8.4  | Ammoniak (NH <sub>3</sub> )- Messzelle | 80  |
| 9    | Setup-Programm                         | 83  |
| 9.1  | Funktion                               | 83  |
| 10   | Fehler und Störungen beheben           | 84  |
| 11   | Anhang                                 | 85  |
| 11.1 | Parameter der Bedienebene              |     |
| 11.2 | Parameter-Erklärung                    | 92  |
| 11.3 | Begriffserklärung                      | 96  |
| 12   | Gerätebeschreibung                     | 100 |
| 12.1 | Technische Daten                       | 100 |
| 12.2 | Schalttafelausschnitt                  | 103 |
| 13   | China RoHS                             | 105 |
|      |                                        |     |

### 1.1 Warnende Zeichen

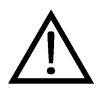

#### Vorsicht

Dieses Zeichen wird benutzt, wenn es durch ungenaues Befolgen oder Nichtbefolgen von Anweisungen zu **Personenschäden** kommen kann!

# and h

#### Achtung

Dieses Zeichen wird benutzt, wenn es durch ungenaues Befolgen oder Nichtbefolgen von Anweisungen zu **Beschädigungen von Geräten oder Daten** kommen kann!

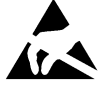

#### Achtung

Dieses Zeichen wird benutzt, wenn Vorsichtsmaßnahmen bei der Handhabung elktrostatisch entladungsgefährdeter Bauelemente zu beachten sind.

### 1.2 Hinweisende Zeichen

(P)

#### Hinweis

Dieses Zeichen wird benutzt, wenn Sie auf **etwas Besonderes** aufmerksam gemacht werden sollen.

abc<sup>1</sup>

#### Fussnote

Fussnoten sind Anmerkungen, die auf bestimmte Textstellen **Bezug nehmen**. Fussnoten bestehen aus zwei Teilen:

Kennzeichnung im Text und Fussnotentext.

Die Kennzeichnung im Text geschieht durch hochstehende fortlaufende Zahlen.

\*

#### Handlungsanweisung

Dieses Zeichen zeigt an, dass eine **auszuführende Tätigkeit** beschrieben wird.

Die einzelnen Arbeitschritte werden durch diesen Stern gekennzeichnet. Beispiel:

\* Kreuzschlitzschrauben lösen.

# 2 Beschreibung

| Allgemein                     | Das Gerät wird zur Messu<br>oder der NH <sub>3</sub> - (Ammoniak<br>kann direkt am Gerät umge<br>abmessketten (z. B. pH-/<br>bzw. getrennte Versionen<br>trode) angeschlossen werd<br>messung, die z. B. mit eine<br>Messgrößen pH-Wert und<br>pensation möglich.<br>Die Bedienung der Geräte<br>Grafikdisplay. Dieses Disp<br>tes. Die Darstellung der F                                   | ng/Regelu<br>s)-Konzent<br>schaltet v<br>Redox-Eir<br>(Glas-/Me<br>den. Als zv<br>em Pt 100<br>NH <sub>3</sub> ist c<br>erfolgt ül<br>lay ermög<br>Parameter | ing des pH<br>trationsme<br>werden. Je<br>hstabmessl<br>etallelektroo<br>veite Einga<br>/1000 durc<br>damit eine<br>damit eine<br>per eindeu<br>licht eine g<br>in Klartex | I-Wertes, der Redox-Spannung<br>ssung eingesetzt. Die Funktion<br>nach Messgröße können Einst-<br>ketten, gassensitive Sensoren)<br>den mit separater Bezugselek-<br>ngsgröße dient die Temperatur-<br>chgeführt werden kann. Bei den<br>automatische Temperaturkom-<br>tige Tasten und ein großes LC-<br>gute Ablesbarkeit des Messwer-<br>tt erleichtert dem Bediener die                                                                                                    |
|-------------------------------|----------------------------------------------------------------------------------------------------|----------------------------------------------------------------------------------------------------|----------------------------------------------------------------------------------------------------|----------------------------------------------------------------------------------------------------|
|                               | Durch den modularen Au<br>Applikation angepasst wei<br>(Funktionen siehe Blocksc                                                                                                    | fbau des<br>rden. Es s<br>haltbild).                                                                                                    | Gerätes ka<br>tehen bis z                                                                                                    | ann es den Erfordernissen der<br>zu vier Ausgänge zur Verfügung                                                                                                    |
| Typische Ein-<br>satzgebiete: | Universell einsetzbar in de<br>zess- und Abwässer, Trink<br>wachungen in Kühlanlager                                                                                                    | er Wasser<br>-, Brunne<br>1).                                                                                                    | - und Abw<br>n- und Ob                                                                                                    | vasserwirtschaft, Brauch-, Pro-<br>erflächenwasser, Leckageüber-                                                                                                    |
| Blockschaltbild               | 2 analoge Eingänge<br>Eingang 1:<br>pH-Wert / Redox-Spannung /<br>Ammoniak-Konzentration<br>Eingang 2:<br>Temperatur<br>manuelle Eingabe oder automatisch<br>Pt100 / Pt1000 / 4 kΩ<br>1 Binäreingang<br>I Binäreingang<br>Für potenzialfreien Kontakt<br>Funktionen:<br>- Tastaturverriegelung<br>- Alarmstopp<br>- HOLD<br>Spannungsversorgung<br>AC 110240 V<br>DC 1224 V<br>AC/DC 2030 V |                                                                                                    | Messumformer/Regler                                                                                                    | Analogausgänge (optional)<br>Ausgang 1 + 2:<br>0(4)20 mA oder 010 V<br>Konfigurierbar als analoger<br>Istwertausgang und/oder stetiger<br>Reglerausgang (PID-Verhalten)<br>Schaltausgänge (optional)<br>Ausgang 3 + 4:<br>Relais (Wechsler)<br>Konfigurierbar als<br>Grenzwertregler<br>Impulsfraquenzausgang<br>(PID-Verhalten)<br>Impulsfrequenzausgang<br>(PID-Verhalten)<br>Dreipunkt-Schrittregler<br>(PID-Verhalten)<br>USP-Kontakt<br>Kontakt "Gereinigtes Wasser"<br>gemäß Ph.Eur.<br>Kalibriertimer abgelaufen<br>Spannungsversorgung<br>Für ISFET-Sensor |
|                               | <ul> <li>Serienmäßig</li> <li>Option</li> </ul>                                                                                                    | Setup-Schn<br>Komfortable I<br>Nachladen vo<br>Anlagendoku                                                                                                   | ittstelle<br>Konfiguration<br>on Bediensprach<br>mentation                                                                                                    | en                                                                                                    |

# 3.1 Typenschild

### auf dem

| Messumformer | JUMO AQUIS 500 pH        | VARTN: 20/0  | 0511046    | Fulda, Germany |              |
|--------------|--------------------------|--------------|------------|----------------|--------------|
|              | Тур: 202560/20-000-000-3 | 10-000-23/00 | <u>۸</u> ۵ | www.jumo.net   |              |
|              | F-Nr.: 0204124401215070  | 002          | <u>/!\</u> |                | $\mathbf{F}$ |
|              | ∼AC 110240V -15/+109     | % 4863Hz     | ≤14VA      | C S US         |              |
|              |                          |              |            |                |              |
|              |                          |              |            |                | <br>         |
|              |                          |              |            |                |              |

(P

Das Herstelldatum ist in der "F-Nr." (12. bis 15. Stelle von links) verschlüsselt: 1507 bedeutet Herstelljahr 2015 / Woche 07

### 3.2 Typenerklärung

#### (1) Grundtyp

202560 JUMO AQUIS 500 pH Messumformer/Regler für pH-Wert, Redox-Spannung, NH<sub>3</sub>- (Ammoniak-) Konzentration und Temperatur

#### (2) Grundtypergänzung

- 10 Für Schalttafeleinbau
- 20 Im Aufbaugehäuse

#### (3) Augang 1 (für Hauptwert oder stetiger Regler)

- 000 Kein Ausgang
- 888 Analoger Ausgang 0(4) ... 20 mA bzw. 0 ... 10 V

#### (4) Augang 2 (für Temperatur oder stetiger Regler)

- 000 Kein Ausgang
- 888 Analoger Ausgang 0(4) ... 20 mA bzw. 0 ... 10 V

#### (5) Ausgang 3

- 000 Kein Ausgang
- 310 Relais mit Umschaltkontakt

#### (6) Ausgang 4

- 000 Kein Ausgang
- 310 Relais mit Umschaltkontakt

#### (7) Spannungsversorgung

- 23 AC 110 ... 240 V,+10% / -15%, 48 ... 63 Hz
- 25 AC/DC 20 ... 30 V, 48 ... 63 Hz
- 30 DC 12 ... 24 V, ±15%

#### (8) Typenzusätze

000 keine

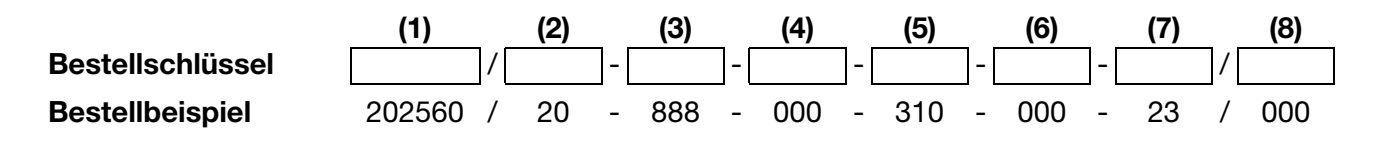

### 3.3 Lieferumfang

- Messumformer / Regler
- 1 Beutel mit Zubehör
- Betriebsanleitung

# Zubehör (im Lieferunfang) 3.1 Inhalt Bezeichnung **↓** <u>3</u> <u>4</u> <u>5</u> <u>6</u> <u>7</u> <u>8</u> <u>9</u> <u>10</u> 11 12 13 14 15 HHHHHH 3 x Schraubsteckklemme 19999999999 1 x Einlegebrücke groß 1 x Einlegebrücke klein 1 x Befestigungsschelle für Leitungsdurchmesser > 5 mm S 2 x Befestigungsschelle für Leitungsdurchmesser < 5 mm 1 x Befestigungsschelle für Leitungsdurchmesser < 3 mm Þ 2 x Linsenkopfschraube 3,5x6,5 Oz, 4 x Distanzrolle für Schalttafeleinbau 9 4 x Sechskantmutter für Schalttafeleinbau 9 4 x Senkschraube M6x10 4 x Befestigung 1 x Leitungsverschraubung M12x1,5 1 x Flachdichtung für Leitungsverschraubung M12x1,5 0 1 x Reduzierdichtring für Leitungsverschraubung M12x1,5 2 x Leitungsverschraubung M16x1,5 2 x Flachdichtung für Leitungsverschraubung M16x1,5 1 x Mehrfachdichteinsatz für Leitungsverschraubung M16x1,5

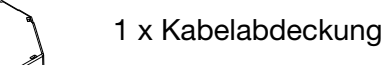

# 3.4 Zubehör (optional)

| Тур                                                                                | Teile-Nr. |
|------------------------------------------------------------------------------------|-----------|
| Schutzdach für JUMO AQUIS 500 <sup>1</sup>                                         | 00398161  |
| Rohrmontage-Set für JUMO AQUIS 500 <sup>2</sup>                                    | 00483664  |
| Standsäule mit Fußklemmstück, Ausleger und Kette                                   | 00398163  |
| PC-Setup-Software                                                                  | 00483602  |
| PC-Interface-Leitung inklusive USB/TTL-Umsetzer und Adapter (USB-Anschlussleitung) | 00456352  |
| Halterung für Hängearmatur                                                         | 00453191  |

<sup>&</sup>lt;sup>1</sup> Zur Montage des Schutzdaches wird das Rohrmontage-Set benötigt.

<sup>&</sup>lt;sup>2</sup> Mit dem Rohrmontage-Set kann der JUMO AQUIS 500 an ein Rohr (z.B. Standsäule oder Geländer) befestigt werden.

# 4.1 Allgemeines

| Auf eine leichte Zugänglichkeit für die spätere Kalibrierung achten.                        |
|---------------------------------------------------------------------------------------------|
| Die Befestigung muss sicher und vibrationsarm sein.                                         |
| Direkte Sonneneinstrahlung vermeiden!                                                       |
| Zul. Umgebungstemperatur am Einbauort: -10 55°C bei max. 95% rel.<br>Feuchte ohne Betauung. |
| Das Gerät kann in jeder Lage montiert werden.                                               |
|                                                                                             |

## 4.2 Aufbaumontage

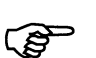

Befestigungslaschen (1) sind im Lieferumfang enthalten.

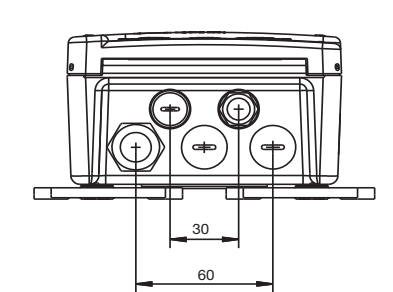

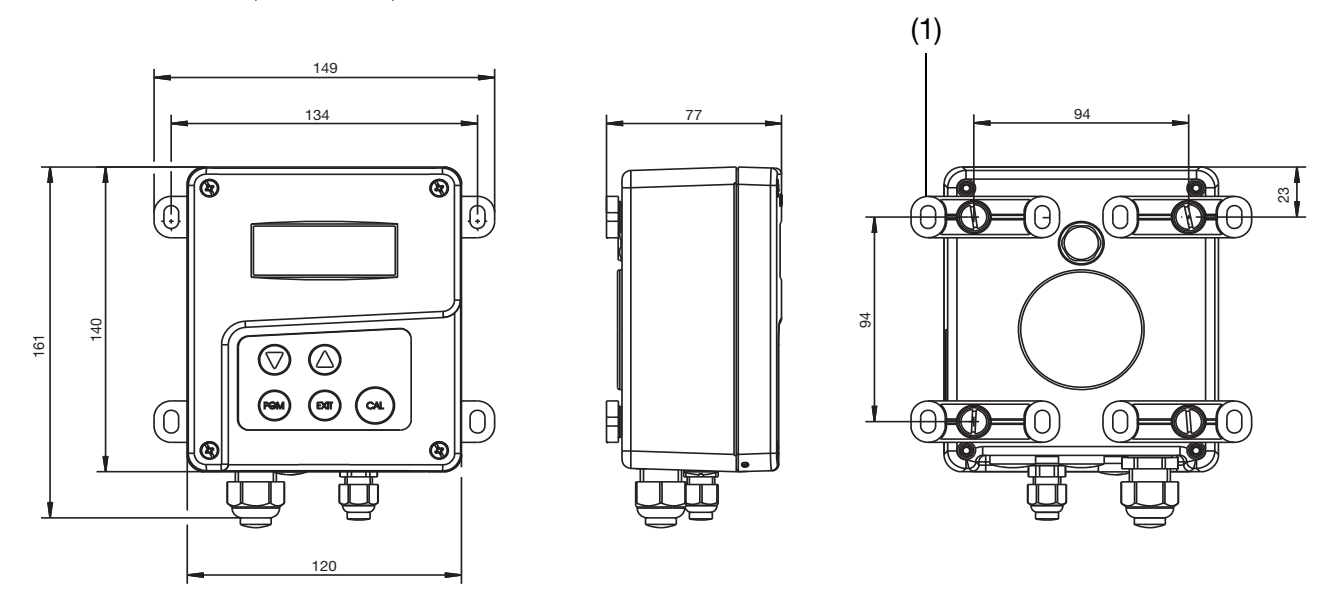

- Die vier Befestigungslaschen (1) an das Gehäuse schrauben.
   Die Befestigungslaschen können in 90°-Schritten gedreht werden.
- ✤ Das Gehäuse an den Befestigungslaschen (mit Schrauben, Dübeln, o.ä.) an einer Fläche oder Platte befestigen.

## 4.3 Rohrmontage-Set / Wetterschutzdach

Mit dem Rohrmontage-Set für JUMO AQUIS 500 (Teile-Nr.: 00483664) kann das Gerät (und ggf. das Schutzdach für JUMO AQUIS 500, Teile-Nr.: 00398161) an Rohren oder Geländern mit einem Durchmesser von 30 bis 50 mm befestigt werden.

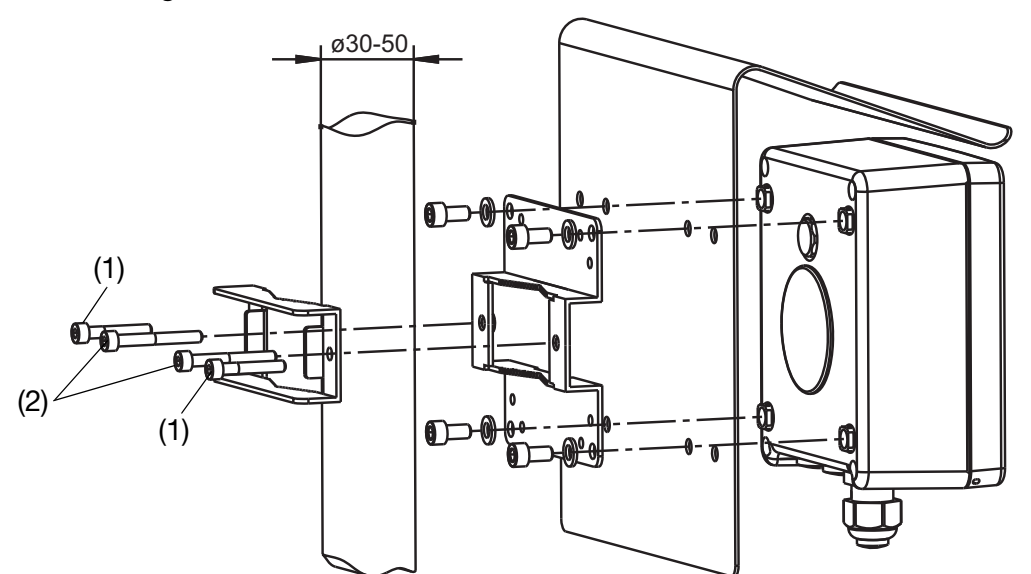

Die Schrauben (1) M5 x 30 für Rohrdurchmesser von 30 bis 40 mm. Die Schrauben (2) M5 x 40 für Rohrdurchmesser von 40 bis 50 mm. Das Rohrmontage-Set eignet sich auch für waagerechte Rohre.

### 4.4 Hutschienenmontage-Set

Mit dem Hutschienenmontage-Set für JUMO AQUIS 500 (Teile-Nr.: 00477842) kann das Gerät auf einer Hutschiene 35 mm x 7,5 mm nach DIN EN 60715 A.1 befestigt werden.

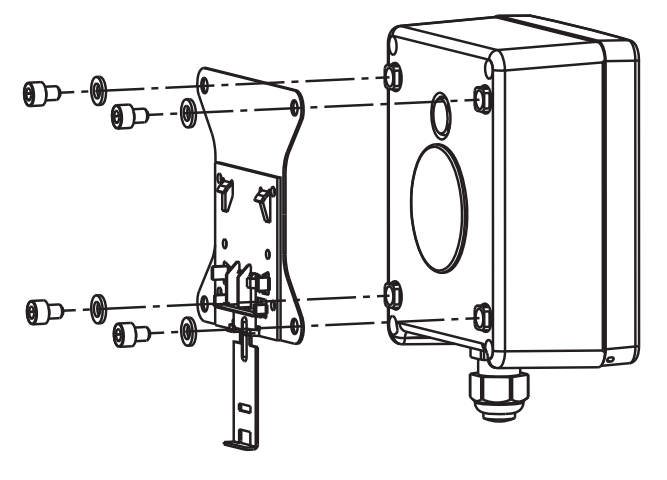

## 4.5 Einbau in eine Schalttafel

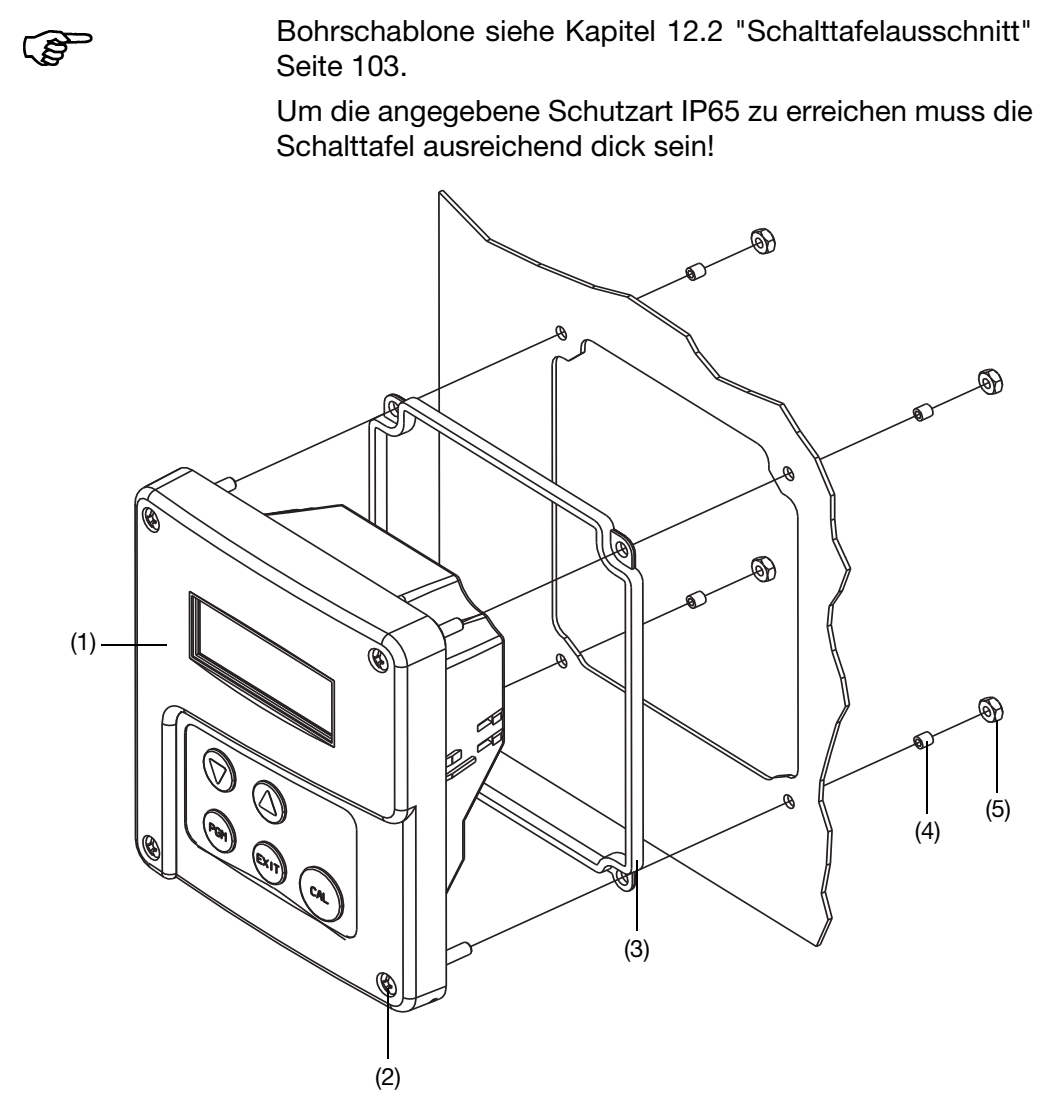

- \* Schalttafelausschnitt und Bohrungen nach Bohrschablone anfertigen.
- Bedienteil (1) mit Dichtung (3) in den Schalttafelausschnitt setzen und mit Schrauben (2), Distanzrollen (4) und Muttern (5) befestigen.

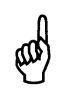

Um die elektrische Sicherheit zu gewährleisten, muss die Kabelabdeckung montiert werden, siehe nächste Seite!

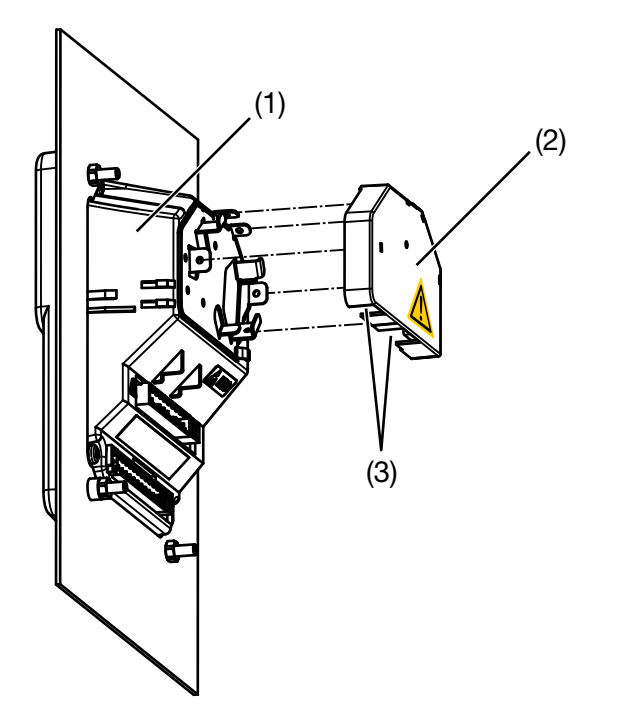

- \* Elektrischen Anschluss durchführen.
- Erforderliche Lasche(n) f
  ür die Kabeldurchf
  ührung (3) aus der Kabelabdeckung (2) ausbrechen.
- \* Kabelabdeckung (2) auf das Bedienteil (1) aufstecken.

#### Einbautiefe

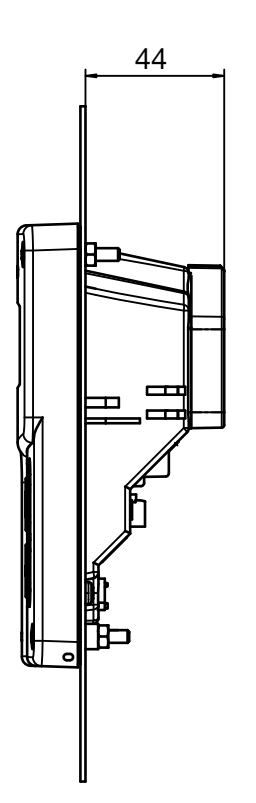

### 5.1 Installationshinweise

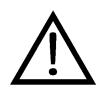

Der Elektrische Anschluss darf nur von Fachpersonal vorgenommen werden!

Bei der Wahl des Leitungsmaterials, bei der Installation und beim elektrischen Anschluss des Gerätes sind die Vorschriften der VDE 0100 "Bestimmungen über das Errichten von Starkstromanlagen mit Nennspannungen unter 1000 V" bzw. die jeweiligen Landesvorschriften zu beachten. **Es sind ausschließlich flexible Kabel und Leitungen zu verwenden!** 

Das Gerät völlig vom Netz trennen, wenn bei Arbeiten spannungsführende Teile berührt werden können.

Die Lastkreise müssen auf die jeweils maximalen Lastströme abgesichert werden, um im Fall eines Kurzschlusses das Verschweißen der Relaiskontakte zu verhindern.

Die Elektromagnetische Verträglichkeit entspricht EN 61326.

Die Eingangs-, Ausgangs- und Versorgungsleitungen räumlich voneinander getrennt und nicht parallel zueinander verlegen.

Verdrillte und abgeschirmte Fühlerleitungen verwenden. Diese Leitungen nicht in der Nähe stromdurchflossener Bauteile oder Leitungen führen. Schirmung einseitig erden.

Fühlerleitungen nur als durchgehende Leitungen ausführen (nicht über Reihenklemmen o.ä. führen).

An die Netzklemmen des Gerätes keine weiteren Verbraucher anschließen.

Das Gerät ist nicht für die Installation in explosionsgefährdeten Bereichen geeignet.

Neben einer fehlerhaften Installation können auch falsch eingestellte Werte am Gerät den nachfolgenden Prozess in seiner ordnungsgemäßen Funktion beeinträchtigen oder zu Schäden führen. Daher immer vom Gerät unabhängige Sicherheitseinrichtungen vorsehen und die Einstellung nur dem Fachpersonal möglich machen.

#### Leiterquerschnitte und Aderendhülsen

¢Ø\$

#### Montagehinweise

|                                                | minimaler<br>Querschnitt | maximaler<br>Querschnitt | Mindestlänge<br>Aderendhülse |
|------------------------------------------------|--------------------------|--------------------------|------------------------------|
| ohne Aderendhülse                              | 0,34mm <sup>2</sup>      | 2,5mm <sup>2</sup>       | 10mm (abisoliert)            |
| Aderendhülse ohne Kragen                       | 0,25mm <sup>2</sup>      | 2,5mm <sup>2</sup>       | 10mm                         |
| Aderendhülse mit Kragen bis 1,5mm <sup>2</sup> | 0,25mm <sup>2</sup>      | 1,5mm <sup>2</sup>       | 10mm                         |
| Aderendhülse mit Kragen ab 1,5mm <sup>2</sup>  | 1,5mm <sup>2</sup>       | 2,5mm <sup>2</sup>       | 12mm                         |
| Zwillingsaderendhülse mit Kragen               | 0,25mm <sup>2</sup>      | 1,5mm <sup>2</sup>       | 12mm                         |

Die für das Gerät angegebene Schutzart (IP67) wird nur erreicht, wenn pro Kabelverschraubung nicht mehr als eine Leitung in das Gerät geführt wird.

# **5 Elektrischer Anschluss**

### 5.2 Galvanische Trennung

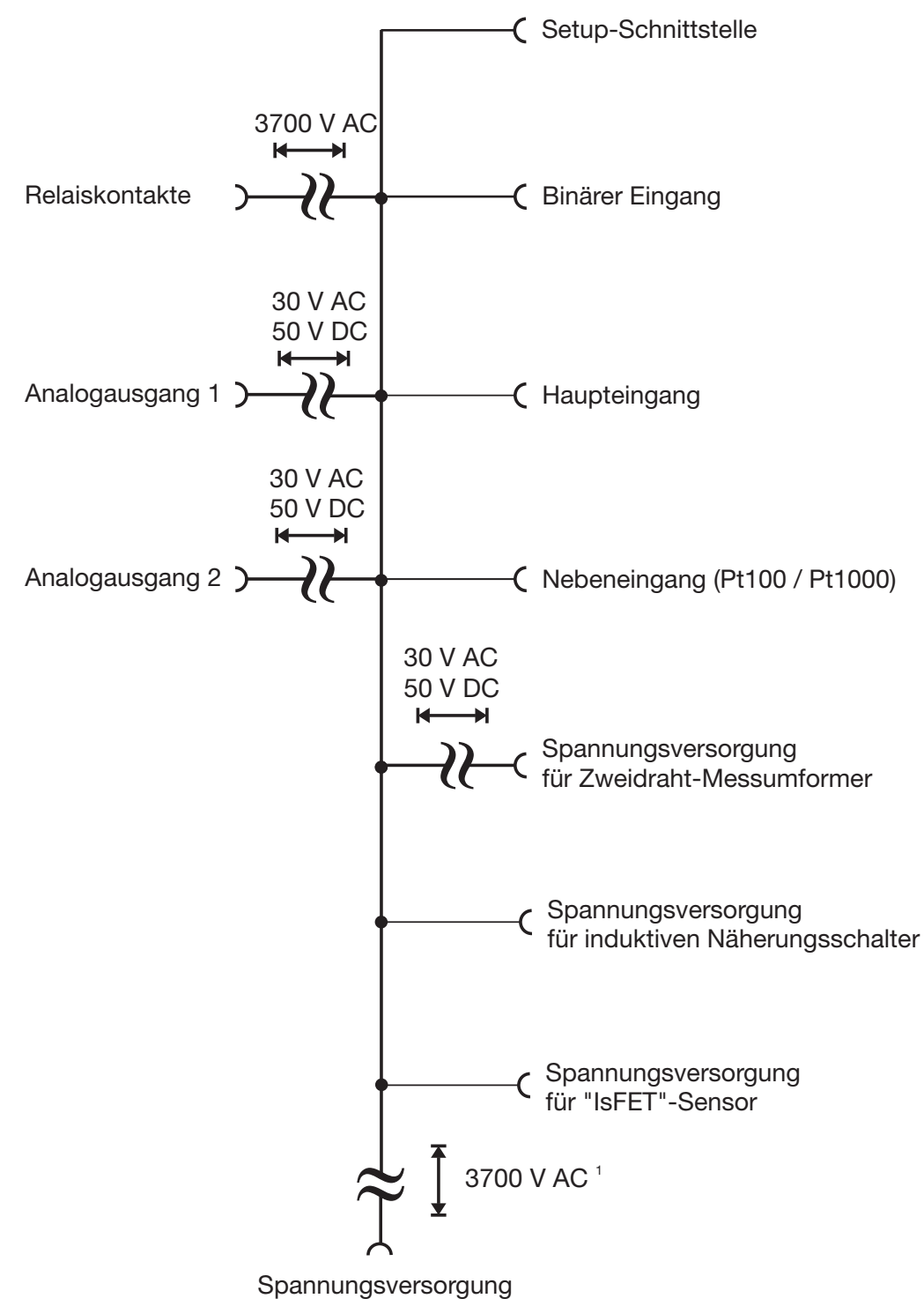

<sup>&</sup>lt;sup>1</sup> Nicht bei Spannungsversorgung 12 ... 24 VDC

# 5.3 Gerät öffnen und schließen

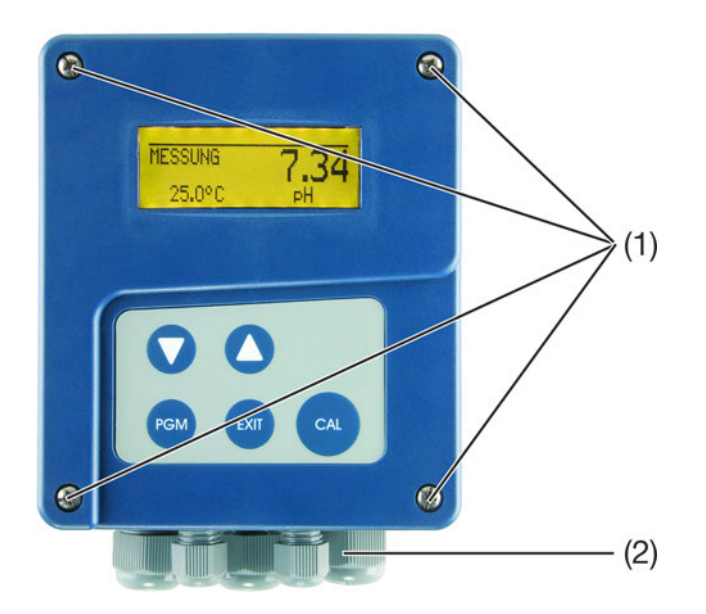

| Gerät öffnen    | <ul> <li>Vor dem Öffnen alle Kabelverschraubungen (2) so lösen, dass die Kabel<br/>verschiebbar sind.</li> </ul>                                                                                                    |
|-----------------|----------------------------------------------------------------------------------------------------|
|                 | <ul> <li>Anschlusskabel etwas in das Gehäuse schieben, um genügend Kabelre-<br/>serve für das Öffnen zu schaffen.</li> </ul>                                                                                                    |
|                 | ullet Vier Schrauben (1) lösen und bis zum Anschlag herausziehen.                                                                                                    |
|                 | Deckel oben anfassen und nach vorn klappen. Der Deckel muss sich leicht öffnen lassen. Keine Gewalt beim Öffnen anwenden!                                                                                                    |
| Gerät schließen | Anschlusskabel bei gelösten Kabelverschraubungen nach außen zurückzie-<br>hen, dabei den korrekten Verlauf der Leitungen im Geräteinneren sicherstel-<br>len. Auf das entsprechende Abmantelmaß achten, um Zugentlastung und<br>Schutzart (IP67) der Kabelverschraubungen zu gewährleisten. |
|                 | <ul> <li>Der Deckel muss sich ohne größeren Druck mit den 4 Schrauben verschlie-<br/>ßen lassen.</li> </ul>                                                                                                    |

\* Kabelverschraubungen handfest anziehen.

### 5.4 Anschluss von pH- oder Redox-Einstabmessketten

Anschlussleitung konfektionieren

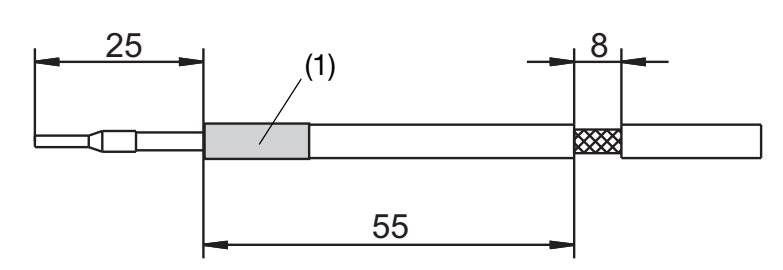

- \* Anschlussleitung gemäß Zeichnung abisolieren.
- Freiliegende Abschirmung mit Schrumpfschlauch (1) isolieren um Kurzschlüsse zu vermeiden.
- Leitungsenden mit Aderendhülsen versehen. Abmessungen der Aderendhülsen siehe Kapitel 5.1 "Installationshinweise", Seite 15.

Leitungen anschließen Der elektrische Anschluss ist bei der Ausführung "Im Aufbaugehäuse" bequem nach dem Aufklappen möglich.

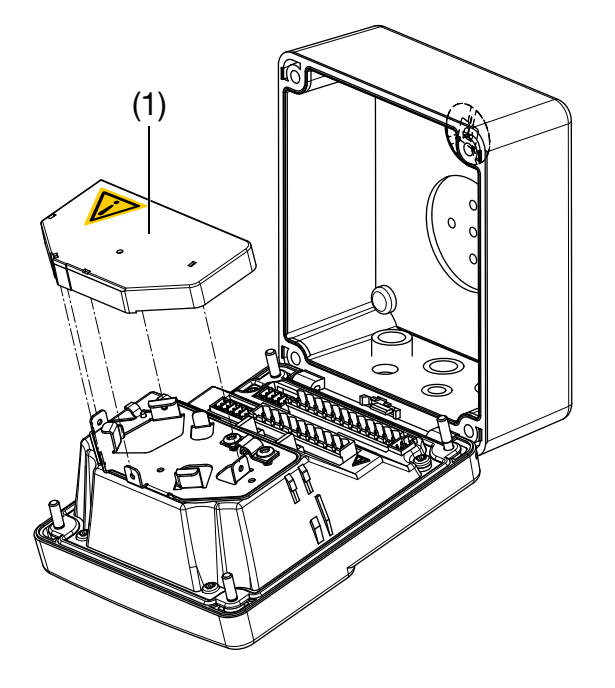

ead

Als Verbindungsleitung zwischen Sensor und Gerät muss eine geschirmte Leitung mit einem Durchmesser von maximal 8 mm verwendet werden.

Im Gerät befindet sich ein Führungsblech, welches eine optimierte Leitungsführung ermöglicht. Um die elektrische Sicherheit zu gewährleisten, muss nach dem Verlegen der Leitung(en) die Kabelabdeckung (1), wie oben gezeigt, aufgesteckt werden, bis sie hörbar einrastet!

Die Sensorleitungen müssen den Schraubsteckklemmen zugentlastet zugeführt werden.

Zur Befestigung der Schelle (3) (siehe nächste Seite) darf **nur** eine Linsenkopfschraube  $3,5 \times 6,5$  verwendet werden! Eine längere Schraube kann gefährliche Spannung auf den Schirm der Leitung führen!

### Asymmetrischer Anschluss einer Einstabmesskette (Standard)

Sensor-

(S

anschluss

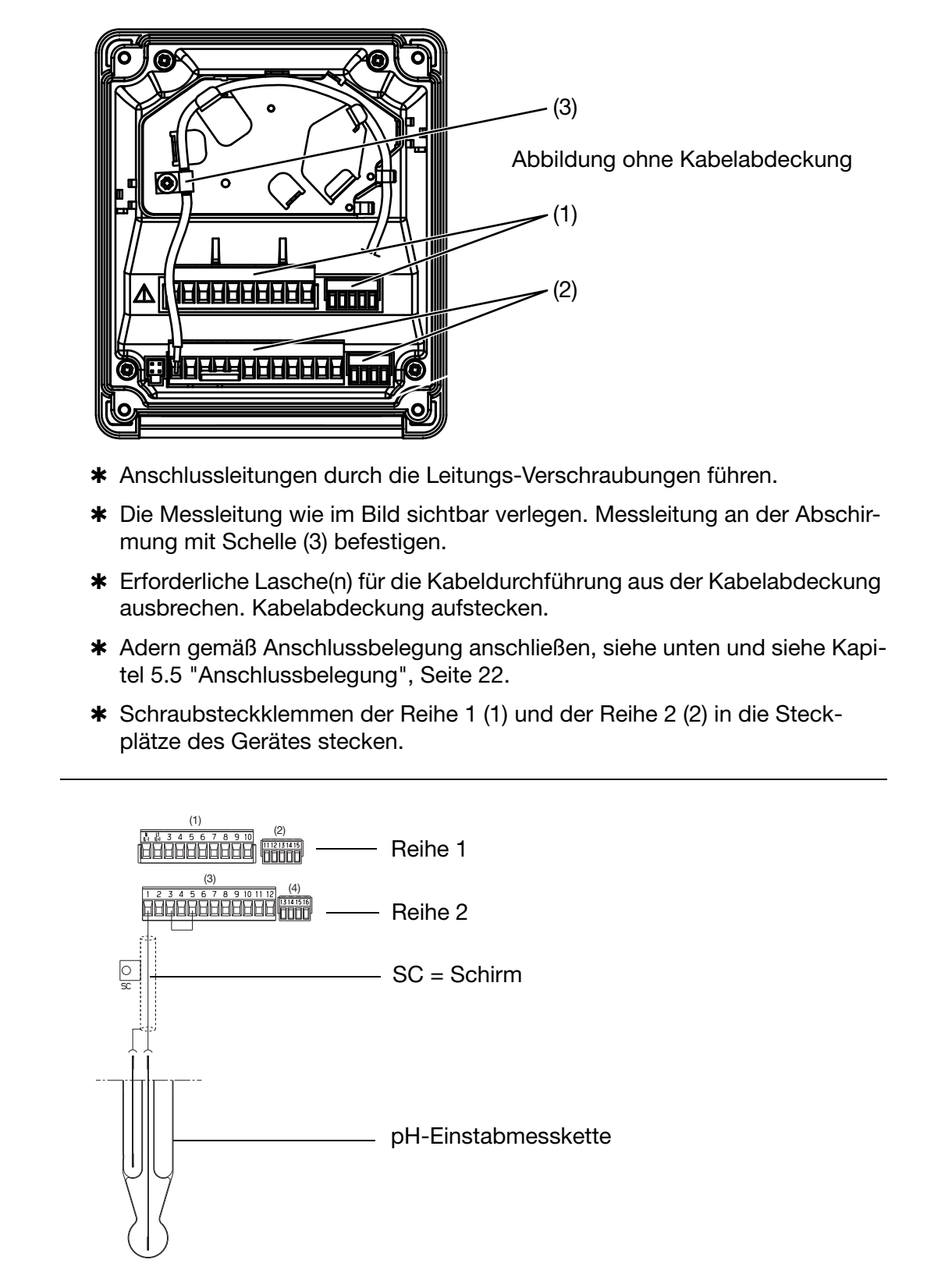

In Umgebungen mit schwierigen EMV-Verhältnissen muss doppelt geschirmte Koaxialleitung verwendet werden. Für den Anschluss des Temperaturfühlers wird geschirmte 2-adrige Leitung benötigt.

### Asymmetrischer Anschluss einer Einstabmesskette mit integriertem Temperatursensor (VarioPin)

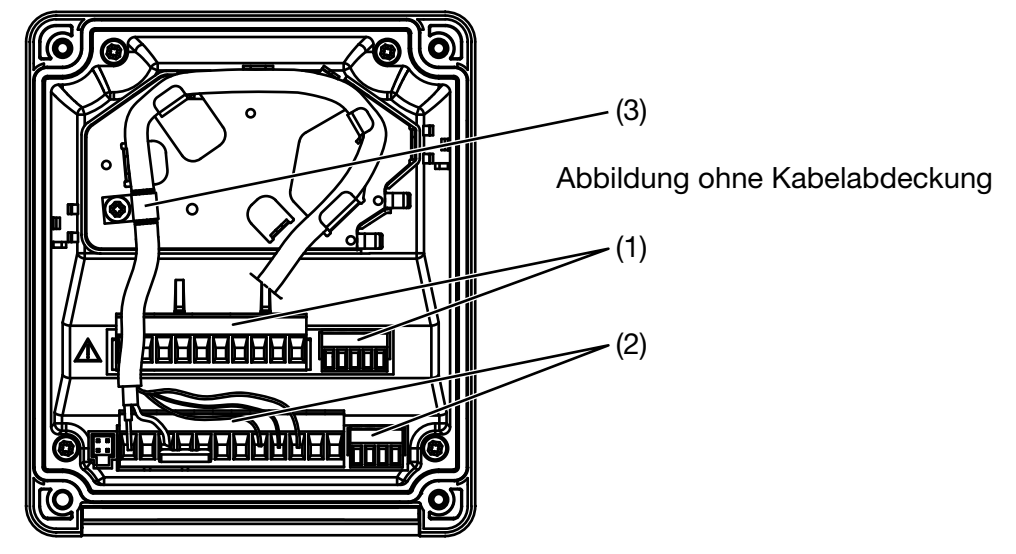

- \* Anschlussleitungen durch die Leitungs-Verschraubungen führen.
- Die Messleitung wie im Bild sichtbar verlegen. Messleitung an der Abschirmung mit Schelle (3) befestigen.
- Erforderliche Lasche(n) f
  ür die Kabeldurchf
  ührung aus der Kabelabdeckung ausbrechen. Kabelabdeckung aufstecken.
- Adern gemäß Anschlussbelegung anschließen, siehe unten und siehe Kapitel 5.5 "Anschlussbelegung", Seite 22.
- \* Schraubsteckklemmen der Reihe 1 (1) und der Reihe 2 (2) in die Steckplätze des Gerätes stecken.

Sensoranschluss

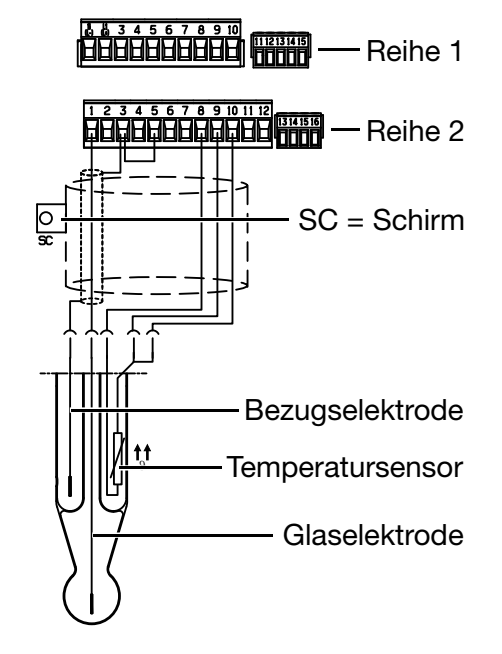

| Belegung VarioPin (VP)-Anschlusskabel |                  |                                |                                |  |
|---------------------------------------|------------------|--------------------------------|--------------------------------|--|
| Pin<br>VP                             | Farbe            | Funktion                       | Geräte-<br>klemme<br>(Reihe 2) |  |
| 1                                     | trans-<br>parent | Glaselektrode                  | 1                              |  |
| 2                                     | rot              | Bezugselektrode                | 3                              |  |
| 3                                     | grau             | Temperatursensor<br>Dreileiter | 10                             |  |
| 4                                     | blau             |                                |                                |  |
| 5                                     | weiß             | Temperatursensor               | 8                              |  |
| 6                                     | grün             | Temperatursensor               | 9                              |  |
|                                       |                  |                                |                                |  |

| 7 grün/ Abschirmung<br>gelb | SC (auf<br>Führungs-<br>blech |
|-----------------------------|-------------------------------|
|-----------------------------|-------------------------------|

### Symmetrischer Anschluss einer Einstabmesskette mit separatem Temperatursensor

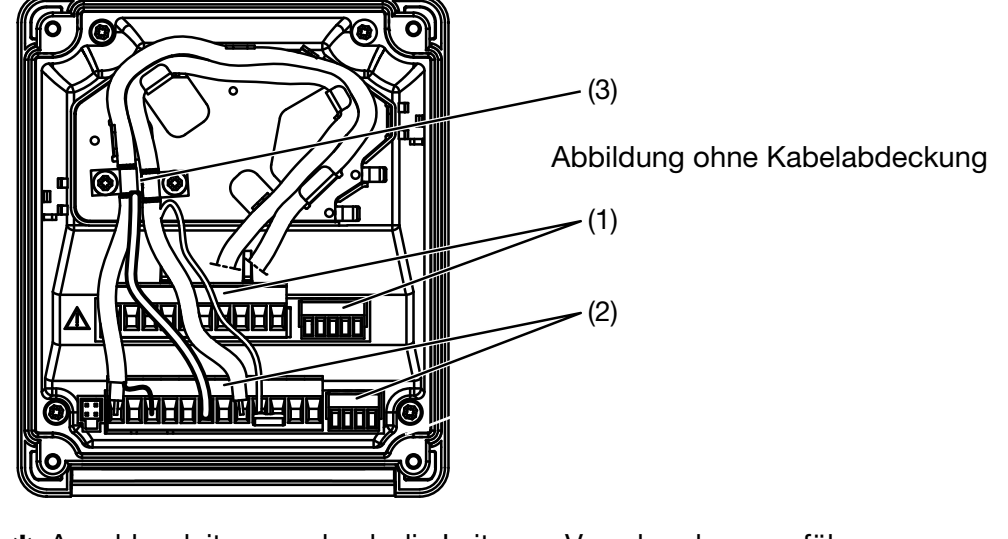

- \* Anschlussleitungen durch die Leitungs-Verschraubungen führen.
- Die Messleitungen wie im Bild sichtbar verlegen. Messleitungen an den Abschirmungen mit Schellen (3) befestigen.
- Erforderliche Lasche(n) f
  ür die Kabeldurchf
  ührung aus der Kabelabdeckung ausbrechen. Kabelabdeckung aufstecken.
- Adern gemäß Anschlussbelegung anschließen, siehe unten und siehe Kapitel 5.5 "Anschlussbelegung", Seite 22.
- \* Schraubsteckklemmen der Reihe 1 (1) und der Reihe 2 (2) in die Steckplätze des Gerätes stecken.

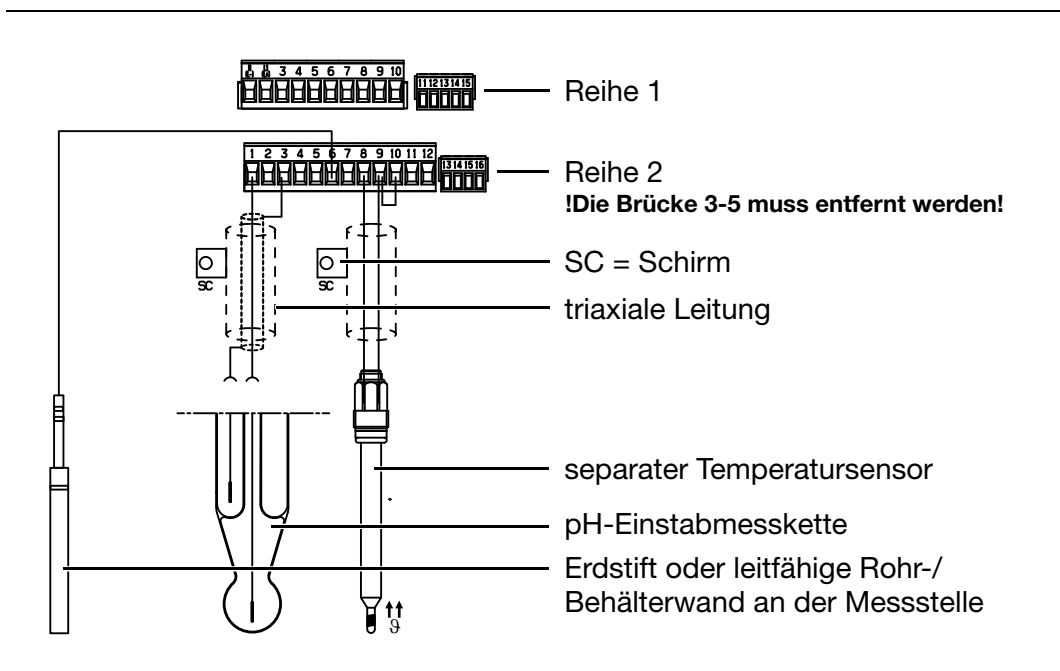

In Umgebungen mit schwierigen EMV-Verhältnissen muss doppelt geschirmte Koaxialleitung verwendet werden. Für den Anschluss des Temperaturfühlers wird geschirmte 2-adrige Leitung benötigt.

#### Sensoranschluss

ເສັ

# 5.5 Anschlussbelegung

| Anschluss                                                                                                    |                    | Schraub-<br>klemmen   | Reihe |
|----------------------------------------------------------------------------------------------------|--------------------|-----------------------|-------|
| Spannungsversorgung                                                                                                    |                    |                       |       |
| Spannungsversorgung (23):<br>AC 110 240 V; -15/+10%; 48 63 Hz                                                          |                    | 1 N (L-)<br>2 L1 (L+) |       |
| Spannungsversorgung (25):<br>AC/DC 20 … 30 V; 48 … 63 Hz                                                               |                    |                       |       |
| Spannungsversorgung (30):<br>DC 12 24 V; +/-15% (Anschluss nur an SELF-/PELF-<br>Kreise zulässig)                      |                    |                       | 1     |
| NC                                                                                                    |                    | 3                     |       |
| NC                                                                                                    |                    | 7                     |       |
| NC                                                                                                    |                    | 14                    |       |
| NC                                                                                                    |                    | 15                    |       |
| Eingänge                                                                                                    |                    |                       |       |
| Glas- / Metallelektrode                                                                                                |                    | 1                     |       |
| NC                                                                                                    |                    | 2                     |       |
| Bezugselektrode                                                                                                    | - 0                | 3                     |       |
| Dezugselektiode                                                                                                    |                    | 0                     |       |
| NC                                                                                                    |                    | 4                     |       |
| GND<br>Bei asymmetrischem Anschluss der pH-Messung<br>Klemme 3 und Klemme 5 verbinden<br>(Zubehör: Einlegebrücke groß) | Т                  | 5                     |       |
| FP (Flüssigkeitspotenzial)<br>Bei symmetrischem Anschluss der pH-Messung                                               |                    | 6                     |       |
| NC                                                                                                    |                    | 7                     |       |
| Widerstandsthermometer in Zweileiterschaltung<br>(Zubehör: Einlegebrücke klein)                                        | ↑↑<br>0 9<br>0 10  | 8<br>9<br>10          | 2     |
| Widerstandsthermometer in Dreileiterschaltung                                                                          | 0 9<br>↑↑⊕<br>0 10 | 8<br>9<br>10          |       |
| Binäreingang                                                                                                    | 0 11               | 11<br>12              |       |

# **5 Elektrischer Anschluss**

| Anschluss                                                                 |     | Schraub-<br>klemmen               | Reihe |
|---------------------------------------------------------------------------|-----|-----------------------------------|-------|
| Ausgänge                                                                  |     |                                   |       |
| analoger Ausgang 1                                                        | +   | + 13                              |       |
| 020 mA bzw. 200 mA oder<br>420 mA bzw. 204 mA                             | . 🖵 | - 14                              |       |
| 010 V bzw. 100 V                                                          |     |                                   |       |
| (galvanisch getrennt)                                                     |     |                                   | 0     |
| analoger Ausgang 2                                                        | +   | + 15                              | 2     |
| 020 mA bzw. 200 mA oder<br>420 mA bzw. 204 mA<br>oder<br>010 V bzw. 100 V | . 🕂 | - 16                              |       |
| (galvanisch getrennt)                                                     |     |                                   |       |
| Schaltausgang K1<br>(potenzialfrei)                                       |     | Pol 4<br>Öffner 5<br>Schließer 6  | 1     |
| Schaltausgang K2<br>(potenzialfrei)                                       |     | Pol 8<br>Öffner 9<br>Schließer 10 |       |

# **5 Elektrischer Anschluss**

# 5.6 ISFET-pH-Einstabmesskette nach Typenblatt 20.1050

| Anschluss                           |                               | Farbe   | Klemme   | Reihe     |
|-------------------------------------|-------------------------------|---------|----------|-----------|
|                                     |                               | Cap-    | JUMO AQU | IS 500 pH |
|                                     |                               | Adapter |          |           |
| Spannungsversorgung für Cap-Adapter |                               |         |          |           |
| Spannungsversorgung                 | *                             | Blau    | 11 L+    | 1         |
| DC ± 5 V, 5 mA                      | . 🖵                           | Schwarz | 12 🔟     |           |
|                                     |                               | Grün    | 13 L-    |           |
| pH-Sensor                           |                               |         |          |           |
| Sensor                              | o                             | Weiß /  | 1        | 2         |
| Referenz                            |                               | Schwarz | 3 + 5    |           |
|                                     | -                             | Schirm  | gebrückt |           |
| Widerstandsthermometer              | o                             | Weiß    | 10       |           |
| in Dreileiterschaltung              | <b>↑</b> ↑ϑ,<br>− ⊂ ⊂ − ⊂ − ⊂ | Rot     | 9        |           |
|                                     |                               | Rot /   | 8        |           |
|                                     | 0                             | Schwarz |          |           |
| Parallelwiderstand 4,53 k $\Omega$  |                               |         | -<br>-   |           |
| nur bei Prozessanschluss 615 !      | O                             | Rot /   | 8        | 2         |
|                                     |                               | Schwarz | 9        |           |
|                                     |                               | Rot     |          |           |

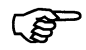

Die orangefarbene Ader des Cap-Adapters wird nicht angeschlossen!

Bei Prozessanschluss 615 muss der Parameter EINGANG TEMPERATUR / SENSORTYP / KUNDENSPEZIFISCH konfiguriert werden!

# 6.1 Bedienelemente

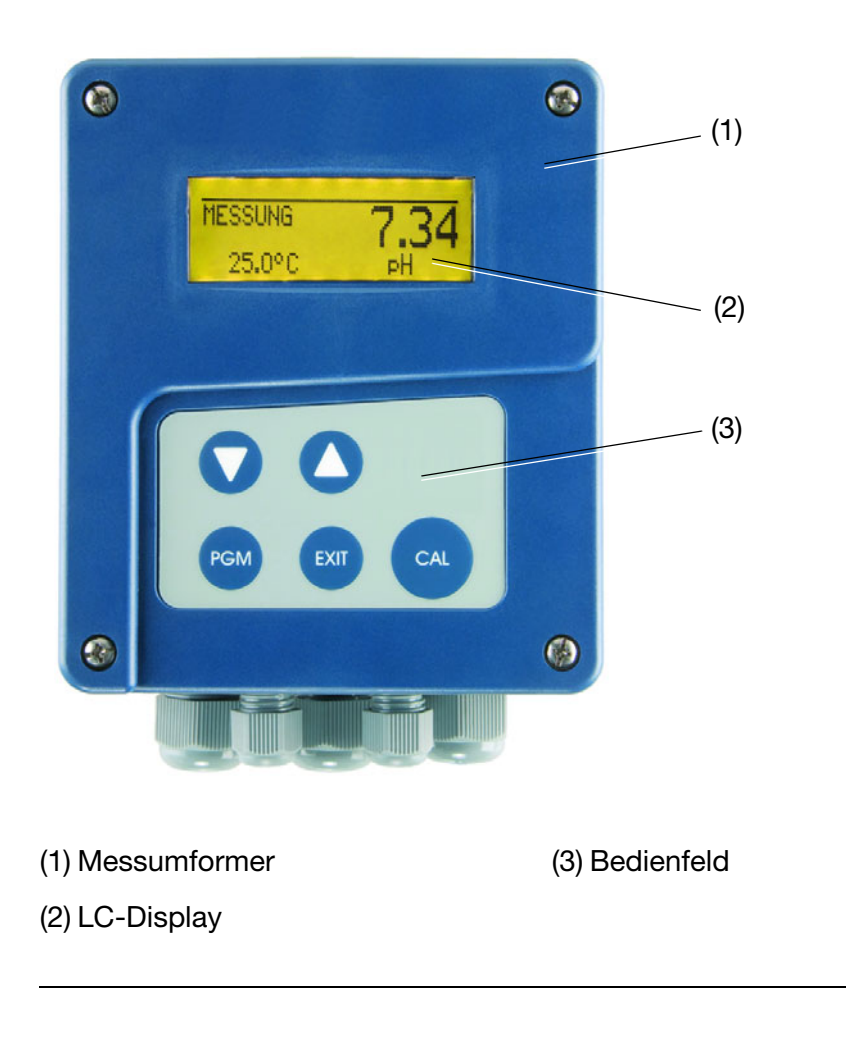

# 6 Bedienen

# 6.2 LC-Display

### 6.2.1 Messmodus (Normalanzeige)

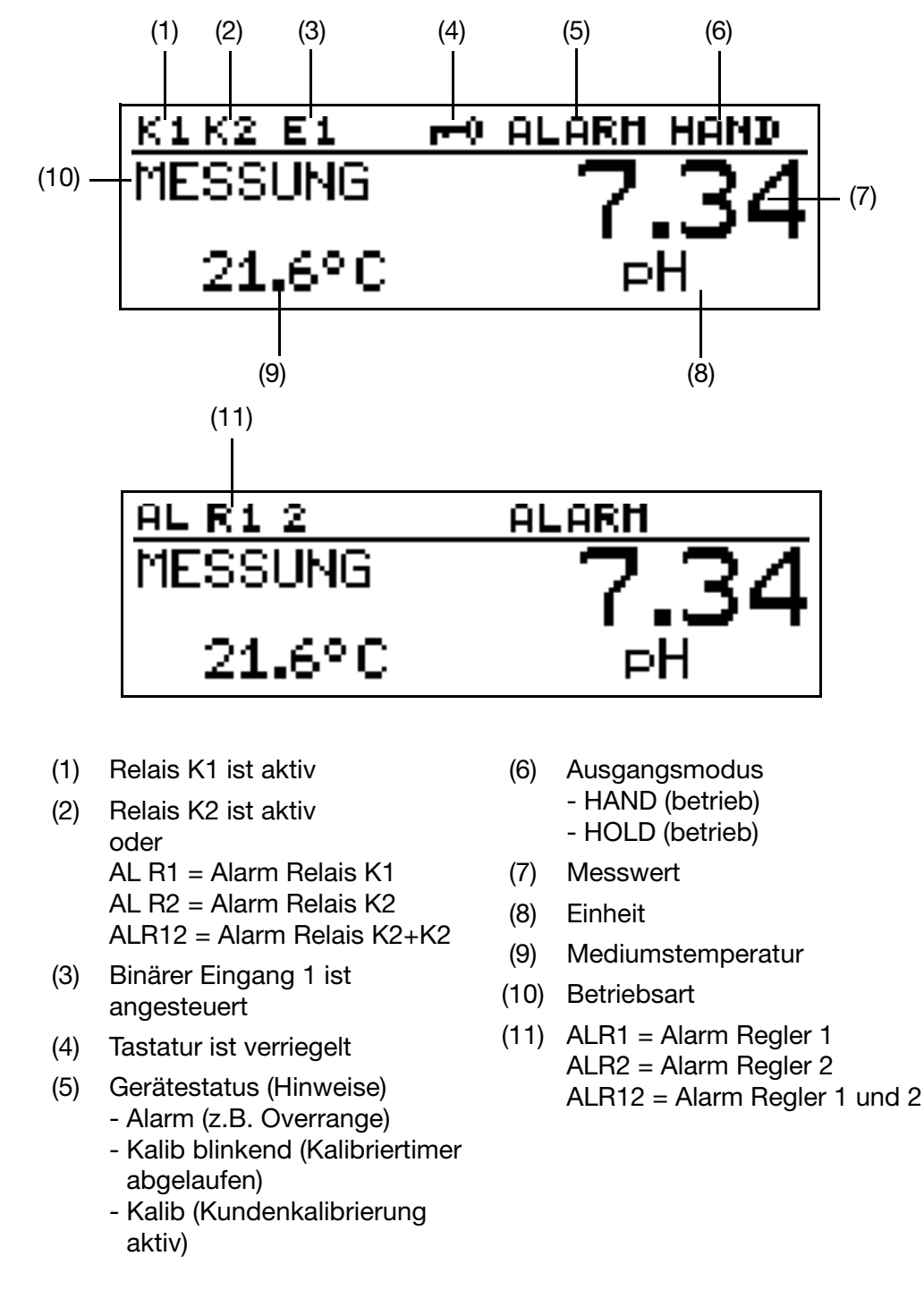

Um von einem anderen Anzeigemodus in den Messmodus zurückzukehren: Die Taste 💷 drücken oder "Timeout" abwarten.

(g

# 6.3 Bedienprinzip

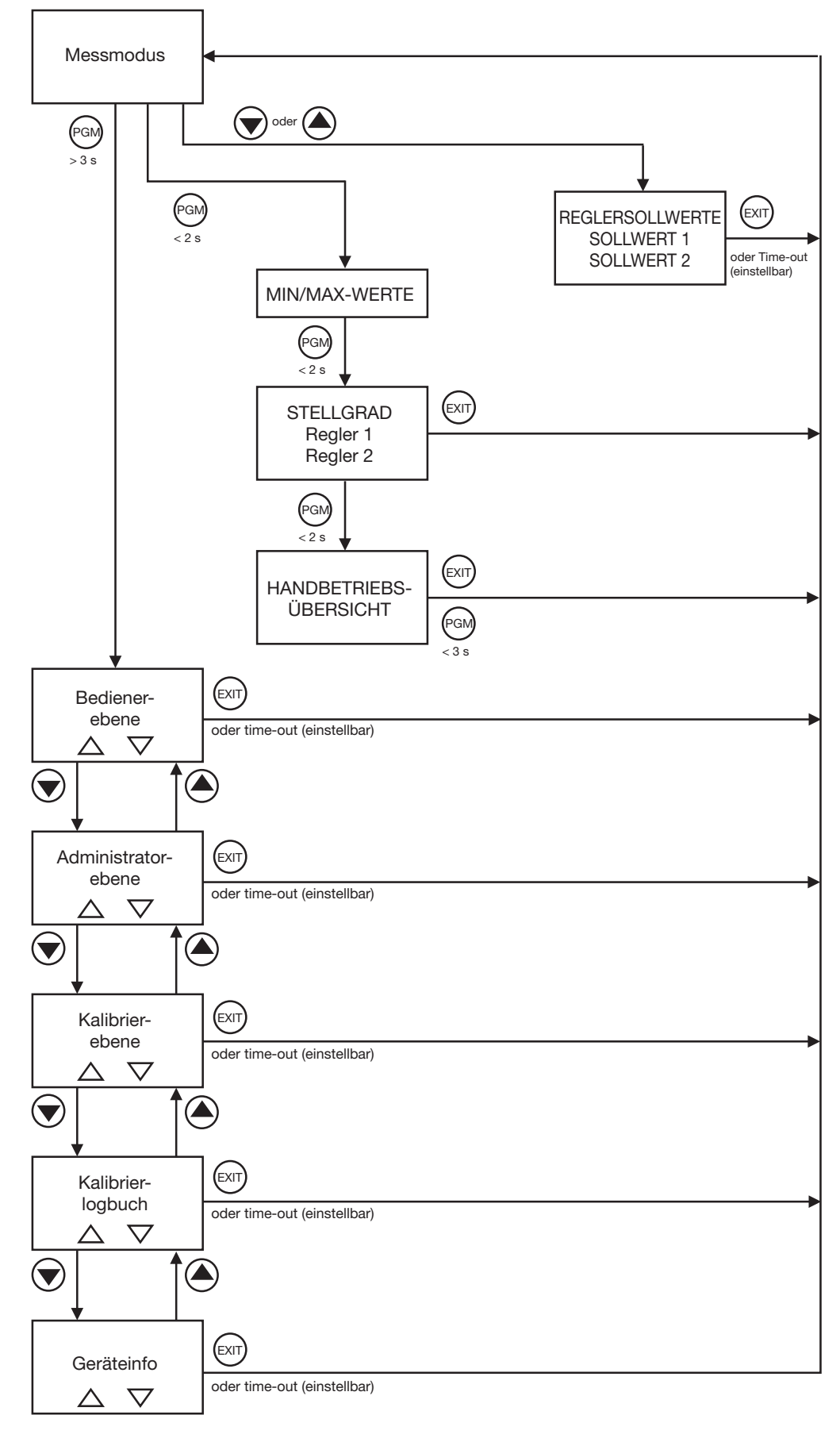

# 6 Bedienen

## 6.3.1 Bedienen in Ebenen

Messmodus (Normalanzeige); siehe Kapitel 6.4 "Messmodus", Seite 30

|                                                                                                    |                                                                                                    | - REGLERSOLLWERTE                                                                         |
|----------------------------------------------------------------------------------------------------|----------------------------------------------------------------------------------------------------|-------------------------------------------------------------------------------------------|
|                                                                                                    |                                                                                                    | <ul> <li>Min-/Max-Werte<br/>siehe Kapitel 6.5.1 "Min-/<br/>Max-Werte", Seite 30</li></ul> |
|                                                                                                    |                                                                                                    | trieb", Seite 32                                                                          |
| BEI<br>EIN<br>EIN<br>EIN<br>EIN<br>REC<br>REC<br>SCH<br>SCH<br>AN/<br>AN/<br>AN/<br>AN/<br>AN/<br>AN/<br>AN/<br>Pas | DIENER-EBENE, siehe Kapitel 6.8 "Bedienerebene", Seite 37<br>GANG (Hauptgröße z. B. pH, Redox, NH <sub>3</sub> )<br>GANG TEMPERATUR<br>GANG BINÄR<br>GLERKANAL 1<br>GLERKANAL 2<br>GLERSONDERFKT.<br>HALTAUSGANG 1<br>HALTAUSGANG 2<br>ALOGAUSGANG 2<br>ZEIGE<br>SCH-TIMER<br>MINISTREBENE, siehe Kapitel 6.9 "Administratorebene", Se<br>swort<br>PARAMETER-EBENE, siehe Kapitel<br>39<br>EINGANG (Hauptgröße z. B. pH, F<br>EINGANG TEMPERATUR<br>EINGANG BINÄR<br>REGLERKANAL 1 | eite 37<br>tel 6.9.2 "Parameterebene", Seite<br>Redox, NH <sub>3</sub> )                  |
|                                                                                                    | REGLERKANAL 2<br>REGLERSONDERFKT.<br>SCHALTAUSGANG 1<br>SCHALTAUSGANG 2<br>ANALOGAUSGANG 1<br>ANALOGAUSGANG 2<br>ANZEIGE                                                                                                    |                                                                                           |
|                                                                                                    | WASCH-TIMER<br>FREIGABE-EBENE, siehe Kapitel 6<br>REGLERKANAL 1<br>REGLERKANAL 2<br>REGLERSONDERFKT.<br>EINGANG LEITF.<br>EINGANG TEMPERATUR<br>EINGANG BINÄR<br>SCHALTAUSGANG 1<br>SCHALTAUSGANG 2<br>ANALOGAUSGANG 2<br>ANALOGAUSGANG 2<br>ANZEIGE<br>WASCH-TIMER                                                                                                    | .9.3 "Freigabeebene", Seite 39                                                            |

#### Messmodus

#### ADMINISTRATOR-EBENE

#### GRUNDEINSTELLUNGEN, siehe Kapitel 6.9.4 "Grundeinstellungen", Seite 41 SENSOR

ÜBERWACH. BEZUG. ÜBERWACH. GLASEL. GERÄT NEU INITIALISIEREN

#### KALIBRIER-EBENE, siehe Kapitel 6.9.5 "Kalibrierebene", Seite 42

1-PUNKT-KALIBRIER. 2-PUNKT-KALIBRIER. 3-PUNKT-KALIBRIER.

#### KALIB.-FREIGABE,

1-PUNKT-KALIBRIER. FREIGEBEN 2-PUNKT-KALIBRIER. FREIGEBEN 3-PUNKT-KALIBRIER. FREIGEBEN

#### LOGBUCH LÖSCHEN

LOGBUCH WIRKLICH LÖSCHEN ?

#### KALIBRIER-EBENE

1-PUNKT-KALIBRIER. 2-PUNKT-KALIBRIER. 3-PUNKT-KALIBRIER.

#### KALIBRIER-LOGBUCH

#### **GERÄTE-INFO** SENSOR ÜBERWACH. BEZUG ÜBERWACH. GLASEL..

### 6.4 Messmodus

### 6.4.1 Normalanzeige

**Darstellung** In der Normalanzeige wird der kompensierte pH-Wert und die Temperatur des Messmediums angezeigt.

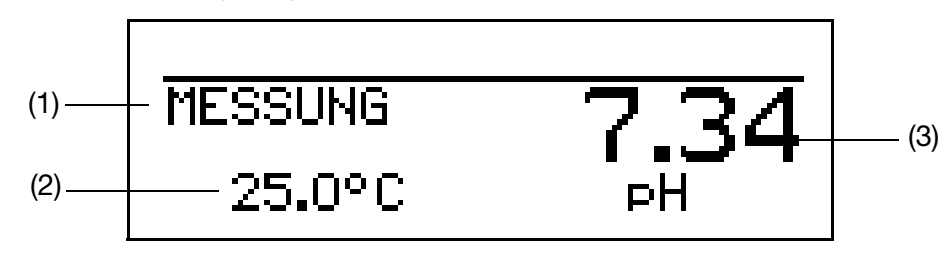

- (1) MESSUNG -> Messmodus
- (2) 25.0°C -> Temperatur des Messmediums
- (3) 7.34 pH-> kompensierter, d.h. auf die Referenz- oder Bezugstemperatur (im allgemeinen 25°C) bezogener pH-Wert des Messmediums

Im Messmodus können auch die Anzeigearten "Tendenz-Anzeige" oder "Bargraph" gewählt werden, siehe "MESSWERTANZEIGEART", Seite 93.

## 6.5 Ein-/Ausgangsinformationen

#### 6.5.1 Min-/Max-Werte

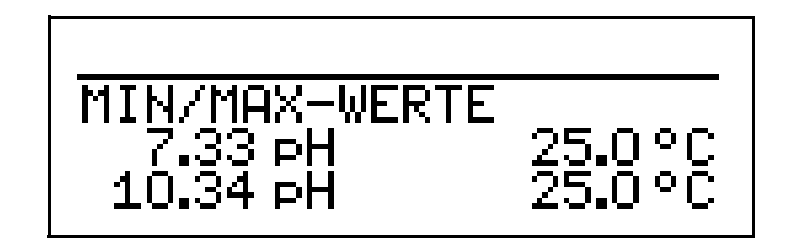

Aktivieren der Anzeige der Min-/Max-Werte

S

Das Gerät befindet sich im Messmodus (Normalanzeige)

 ★ Die Taste ™ kürzer als 2 Sekunden drücken. Minimal- und Maximalwerte von pH-Wert, Redox-Spannung bzw. NH<sub>3</sub>-(Ammoniak-) Konzentration und Temperatur werden angezeigt.

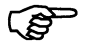

Die Werte für Hauptmesswert und Temperatur sind **nicht** einander zugeordnet (z. B. war der Maximalwert der Hauptgröße 7.33 pH und 25.0°C war der Maximalwert der Temperatur).

Um in in den Messmodus zurückzukehren:

Die Taste 💷 drücken oder "Timeout" abwarten.

Messungen mit Overrange werden ignoriert.

Durch nochmaligem kurzes Drücken der Taste 📾 gelangt man in den Modus "Stellgradanzeige".

Der Min.-/Max.-Wertspeicher kann zurückgesetzt werden: Bedienebene / Anzeige / Min.-/Max.-Wertspeicher / Ja,

siehe Kapitel 11.1 "Parameter der Bedienebene", Seite 85ff.

Beim Wechsel der Grundeinstellung und beim Verlust der Versorgungsspannung werden die Min- und Max-Werte gelöscht.

#### 6.5.2 Stellgradanzeige

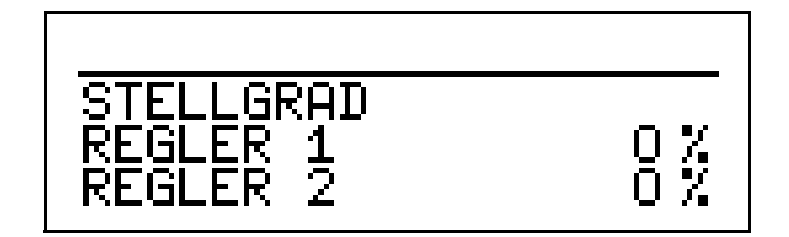

Das Gerät befindet sich im Messmodus (Normalanzeige)

Die Taste is zwei mal kürzer als 2 Sekunden drücken.
 Der Stellgrad der beiden Reglerkontakte (sofern vorhanden) wird angezeigt.

(P

Um in die Normalanzeige zurückzukehren: Die Taste 📾 drücken oder "Timeout" abwarten.

Durch nochmaligem Drücken der Taste 📾 gelangt man in den Modus "Betriebsübersicht".

### 6.6 HAND-Betrieb / Simulationsbetrieb

Mit diesen Funktionen können die Schaltausgänge und die analogen Ausgänge des Gerätes manuell in einen definierten Zustand versetzt werden. Dies erleichtert z. B. die Trockeninbetriebnahme, Fehlersuche sowie den Service.

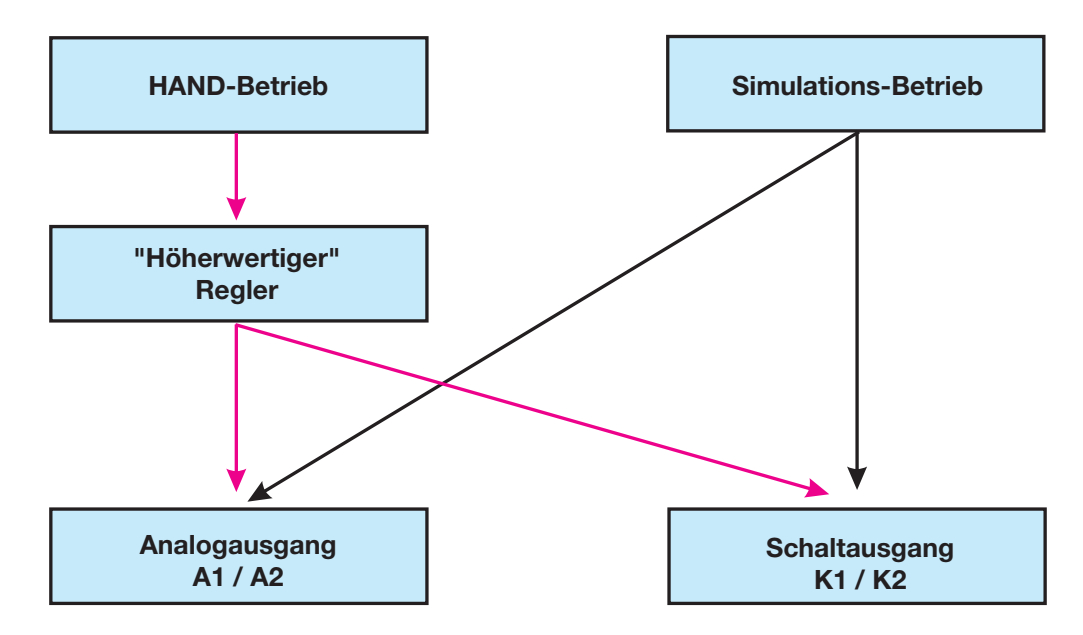

Der Simulationsbetrieb greift **direkt** auf die Schaltausgänge K1/2 bzw. die Analogausgänge 1/2 zu. Wenn der Simulationsbetrieb gewählt wurde ist HAND-Betrieb **nicht** möglich!

Im HAND-Betrieb werden die Einstellungen der "Höherwertigen Regler" berücksichtigt.

#### 6.6.1 HAND-Betrieb über "höherwertige Regelfunktionen"

HöherwertigeDer JUMO AQUIS 500 ist auf höherwertige Regelfunktionen konfiguriertSchaltfunktio-wenn folgendes eingestellt ist:

nen

Bedienerebene / Reglerkanal 1 bzw. 2 / Reglerart Grenzwert oder Impulslängen- oder Impulsfrequenz oder 3Punktschritt oder stetiger Regler.

Bei konfiguriertem stetigen Regler werden im Handbetrieb die Analogausgänge 1 bzw. 2 angesteuert. Empfohlene Vorgehensweise siehe Kapitel 6.6.3 "Simulation der Analogausgänge per HAND-Betrieb", Seite 35.

Bei den anderen Konfigurationen werden die Schaltausgänge K1 bzw. K2 geschaltet.

#### Handbetrieb-Modus wählen

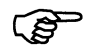

In der Werkseinstellung des Gerätes ist der Parameter HAND-Betrieb gesperrt, d.h. er kann **nur vom Administrator** aktiviert werden! Für andere Bediener muss der Parameter erst freigegeben werden, siehe Kapitel 6.9.3 "Freigabeebene", Seite 39.

|                                  | <ul><li>Administr</li><li>/ Handbe</li></ul>      | atorebene / Passwort / Parameterebene / Reglersonderfunktionen trieb verriegelt, <b>tastend</b> oder <b>schaltend</b> einstellen.                                            |
|----------------------------------|---------------------------------------------------|----------------------------------------------------------------------------------------------------|
|                                  | Verriegelt =                                      | kein Handbetrieb, der JUMO AQUIS 500 regelt.                                                                                                    |
|                                  | Tastend =                                         | die Ausgänge sind solange aktiv, wie die Taste 文 bzw. 🌢 gedrückt wird.                                                                                                    |
|                                  | Schaltend =                                       | die Ausgänge werden aktiv, wenn die Taste vieler bzw.<br>gedrückt wird; wenn die entsprechende Taste wieder gedrückt<br>wird, wird der entsprechende Ausgang wieder inaktiv. |
| Handbetrieb                      | Das Gerät b                                       | efindet sich im Anzeigemodus.                                                                                                    |
| aktivieren                       | <ul> <li>Die Taste</li> <li>In der Sta</li> </ul> | n 💷 und 承 kürzer als 2 Sekunden drücken.<br>atuszeile des Displays erscheint der Text HAND.                                                                                  |
|                                  | Werden die<br>Gerät in den                        | Tasten ind (a) länger als 3 Sekunden gedrückt, geht das HOLD-Betrieb.                                                                                                    |
|                                  | Die Ausgäno<br>lungen.                            | ge des Gerätes verhalten sich dann entsprechend den Voreinstel-                                                                                                    |
|                                  | Um den HOI<br>Sekunden d                          | _D-Betrieb wieder zu verlassen, die Tasten  und ▲ länger als 3 rücken.                                                                                                    |
|                                  | Der JUMO A<br>lerkanäle ist                       | AQUIS 500 regelt nicht mehr. Der Stellgrad am Ausgang der Reg-<br>0%.                                                                                                    |
|                                  | Der Reglerk<br>gang des Re                        | anal 1 wird mit der Taste () angesteuert; der Stellgrad am Aus-<br>eglerkanals 1 ist dann 100%.                                                                              |
|                                  | Der Reglerk<br>gang des Re                        | anal 2 wird mit der Taste 文 angesteuert; der Stellgrad am Aus-<br>eglerkanals 2 ist dann 100%.                                                                               |
| Deaktivieren                     | * Die Taste                                       | E drücken.                                                                                                    |
|                                  | Die Ausgäng<br>In der Status                      | ge des Gerätes regeln wieder.<br>szeile des Displays erlischt der Text HAND.                                                                                                 |
| HAND-/Simula-<br>tions-Übersicht | Es kann ang<br>Betrieb befir<br>Das Gerät b       | ezeigt werden, welche Ausgänge bzw. Regler sich im HAND-<br>nden.<br>efindet sich im Modus "Normalanzeige"                                                                   |
|                                  | der Ausstatt                                      | ung und Konfiguration des Gerätes).                                                                                                    |
|                                  |                                                   | HAND                                                                                                    |
|                                  |                                                   | SCHALTAUSG                                                                                                    |
|                                  |                                                   | REGLER 1+2 HAND                                                                                                    |

Stellgrad der Das Gerät befindet sich im Modus "Normalanzeige" Reglerkanäle

Die Taste im mehrmals kürzer als 2 Sekunden drücken (die Anzahl variiert mit

der Ausstattung und Konfiguration des Gerätes).

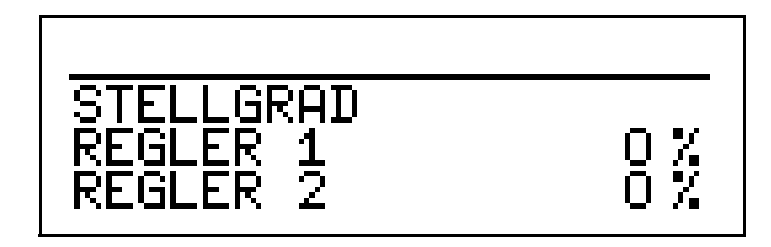

Die Anzeige ändert sich, wenn Taste oder Taste gedrückt wird.

```
(F
```

Um in in den Messmodus zurückzukehren: Die Taste 🕅 drücken oder "Timeout" abwarten.

## 6.6.2 Simulation der Schaltausgänge

| Einfache<br>Schaltfunktio-<br>nen | Schaltausgänge si<br>Bedienerebene / F<br><b>und</b><br>Schaltausgang 1 b                                                                                           | nd konfiguriert, wenn folgendes eingestellt ist:<br>Reglerkanäle 1 bzw. 2 / Reglerart <b>aus</b><br>ozw. 2 / Funktion oder oder                                                                             |
|-----------------------------------|----------------------------------------------------------------------------------------------------|----------------------------------------------------------------------------------------------------|
| Simulation<br>aktivieren          |                                                                                                    |                                                                                                    |
|                                   | In der Werkseinste<br>"keine Simulation"<br>Für andere Bedien<br>tel 6.9.3 "Freigabe                                                                                | ellung des Gerätes steht der Parameter HAND-Betrieb auf<br>, d.h. er kann <b>nur vom Administrator</b> aktiviert werden!<br>er muss der Parameter erst freigegeben werden, siehe Kapi-<br>ebene", Seite 39. |
|                                   | <ul> <li>Administratorebene / Passwort / Parameterebene / Schaltausgang 1 bzw. 2</li> <li>/ Handbetrieb keine Simulation, inaktiv oder aktiv einstellen.</li> </ul> |                                                                                                    |
|                                   | Keine Simulation<br>Inaktiv<br>Aktiv                                                                                                    | = kein Handbetrieb, der JUMO AQUIS 500 regelt.<br>= das Relais K1 bzw. K2 fällt ab.<br>= das Relais K1 bzw. K2 zieht an.                                                                                    |
| Handbetrieb<br>deaktivieren       | Keine Simulation =                                                                                                    | e kein Handbetrieb, der JUMO AQUIS 500 regelt.                                                                                                    |

#### 6.6.3 Simulation der Analogausgänge per HAND-Betrieb

| Freigabe und<br>Aktivierung | <ul> <li>Die Aktivierung der Simulation des Istwert-Ausgangs wählen:</li> <li>Administratorebene / Passwort / Parameterebene / Analogausgang 1 bzw. 2</li> <li>/ Simulation / Aus oder Ein.</li> </ul> |
|-----------------------------|----------------------------------------------------------------------------------------------------|
|                             | Bei "Ein" nimmt der Ausgang den Wert des Parameters "Simulationswert" an.<br>Wenn sich der JUMO AQUIS im Anzeigemodus befindet, erscheint in der Sta-<br>tuszeile des Displays der Text HAND.          |
| Deaktivieren                | <ul> <li>Administratorebene / Passwort / Parameterebene / Analogausgang 1 bzw. 2</li> <li>/ Simulation / Aus.</li> </ul>                                                                               |
|                             | Der entsprechende Ausgang des JUMO AQUIS 500 arbeitet wieder.                                                                                                    |
|                             | Wenn sich der JUMO AQUIS im Anzeigemodus befindet, erlischt der Text HAND in der Statuszeile des Displays.                                                                                             |

### 6.6.4 HAND-/Simulations-Übersicht

Es kann angezeigt werden, welche Ausgänge bzw. Regler sich im HAND-Betrieb befinden.

Das Gerät befindet sich im Modus "Normalanzeige"

Die Taste (B) mehrmals kürzer als 2 Sekunden drücken (die Anzahl variiert mit der Ausstattung und Konfiguration des Gerätes).

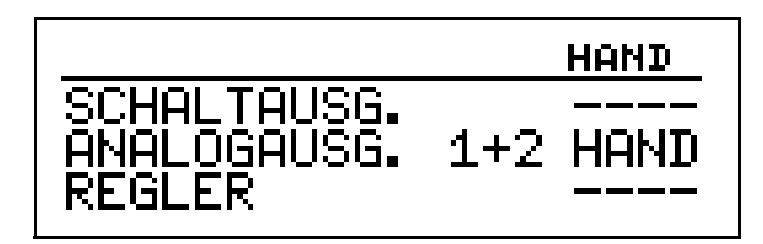

| ~~       | - |
|----------|---|
| 6        |   |
| ς<br>Ω   |   |
| <b>S</b> |   |

Um in in den Messmodus zurückzukehren: Die Taste 🕅 drücken oder "Timeout" abwarten.

# 6.7 HOLD-Betrieb

|                                                          | Im HOLD-Zustand nehmen die Ausgänge die im betreffenden Parameter (Reg-<br>lerkanal, Schaltausgang bzw. Analogausgang) programmierten Zustände ein.<br>Mit dieser Funktion können die Schaltausgänge und die analogen Ausgänge<br>des Gerätes "eingefroren" werden, d.h. der momentane Zustand des Aus-<br>gangs bleibt auch bei Messwertänderung erhalten. Das Gerät regelt nicht. |
|----------------------------------------------------------|----------------------------------------------------------------------------------------------------|
| αß                                                       | Wird bei aktivem HOLD-Betrieb der HAND-Betrieb aktiviert, hat der HAND-<br>Betrieb vorrang - in der Statuszeile der Anzeige wird jetzt HAND angezeigt!<br>Der HAND-Betrieb kann durch Drücken der Taste m beendet werden.<br>Wenn der HOLD-Betrieb immer noch aktiviert ist (durch den Binäreingang oder<br>per Tastatur), geht das Gerät nun wieder in den HOLD-Betrieb!           |
|                                                          | Der HOLD-Betrieb kann durch Tastendruck oder über den Binäreingang aktiviert werden.                                                                                                    |
| Aktivieren per<br>Tastendruck                            | <ul> <li>Die Tasten (a) und (a) länger als 3 Sekunden drücken.<br/>Die Ausgänge des Gerätes verhalten sich jetzt entsprechend den Vorein-<br/>stellungen.<br/>In der Statuszeile des Displays erscheint der Text HOLD.</li> </ul>                                                                                                    |
|                                                          | Werden die Tasten 🖾 und 🌢 kürzer als 3 Sekunden gedrückt, geht das Gerät in den Handetrieb.                                                                                                    |
|                                                          | Die Ausgänge des Gerätes verhalten sich dann entsprechend den Voreinstel-<br>lungen.                                                                                                    |
| Deaktivieren<br>des HOLD-<br>Betriebs per<br>Tastendruck | ★ Tasten im und im länger als 3 Sekunden drücken.                                                                                                    |
| ()<br>B                                                  | Werden die Tasten 🖾 und 🌢 kürzer als 3 Sekunden gedrückt, geht das Gerät in den Handetrieb.                                                                                                    |
|                                                          | Die Ausgänge des Gerätes verhalten sich dann entsprechend den Voreinstel-<br>lungen.                                                                                                    |
|                                                          | Die Ausgänge des Gerätes regeln wieder. In der Statuszeile des Displays erlischt der Text HAND.                                                                                                    |
## 6.8 Bedienerebene

In dieser Ebene können alle Parameter, die vom Aministrator (Administrator-Ebene, siehe "Administratorebene", Seite 37) freigegeben wurden editiert (bearbeitet) werden. Alle anderen Parameter (gekennzeichnet durch einen Schlüssel **T**)können nur gelesen werden.

- \* Die Taste 🐵 länger als 3 Sekunden drücken.
- \* "BEDIENER-EBENE" wählen.

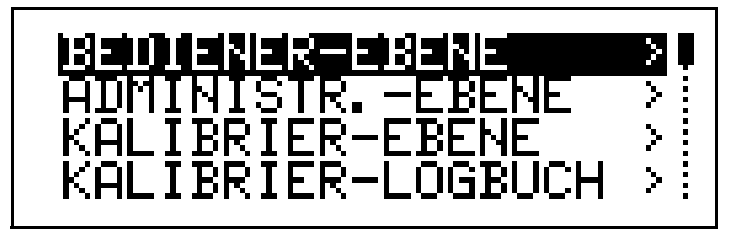

Parameter der Bedienebene und deren Erklärung, siehe Kapitel 11.1 "Parameter der Bedienebene", Seite 85 ff.

## 6.9 Administratorebene

- In dieser Ebene können alle Parameter editiert (bearbeitet) werden.
- In dieser Ebene kann festgelegt werden, welche Parameter ein "normaler" Bediener editieren (bearbeiten) bzw. welche Kalibrierungen durchgeführt werden dürfen.

Editierbare Parameter können in der Bedienerebene bearbeitet werden. Nicht editierbare Parameter sind in der Bedienerebene mit einem Schlüssel-Symbol **T** gekennzeichnet.

In die Administratorebene gelangt man wie folgt:

- \* Die Taste 🕬 länger als 3 Sekunden drücken.
- ★ Mit den Tasten (▼) bzw. (▲) "ADMINISTRATOR-EBENE" wählen.
- ★ Tasten (▼) bzw. (▲) das Passwort 300 eingeben.
- \* Die Taste 🕬 bestätigen.

# 6 Bedienen

## 6.9.1 Ebenen der Administratorebene

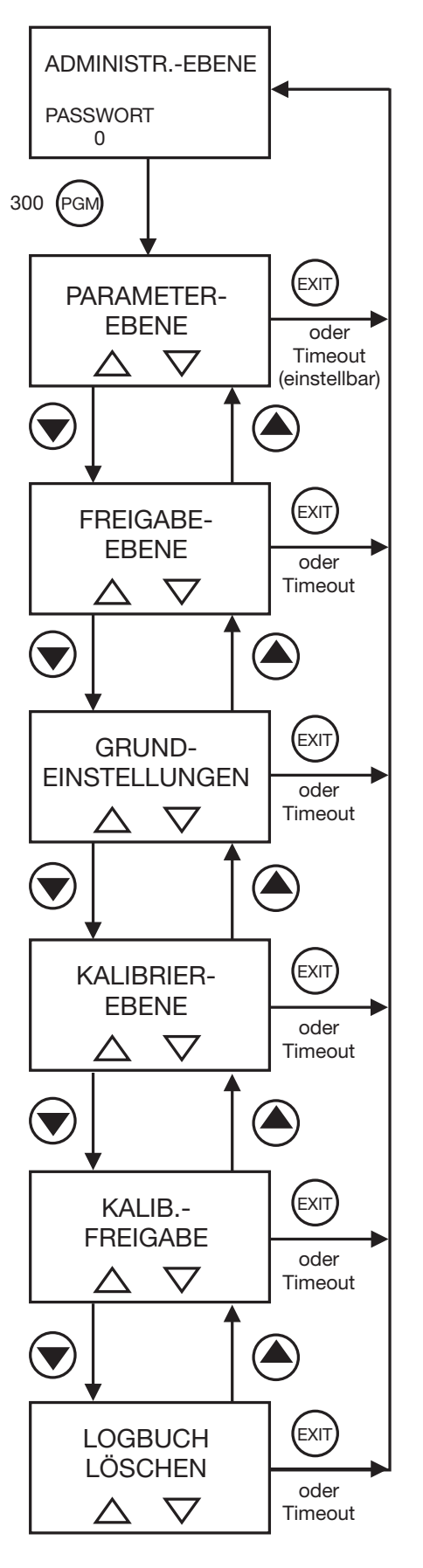

### 6.9.2 Parameterebene

Hier können die gleichen Einstellungen vorgenommen werden wie in der Bedienerebene. Da der Bediener aber hier Administratorrechte besitzt, kann er auch Parameter ändern, die in der Bedienerebne gesperrt sind.

Die Liste der einstellbaren Parameter siehe Kapitel 6.8 "Bedienerebene", Seite 37 ff.

## 6.9.3 Freigabeebene

Hier können alle Parameter zum Editieren freigegeben (editieren möglich) oder gesperrt (editieren nicht möglich) werden.

Im Folgenden werden alle möglichen Parameter aufgeführt; je nach Konfiguration werden einige dieser Parameter nicht am Gerät angezeigt.

EINGANG PH / REDOX (Eingang (pH-Wert, Redox-Spannung, NH<sub>3</sub>-Konzentration)

Nullpunkt Steilheit sauer Steilheit alkalisch Überwachung der Bezugselektrode Maximale Bezugselektroden-Impedanz Überwachung der Glaselektrode Filterzeitkonstante Kalibrierintervall

### **EINGANG TEMPERATUR**

Sensortyp Einheit Manuelle Temperatur Filterzeitkonstante Offset

### **EINGANG BINÄR**

Keine Funktion Tastensperre HOLD-Betrieb Alarm Stop

### **REGLERKANAL 1 bzw. REGLERKANAL 2**

Regelart Sollwert Min-/Max-Kontakt Proportionalbereich Nachstellzeit Vorhaltezeit Periodendauer

# 6 Bedienen

Minimale Einschaltzeit Stellgradgrenze Maximale Impulsfrequenz Hysterese Anzugverzögerung Abfallverzögerung Regleralarm Im HOLD-Betrieb Im Fehlerfall Maximaler Istwert Minimaler Istwert

### REGLERSONDERFKT. (Reglersonderfunktion)

I-Abschaltung getrennte Regler Handbetrieb

### SCHALTAUSGANG 1 bzw. SCHALTAUSGANG 2

Funktion Schaltpunkt Voralarm Abstand Hysterese Einschaltverzögerung Ausschaltverzögerung Wischerzeit bei Kalibrierung Verhalten im Fehlerfall Verhalten im HOLD-Betrieb HAND-Betrieb Ruhe-/Arbeitskontakt

### ANALOGAUSGANG 1 bzw. ANALOGAUSGANG 2

Signalart Skalierung Anfang Skalierung Ende Bei Skalierung Im Fehlerfall Im etrieb Sicherheitswert Simulation Simulationswert Signalselektor

| Ausgang | Analoger Istwertausgang |            | Stetiger Regler |
|---------|-------------------------|------------|-----------------|
|         | Hauptwert               | Temperatur | Hauptwert       |
| 1       | Х                       | -          | Х               |
| 2       | -                       | Х          | Х               |

### ANZEIGE

Sprache Beleuchtung LCD invertieren Messwertanzeigeart Anzeige unten Anzeige oben Bargraphkalibrierung Anfang Bargraphkalibrierung Ende Min-/Max-Reset Bedien-Timeout Kontrast

## 6.9.4 Grundeinstellungen

In dieser Ebene wird die Grundeinstellung des Gerätes festgelegt. Die Parameter werden mit den Tasten v bzw. (A) geändert. Mit der Taste (M) wird der nächste Parameter angewählt.

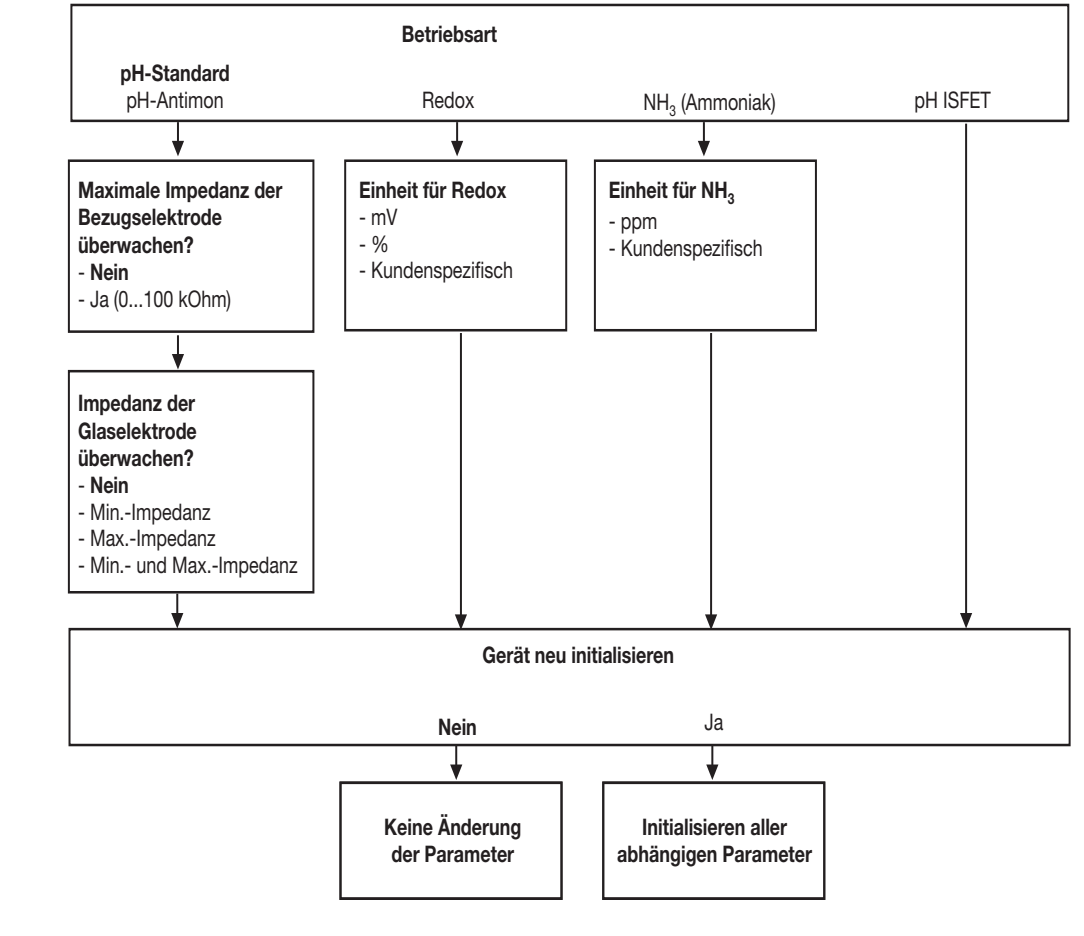

### Hinweis

Wird die Grundeinstellungsebene mit EXIT verlassen, werden alle Änderungen verworfen und die vorherigen Einstellungen wieder hergestellt.

# 6 Bedienen

## 6.9.5 Kalibrierebene

### 1-PUNKT-KALIBRIER. (1-Punkt-Kalibrierung)

Hierbei wird nur der Zellennullpunkt verschoben. Steilheitsfehler werden nicht berücksichtigt.

Diese Methode ist nur eingeschränkt empfehlenswert.

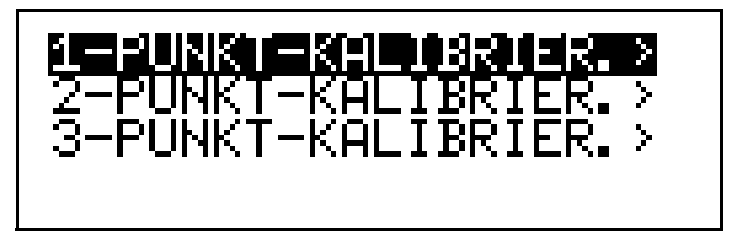

siehe Kapitel 8 "Kalibrieren", Seite 67ff.

2-PUNKT-KALIBRIER. (2-Punkt-Kalibrierung)

Hierbei werden mit Hilfe von zwei Messungen Zellennullpunkt und Steilheit der Messzelle ermittelt.

Diese Methode sollte bevorzugt angewendet werden.

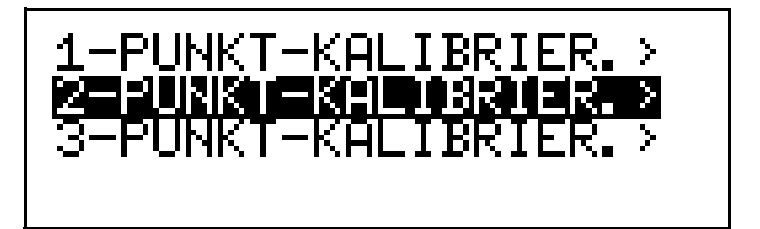

siehe Kapitel 8 "Kalibrieren", Seite 67ff.

### 3-PUNKT-KALIBRIER. (3-Punkt-Kalibrierung)

Hierbei werden mit Hilfe von drei Messungen Zellennullpunkt und Steilheit der Messzelle ermittelt.

Diese Methode sollte dann angewendet werden, wenn hohe Säure- bzw. Alkali-Fehler zu erwarten sind.

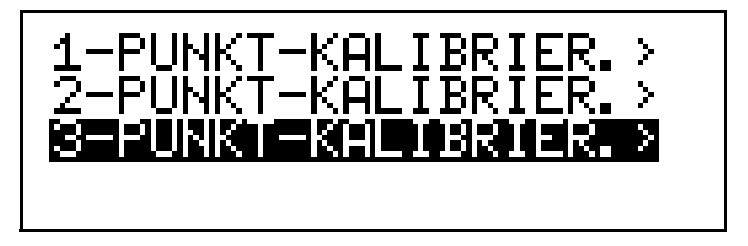

siehe Kapitel 8 "Kalibrieren", Seite 67ff.

## 6.9.6 Kalibrierfreigabe

Hier kann jeweils entschieden werden: Der Parameter ist zur Änderung (Kalibrierung) freigegeben oder nicht.

1-PUNKT-KALIBRIER. 2-PUNKT-KALIBRIER. 3-PUNKT-KALIBRIER.

## 6.9.7 Logbuch löschen

LOGBUCH WIRKLICH LÖSCHEN ? JA / NEIN

## 6.10 Geräteinfo

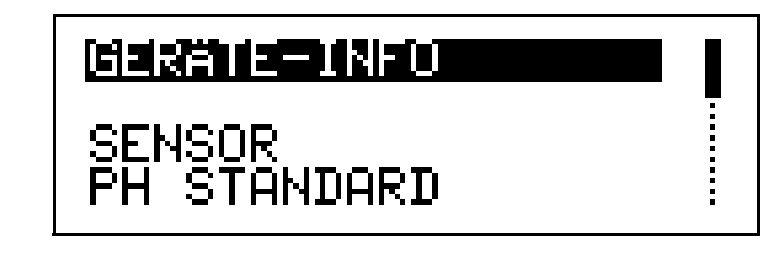

Hier wird die aktuelle Konfiguration aller wichtigen Parameter aufgelistet, z.B.:

| SENSOR            | -> PH STANDARD |
|-------------------|----------------|
| ÜBERWACH. BEZUG.  | -> AUS         |
| ÜBERWACH. GLASEL. | -> AUS         |

# 6.11 Reglerfunktion

| Einfache<br>Schalt-<br>funktionen | Einfache Schaltfunktionen wie beispielsweise Alarmkontakte, Limitkomparato-<br>ren oder die Signalisierung des Kalibriertimers werden beim JUMO AQUIS 500<br>in der Parameterebene über die Parameter der "Schaltausgänge 1 bzw. 2"<br>konfiguriert. |
|-----------------------------------|----------------------------------------------------------------------------------------------------|
|                                   | Die Parameter des Reglerkanals 1 bzw. 2 müssen dann auf "Aus" gestellt wer-<br>den!                                                                                                    |
| Höherwertige<br>Regel-            | Höherwertige Regelfunktionen werden in der Parameterebene über die Para-<br>meter der "Reglerkanäle 1 bzw. 2" konfiguriert.                                                                                                    |
| funktionen                        | Die Parameter der Reglerkanäle müssen dann auf "Regler 1 bzw. Regler 2" gestellt werden!                                                                                                    |

# Parameter der Bedienebene

| Schaltausgang 1 / 2 | Erklärung                                    |  |
|---------------------|----------------------------------------------|--|
| Koino               | keine Schaltfunktion und                     |  |
| Reine               | keine Regelfunktion gewünscht                |  |
| Regler 1            | Das Gerät soll "höherwertig" regeln          |  |
| Regler 2            | Das Gerät soll "höherwertig" regeln          |  |
| Regleralarm 1 / 2   | "Einfache" Schaltfunktionen                  |  |
| Regleralarm         |                                              |  |
| Hauptwert           | LK1 Hauptwert                                |  |
| Hauptwert           | LK2 Hauptwert                                |  |
| Hauptwert           | LK7 Hauptwert                                |  |
| Hauptwert           | LK8 Hauptwert                                |  |
| Temperat.           | LK1 Temperatur                               |  |
| Temperat.           | LK2 Temperatur                               |  |
| Temperat.           | LK7 Temperatur                               |  |
| Temperat.           | LK8 Temperatur                               |  |
| Sensorfehler        |                                              |  |
| Kalibriertimer      |                                              |  |
| Reglerkanal 1 / 2   |                                              |  |
| Grenzwert           |                                              |  |
| Impulslängen        |                                              |  |
| Impulsfrequenz      | "Höherwertige" Regelfunktionen               |  |
| Stetig              |                                              |  |
| 3Punktschritt       |                                              |  |
| Διιο                | Muss gewählt werden, wenn "Einfache" Schalt- |  |
| nuo                 | funktionen gewünscht werden.                 |  |

## 7.1 Schnelleinstieg

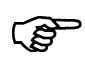

Das ist ein Vorschlag, um das Gerät in kurzer Zeit zuverlässig zu konfigurierren.

Wenn Sie die Einstellmöglichkeiten dieser Liste vor Beginn der Konfigration prüfen, können "Timeouts" während der Konfiguration vermieden werden.

- \* Gerät montieren, siehe Kapitel 4 "Montage", Seite 11.
- \* Gerät installieren, siehe Kapitel 5 "Elektrischer Anschluss", Seite 15 ff.
- \* die Administrator-Ebene (ADMINISTR.-EBENE) aufrufen.
- **\*** Das Passwort 300 eingeben.
- \* Die Parameter-Ebene (PARAMETER-EBENE) aufrufen.
- Im Menüpunkt Anzeige "BEDIENTIMEOUT" auf 0 min. (kein Timeout) Einstellen.
- \* Parameter-Ebene verlassen
- \* Grundeinstellungen wählen und Menüpunkte vollständig abarbeiten
- \* Die Frage "Gerät neu initialisieren" mit "JA" beantworten
- Parameter konfigurieren, siehe Kapitel 11 "Anhang", Seite 85,
   z. B. Eingang Temperatur, analoge Ausgänge, Reglerfunktionen, usw.
- \* Gerät auf Sensor und Messmedium kalibrieren.

Aufruf der

ebene

#### Einstellbeispiele 7.2

#### 7.2.1 Messung des pH-Wertes (Standardsensor)

| Messbereich:       | 0 14 pH |
|--------------------|---------|
| Ausgangssignal:    | 0 20 mA |
| Temperaturmessung: | manuell |
| Regelfunktion:     | aus     |
| Sensorüberwachung: | aus     |

 $\triangle$ 

Administrator-Messmodus V PGM > 3 s PGM < 2 s EXIT REGLERSOLLWERTE SOLLWERT 1 der Time-out einstellbar) SOLLWERT 2 MIN/MAX-WERTE PGM < 2 s EXIT STELLGRAD Regler 1 Regler 2 PGM < 2 s EXIT HANDBETRIEBS-ÜBERSICHT PGM EXIT Bedienerebene oder time-out (einstellbar)  $\nabla$  $\Delta$  $\bigcirc$ EXIT Administrator-PGM ebene oder time-out (einstellbar) weiter siehe  $\nabla$  $\Delta$ nächste Seite  $\bigcirc$ EXIT Kalibrierebene oder time-out (einstellbar)  $\nabla$  $\Delta$ ٩  $\bigcirc$ EXIT Kalibrierlogbuch oder time-out (einstellbar)  $\nabla$  $\bigtriangleup$  $\bigcirc$ EXIT Geräteinfo oder time-out (einstellbar)  $\nabla$ 

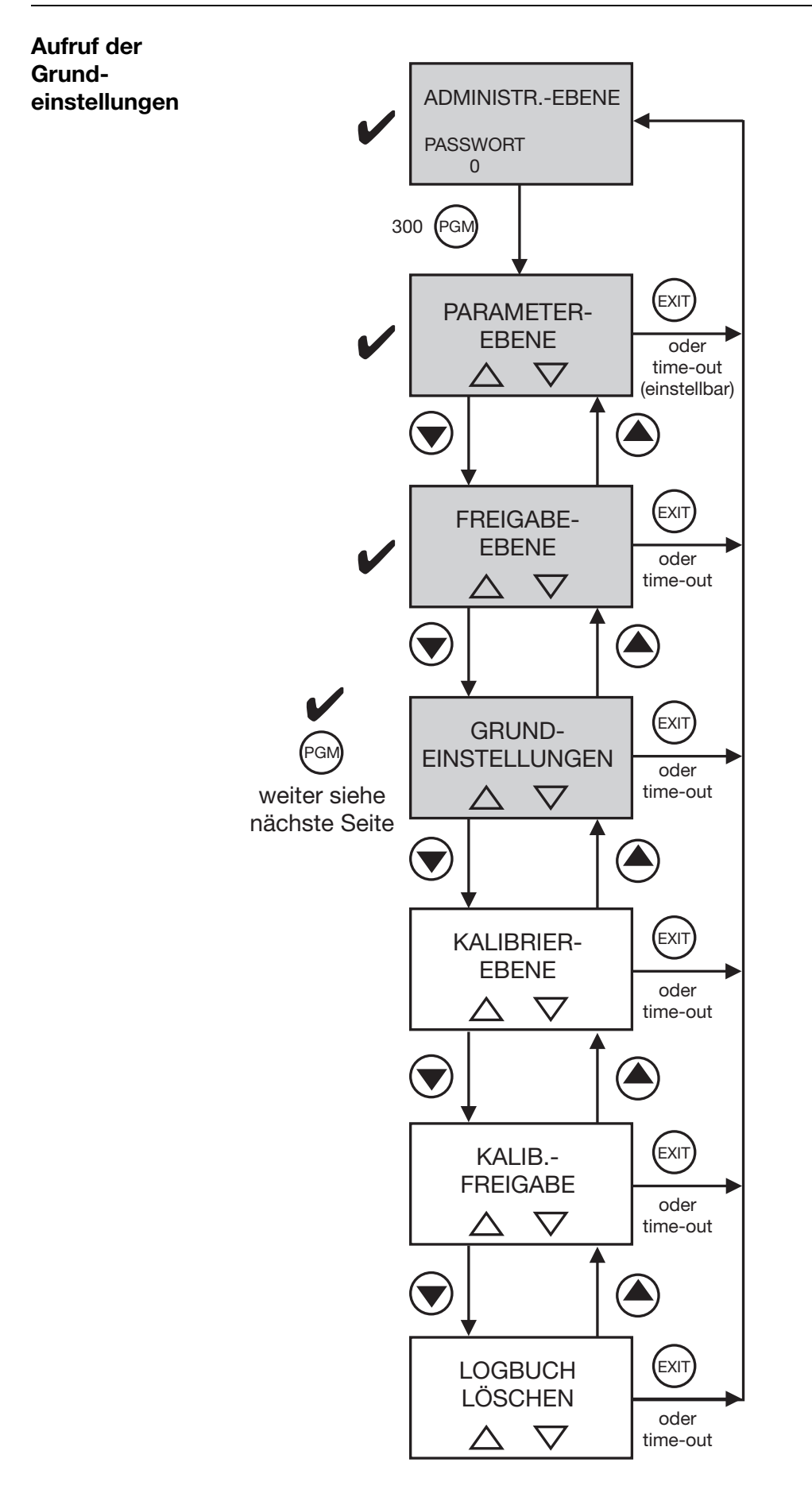

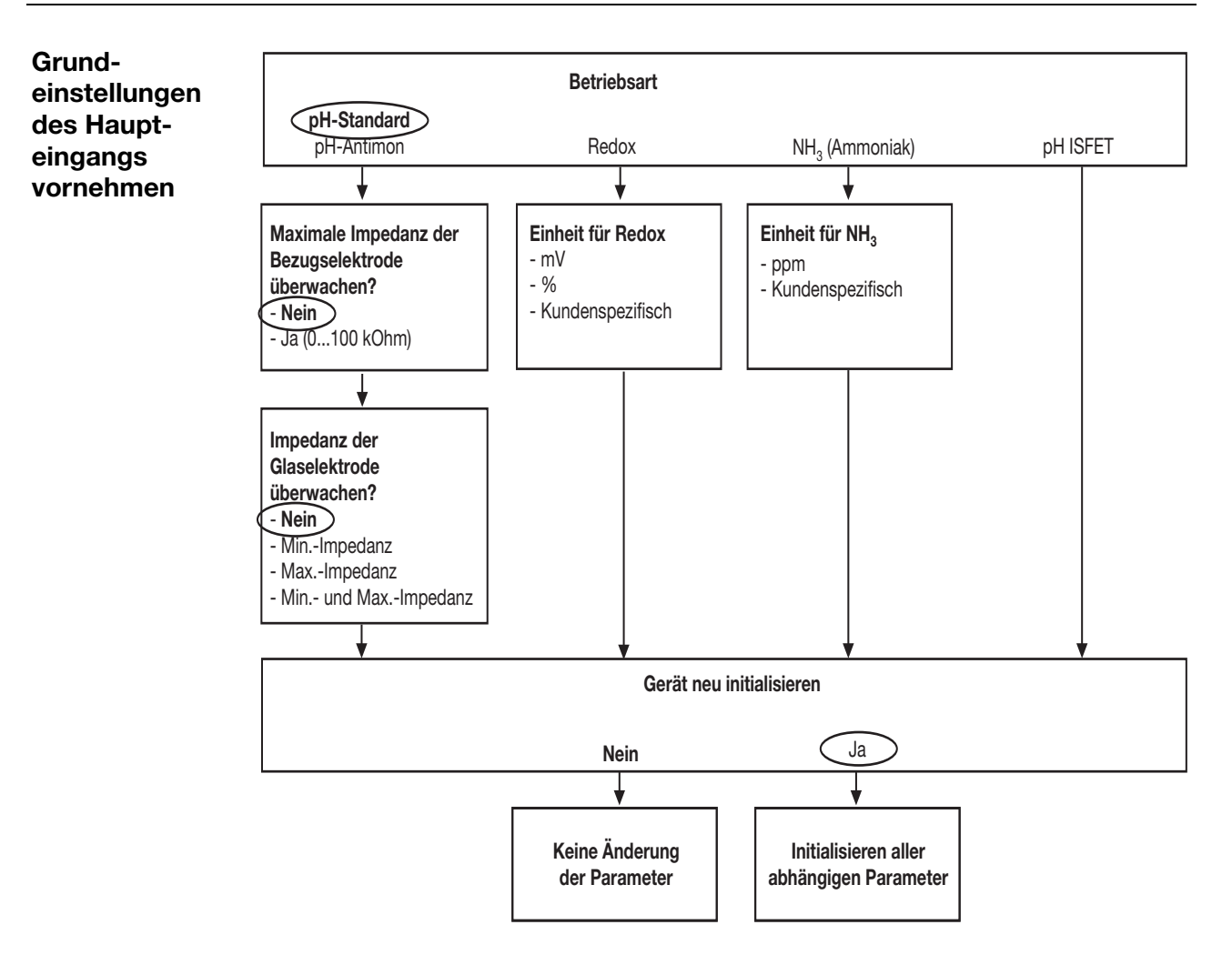

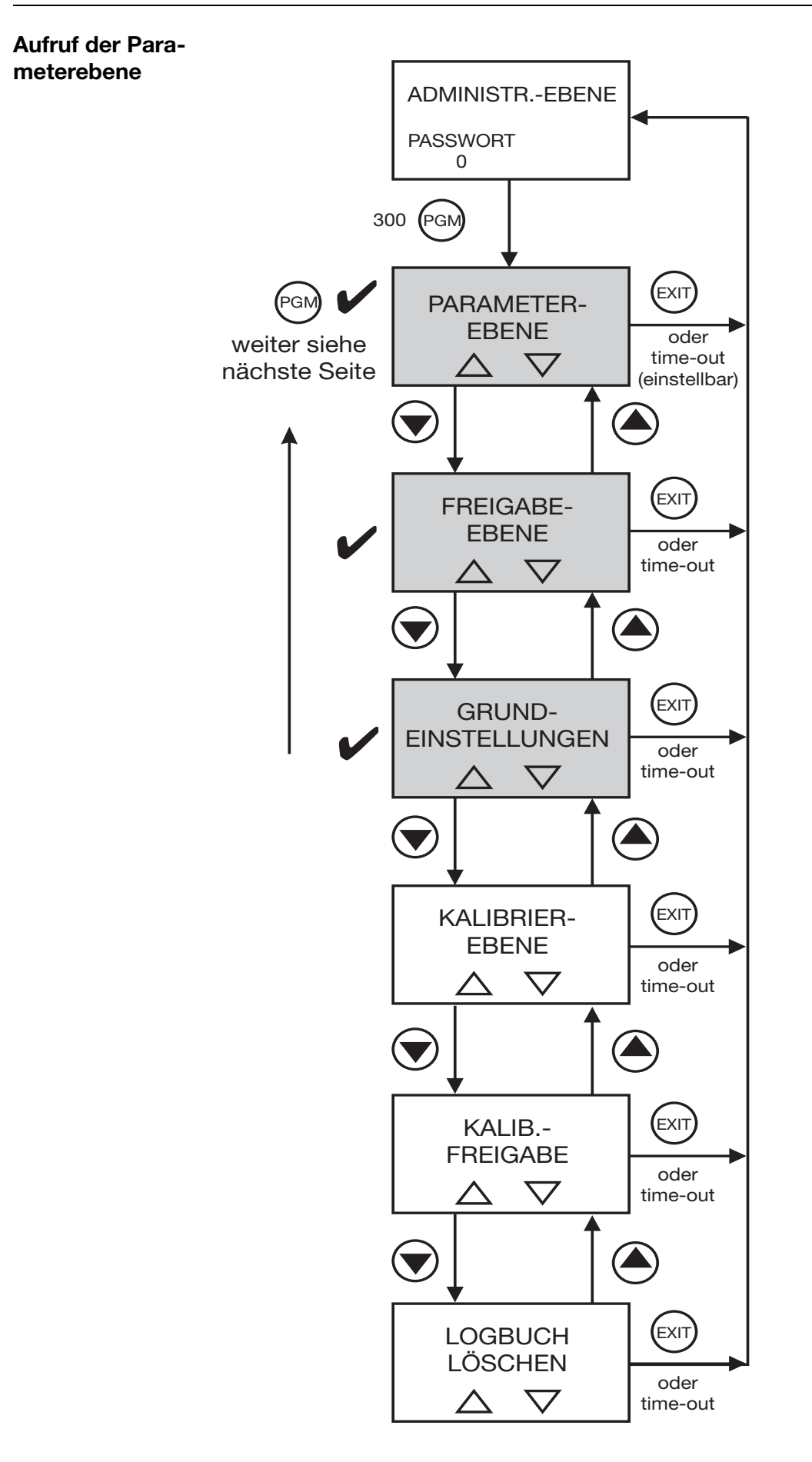

| Eingang       | Sensortyp:           | kein Sensor (manuell)                |
|---------------|----------------------|--------------------------------------|
| Temperatur    | Einheit:             | °C                                   |
|               | Manuelle Temperatur: | 25,0°C (momentane Mediumstemperatur) |
|               | Filterzeitkonstante: | 00:00:02                             |
| Analogausgang | Signalselektor:      | Hauptwert                            |
| 1             | Signalart:           | 020 mA                               |
|               | Skalierung Anfang:   | 0,00 pH                              |
|               | Skalierung Ende:     | 14,00 pH                             |
|               |                      |                                      |

## Abschließende Geräteeinstellungen

## 7.2.2 Messung des pH-Wertes (Standardsensor)

| 2 12 pH            |
|--------------------|
| 4 20 mA            |
| Mit Pt100          |
| Impulslängenregler |
| pH 6,5             |
| pH 8,5             |
| aus                |
|                    |

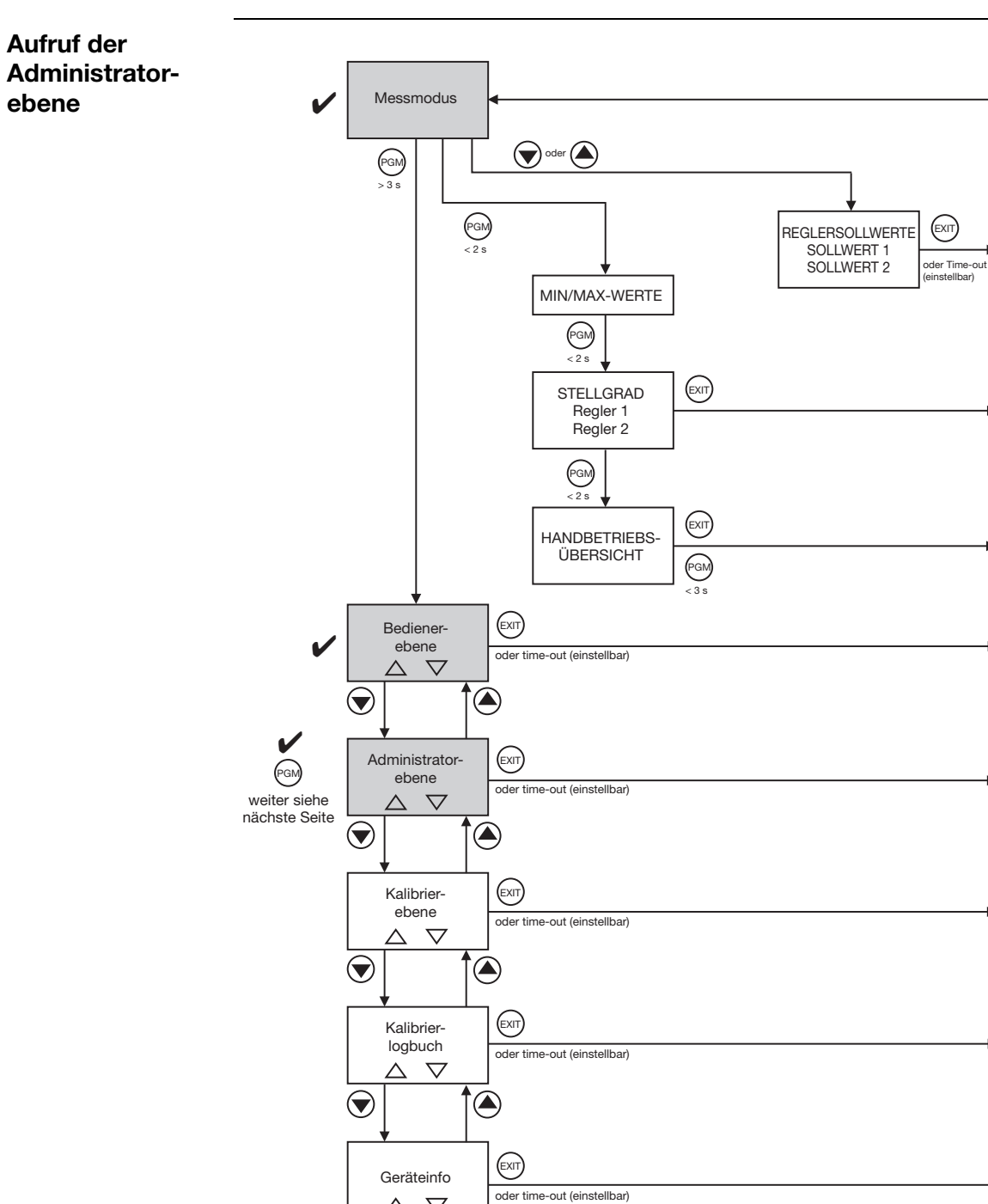

 $\triangle \nabla$ 

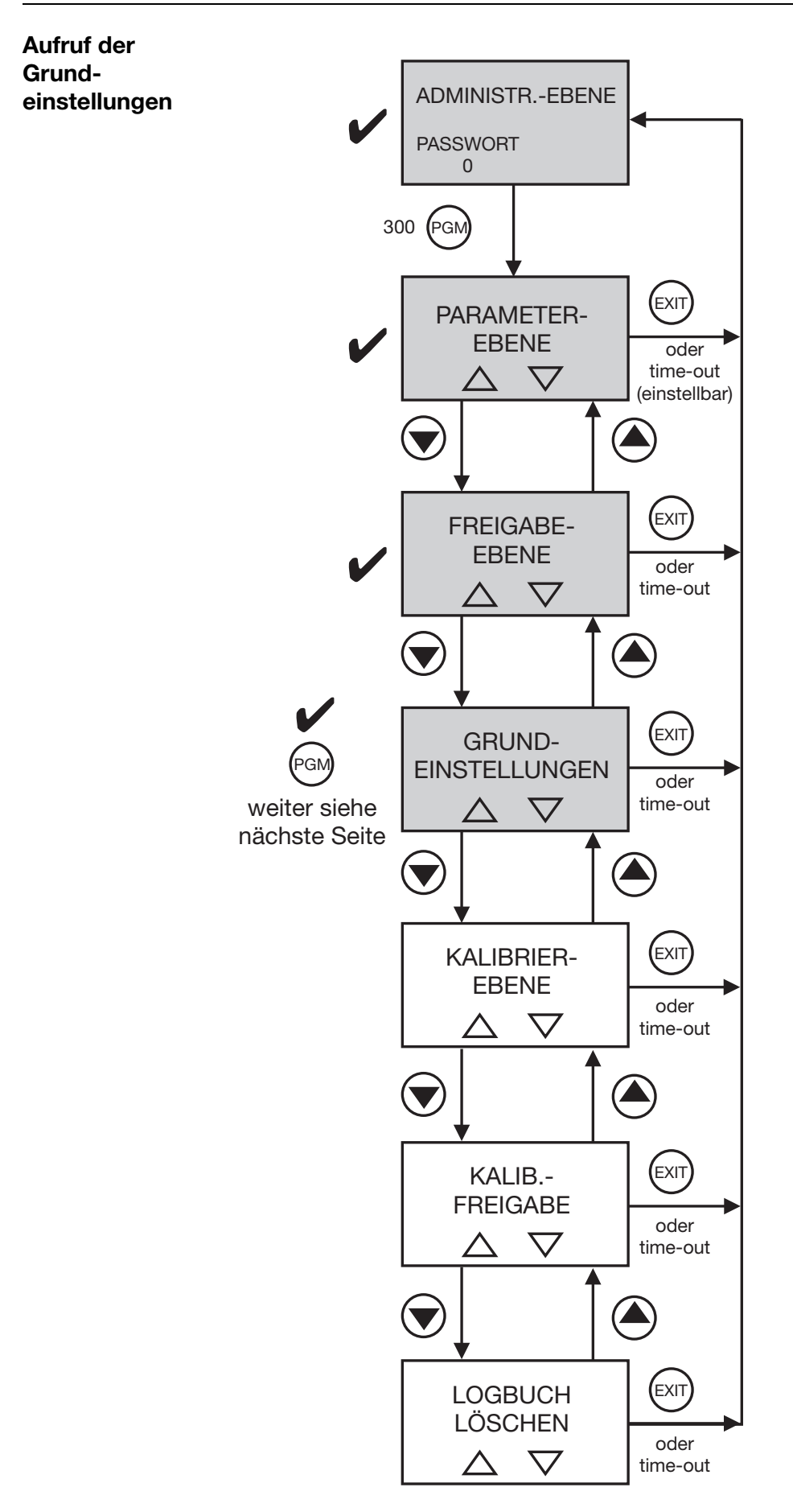

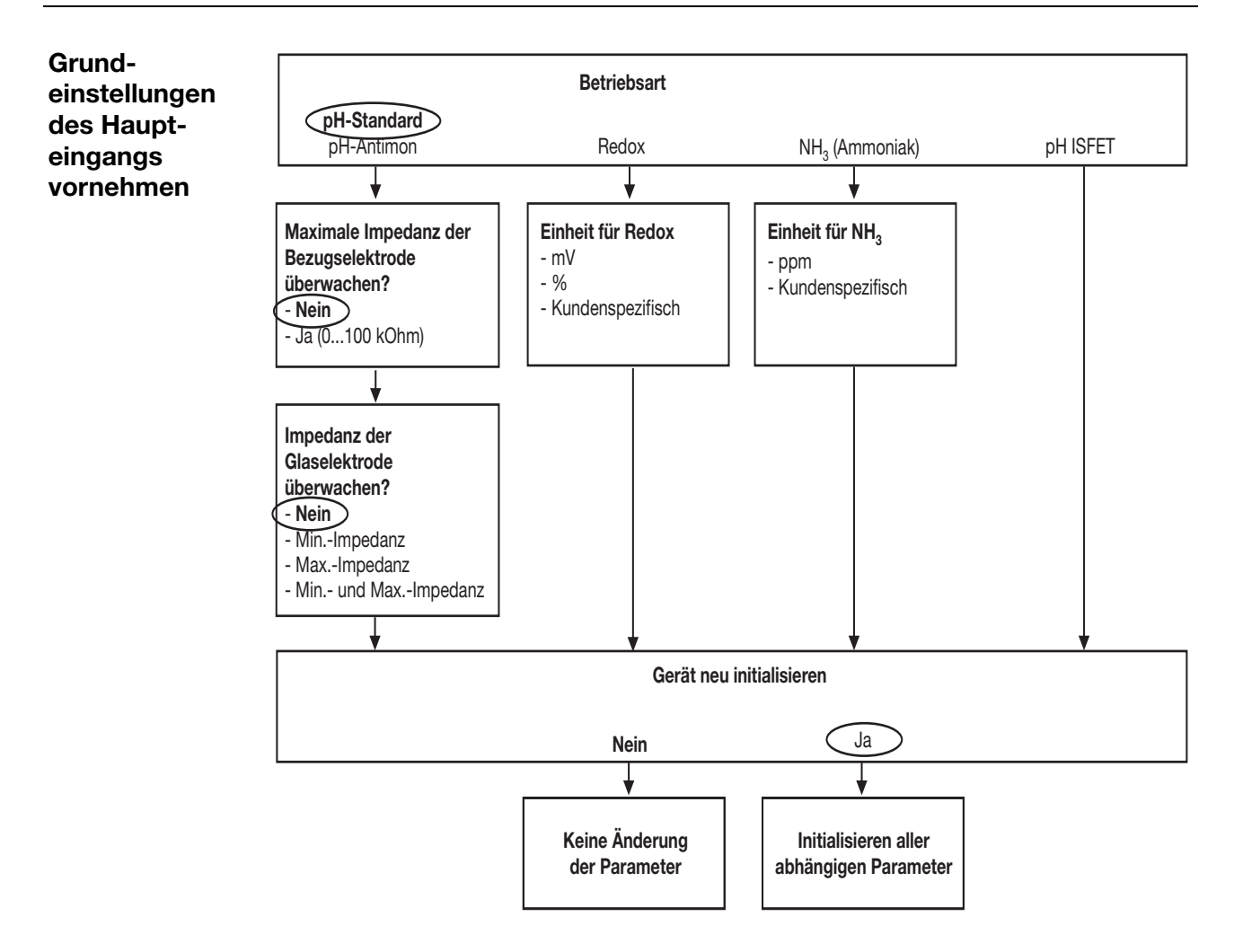

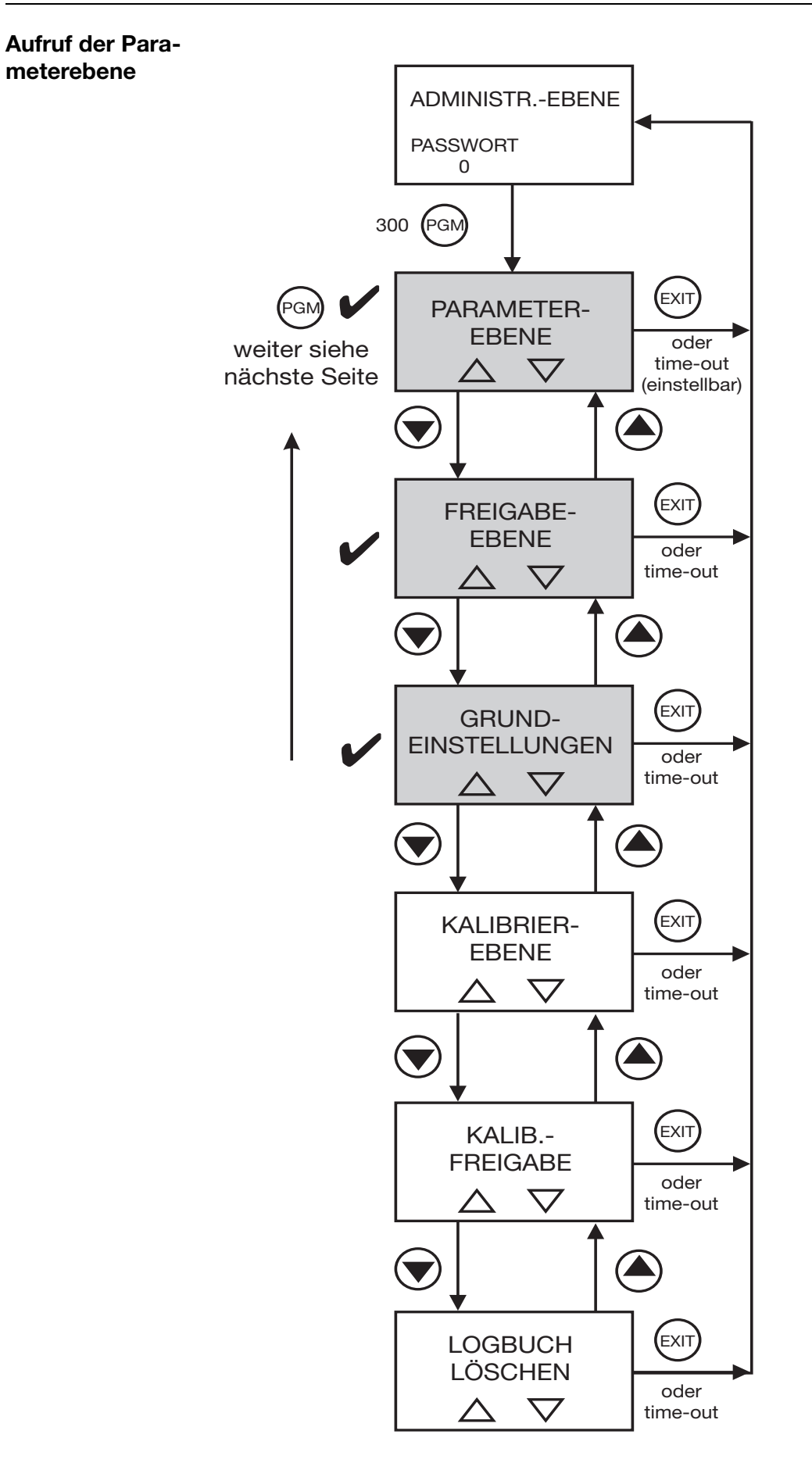

| Eingang       | Sensortyp:           | Pt100/Pt1000        |
|---------------|----------------------|---------------------|
| Temperatur    | Einheit:             | C°                  |
|               | Filterzeitkonstante: | 00:00:02            |
|               | Offset:              | 0,0°C               |
| Reglerkanal 1 | Reglerart:           | Impulslängenausgang |
|               | Sollwert:            | 6,5 pH              |
|               | Min/MaxKontakt:      | MinKontakt          |
|               | Proportionalbereich: | nach Bedarf         |
|               | Nachstellzeit:       | nach Bedarf         |
|               | Vorhaltezeit:        | nach Bedarf         |
|               | Periodendauer:       | nach Bedarf         |
|               | Einschaltzeit:       | nach Bedarf         |
|               | Stellgradgrenze:     | nach Bedarf         |
|               | Regleralarm:         | nach Bedarf         |
|               | Alarmtoleranz:       | nach Bedarf         |
|               | Alarmverzögerung:    | nach Bedarf         |
|               | Im Hold-Betrieb:     | nach Bedarf         |
|               | Hold-Stellgrad:      | nach Bedarf         |
|               | Im Fehlerfall:       | nach Bedarf         |
|               | MaxSollwert:         | nach Bedarf         |
|               | MinSollwert:         | nach Bedarf         |
|               | Alarmverzögerung:    | nach Bedarf         |
| Reglerkanal 2 | Reglerart:           | Impulslängenausgang |
|               | Sollwert:            | 8,5 pH              |
|               | Min/MaxKontakt:      | MinKontakt          |
|               | Proportionalbereich: | nach Bedarf         |
|               | Nachstellzeit:       | nach Bedarf         |
|               | Vorhaltezeit:        | nach Bedarf         |
|               | Periodendauer:       | nach Bedarf         |
|               | Einschaltzeit:       | nach Bedarf         |
|               | Stellgradgrenze:     | nach Bedarf         |
|               | Regleralarm:         | nach Bedarf         |
|               | Alarmtoleranz:       | nach Bedarf         |
|               | Alarmverzögerung:    | nach Bedarf         |
|               | Im Hold-Betrieb:     | nach Bedarf         |
|               | Hold-Stellgrad:      | nach Bedarf         |
|               | Im Fehlerfall:       | nach Bedarf         |

## Abschließende Geräteeinstellungen

|                    | MaxSollwert:<br>MinSollwert:<br>Alarmverzögerung:                                                                                                    | nach Bedarf<br>nach Bedarf<br>nach Bedarf                                                                                                    |
|--------------------|----------------------------------------------------------------------------------------------------|----------------------------------------------------------------------------------------------------|
| Schaltausgang<br>1 | Funktion:                                                                                                    | REGLER 1                                                                                                    |
| Schaltausgang<br>2 | Funktion:                                                                                                    | REGLER 2                                                                                                    |
| Analogausgang<br>1 | Signalselektor:<br>Signalart:<br>Skalierung Anfang:<br>Skalierung Ende:<br>Bei Kalibrierung:<br>Im Fehlerfall:<br>Im Holdbetrieb:<br>Sichereitswert:<br>Simulation:<br>Simulationswert: | Hauptwert<br>420 mA<br>2 pH<br>12 pH<br>nach Bedarf<br>nach Bedarf<br>nach Bedarf<br>nach Bedarf<br>nach Bedarf<br>nach Bedarf<br>nach Bedarf |

## 7.2.3 Messung der Redox-Spannung

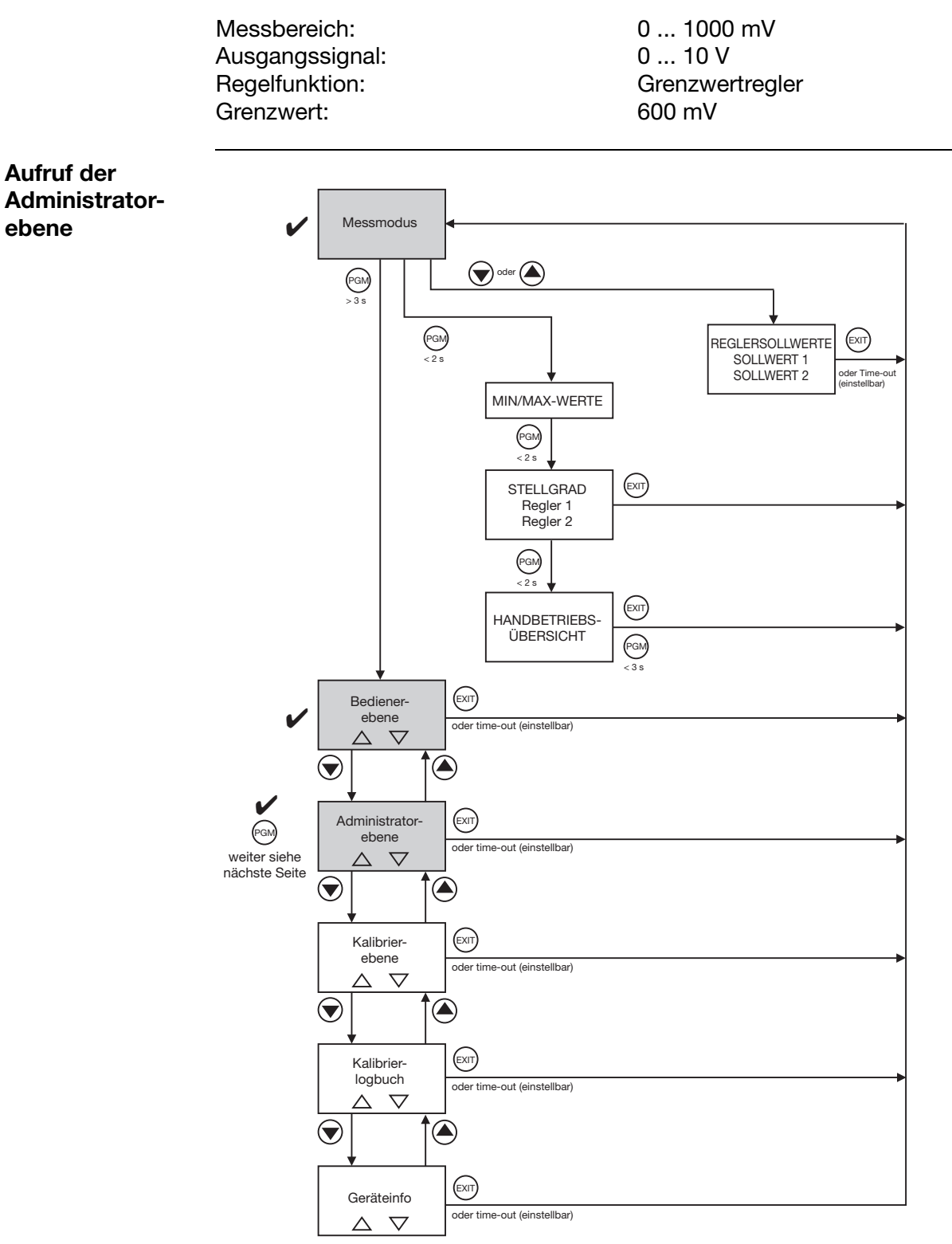

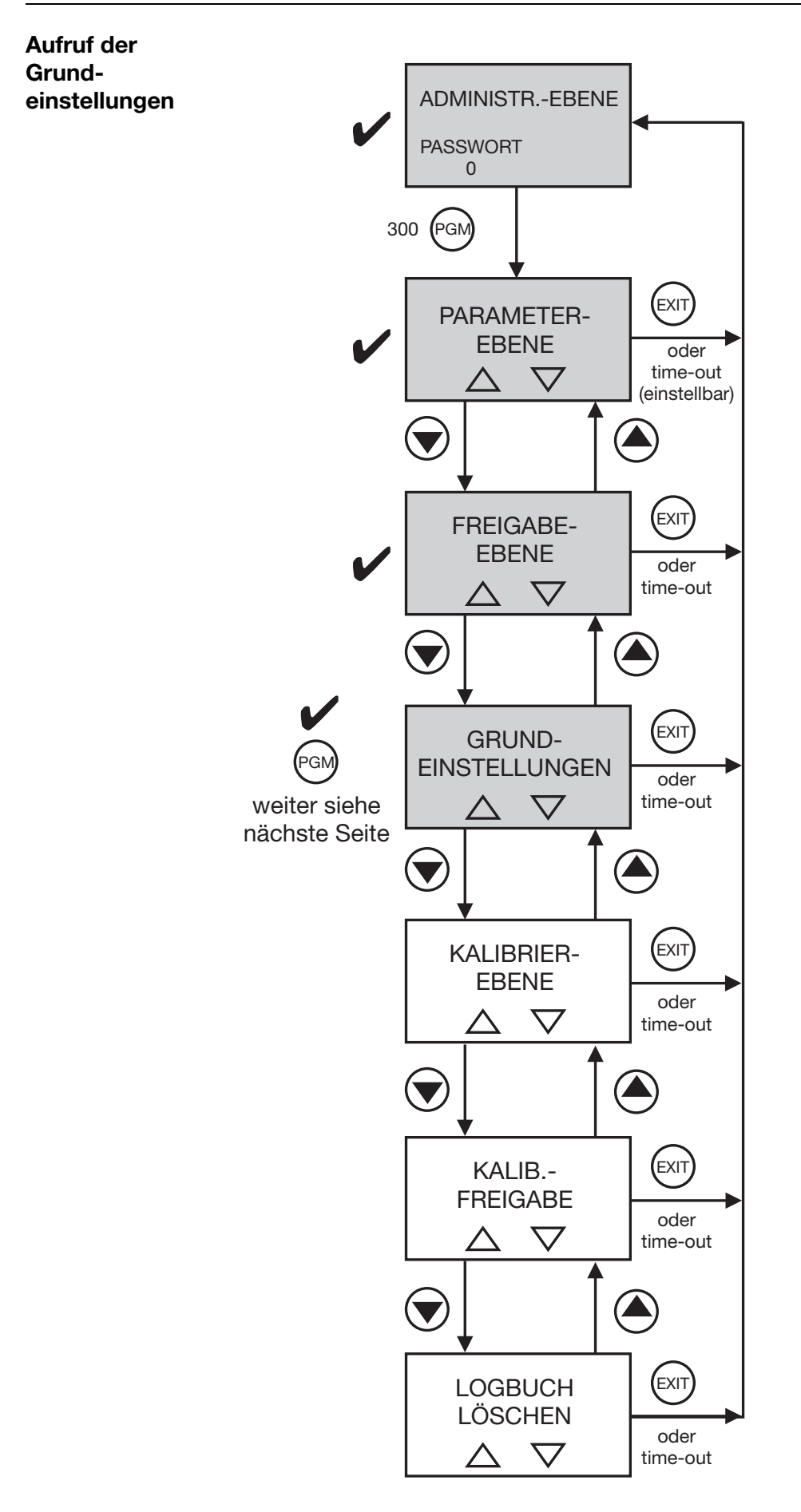

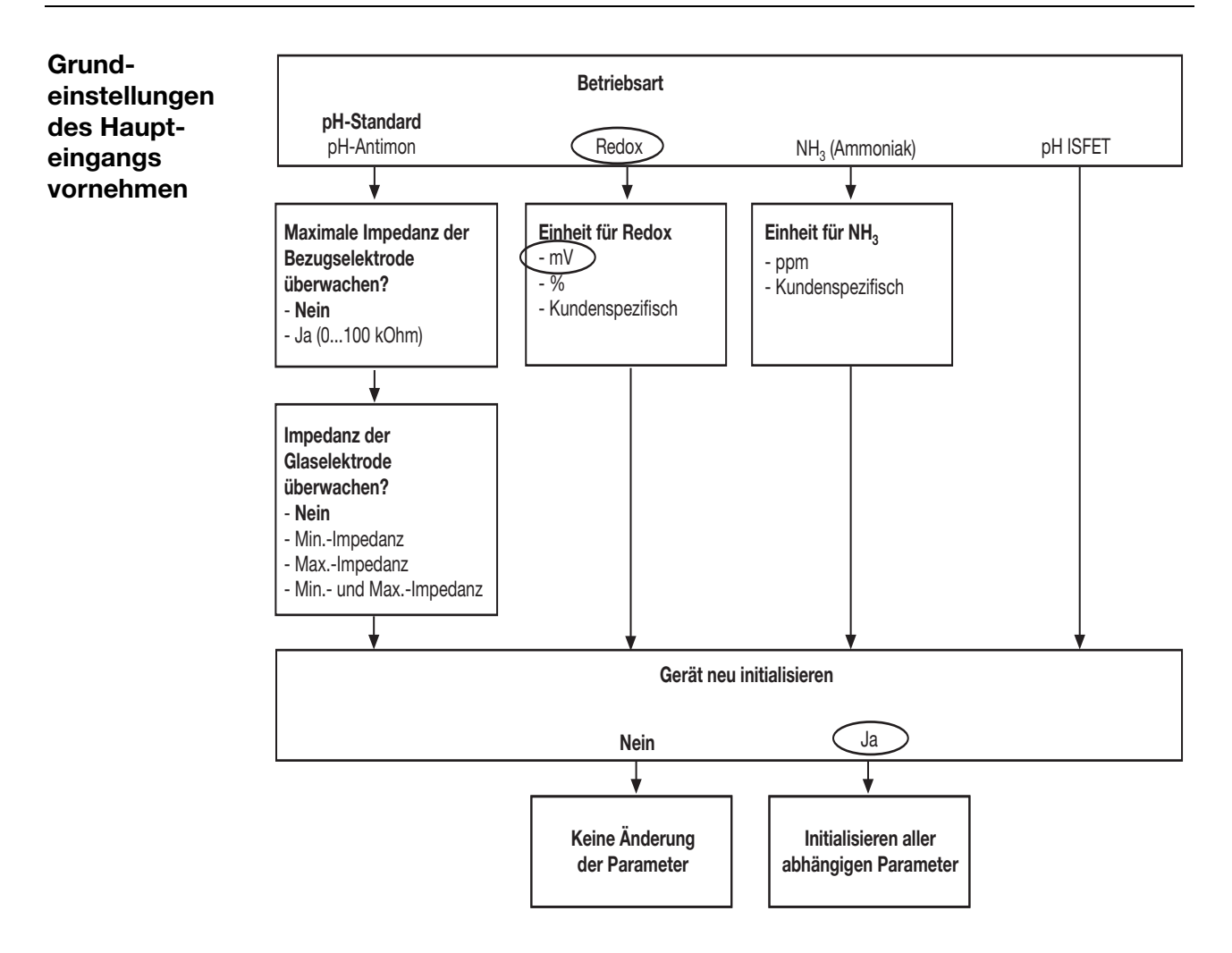

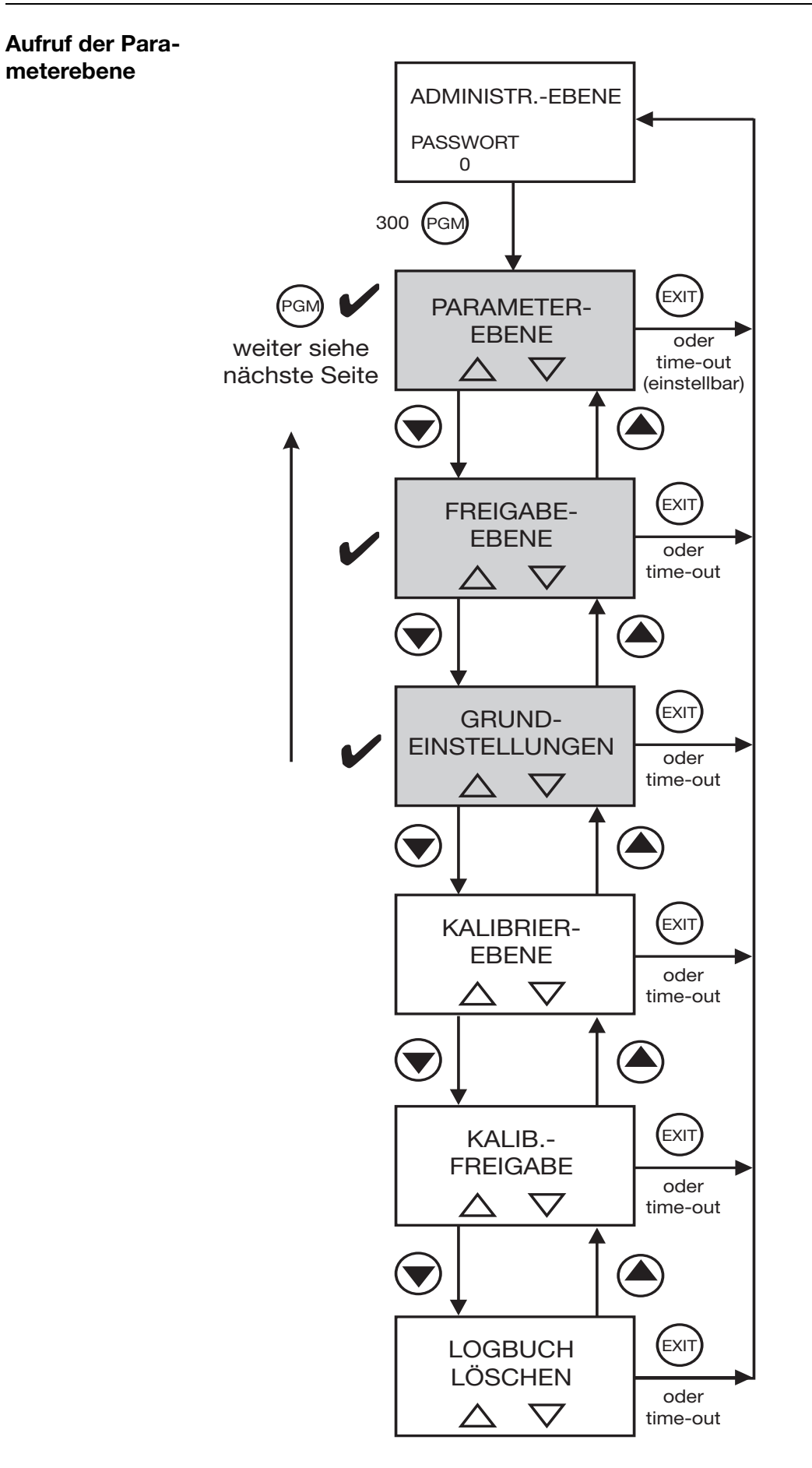

| Reglerkanal 1      | Regelart:          | Grenzwert      |
|--------------------|--------------------|----------------|
|                    | Sollwert:          | 600 mV         |
|                    | Min/MaxKontakt:    | nach Bedarf    |
|                    | Hysterese:         | nach Bedarf    |
|                    | Anzugsverzögerung: | nach Bedarf    |
|                    | Abfallverzögerung: | nach Bedarf    |
|                    | Regleralarm:       | nach Bedarf    |
|                    | Im Hold-Betrieb:   | nach Bedarf    |
|                    | Im Fehlerfall:     | nach Bedarf    |
|                    | Max. Sollwert:     | nach Bedarf    |
|                    | Min. Sollwert:     | nach Bedarf    |
|                    |                    |                |
| Reglerkanal 2      | Regelart:          | aus            |
| Schaltausgang<br>1 | Funktion:          | Regler 1       |
| Schaltausgang<br>2 | Funktion:          | keine Funktion |
| Analogausgang      | Signalselektor:    | Hauptwert      |
| 1                  | Signalart:         | 0 10 V         |
|                    | Skalierung Anfang: | 0 mV           |
|                    | Skalierung Ende:   | 1000 mV        |
|                    |                    |                |

### Abschließende Geräteeinstellungen

## 7.2.4 Messung der NH<sub>3</sub>- (Ammoniak)-Konzentration

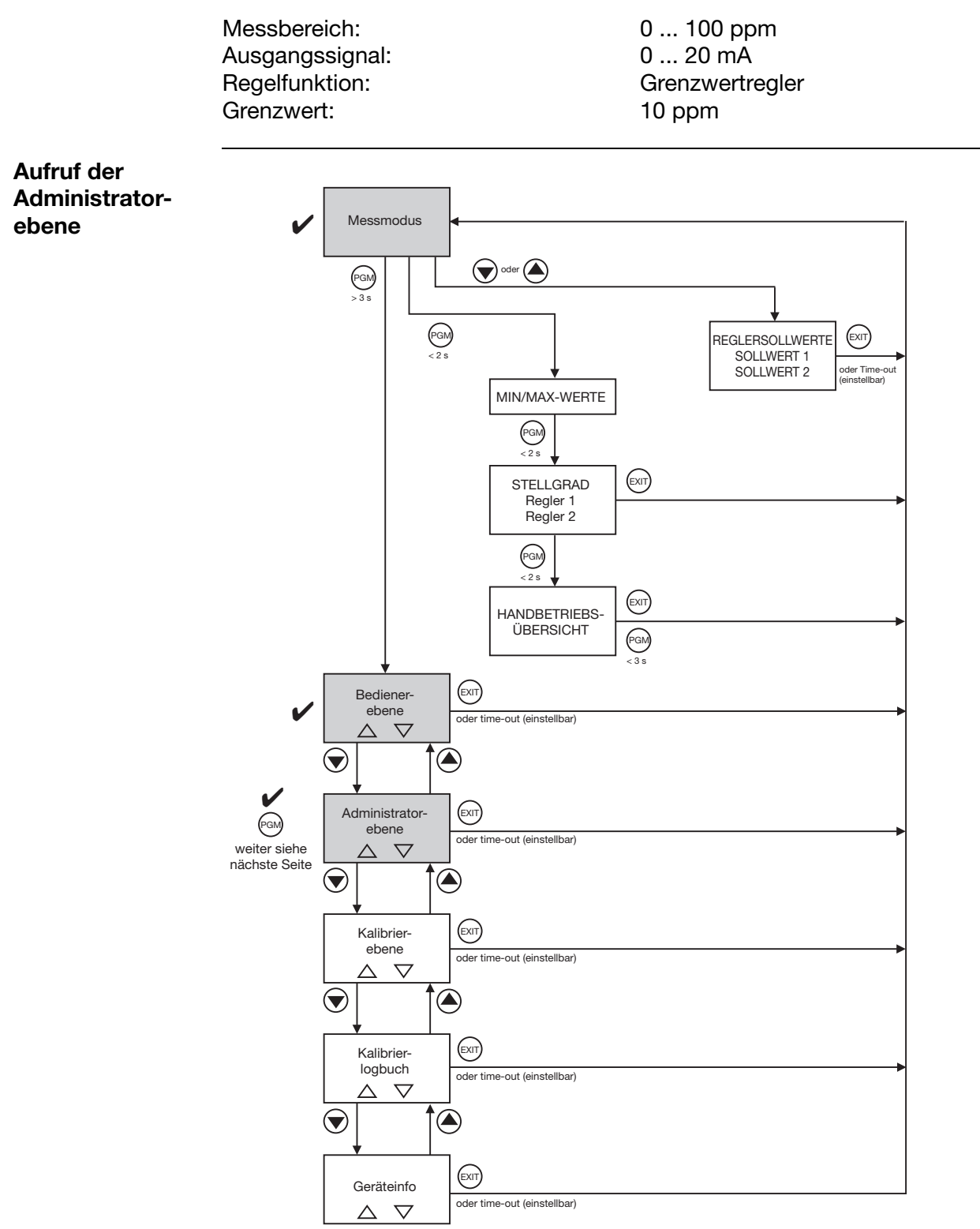

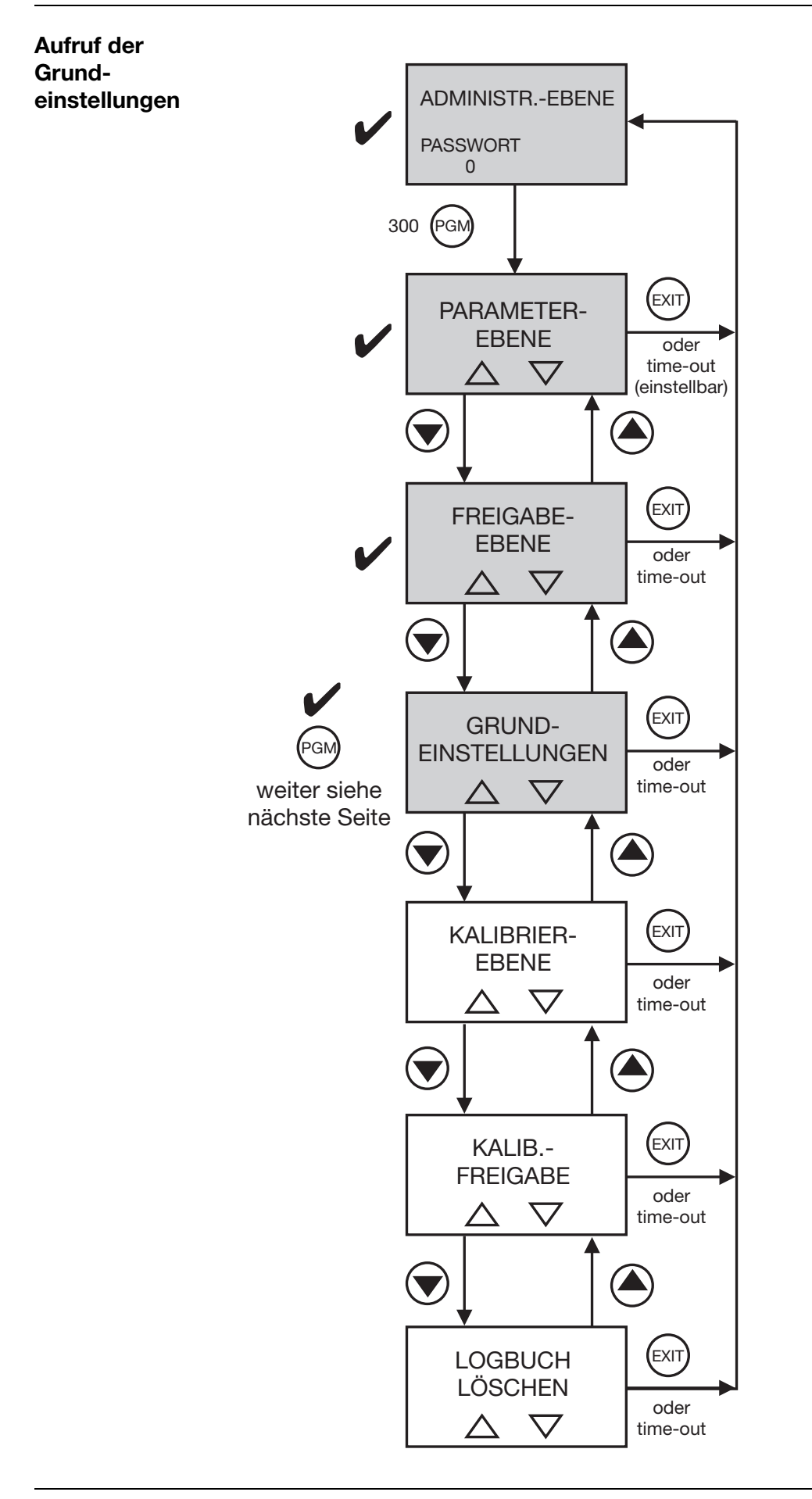

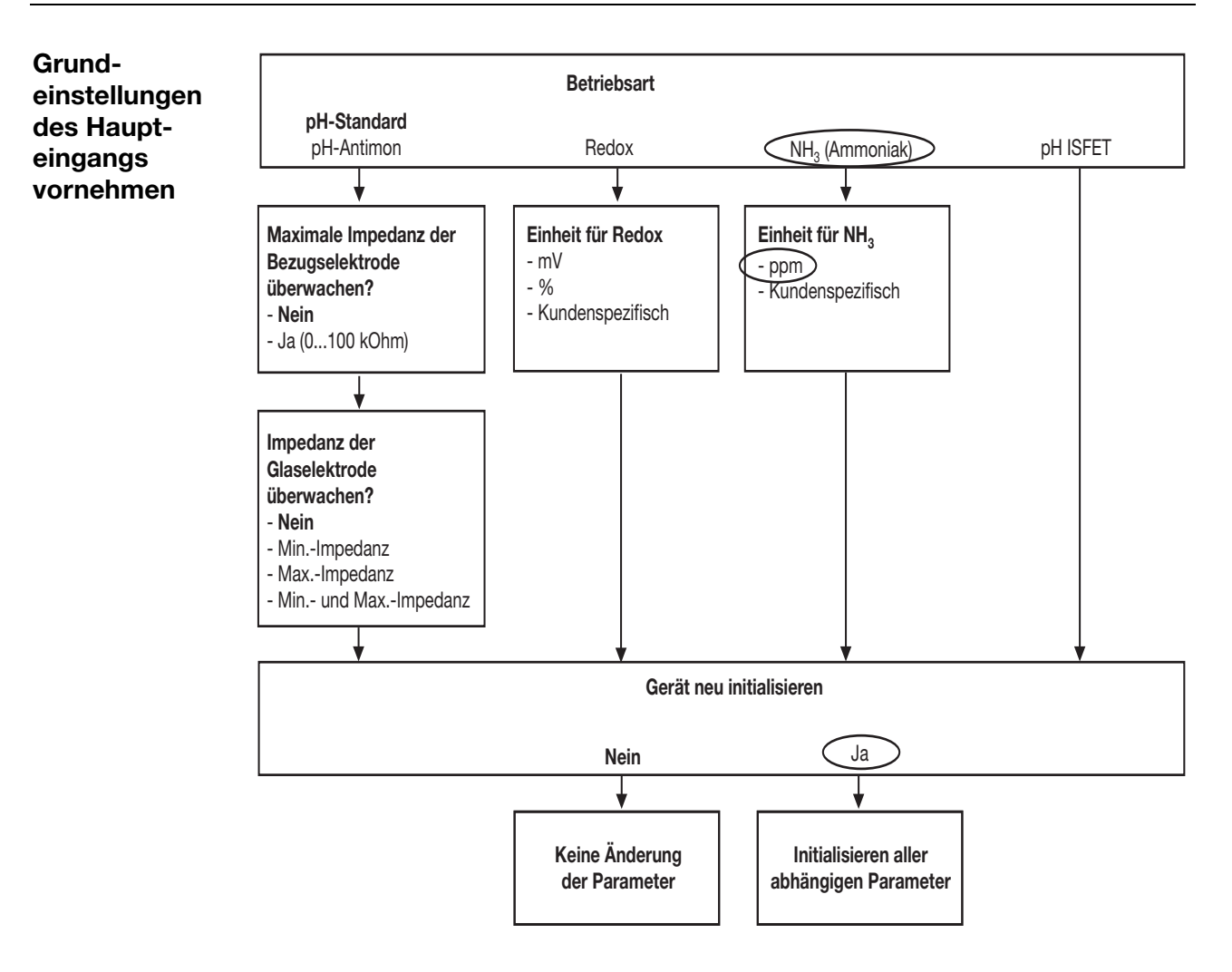

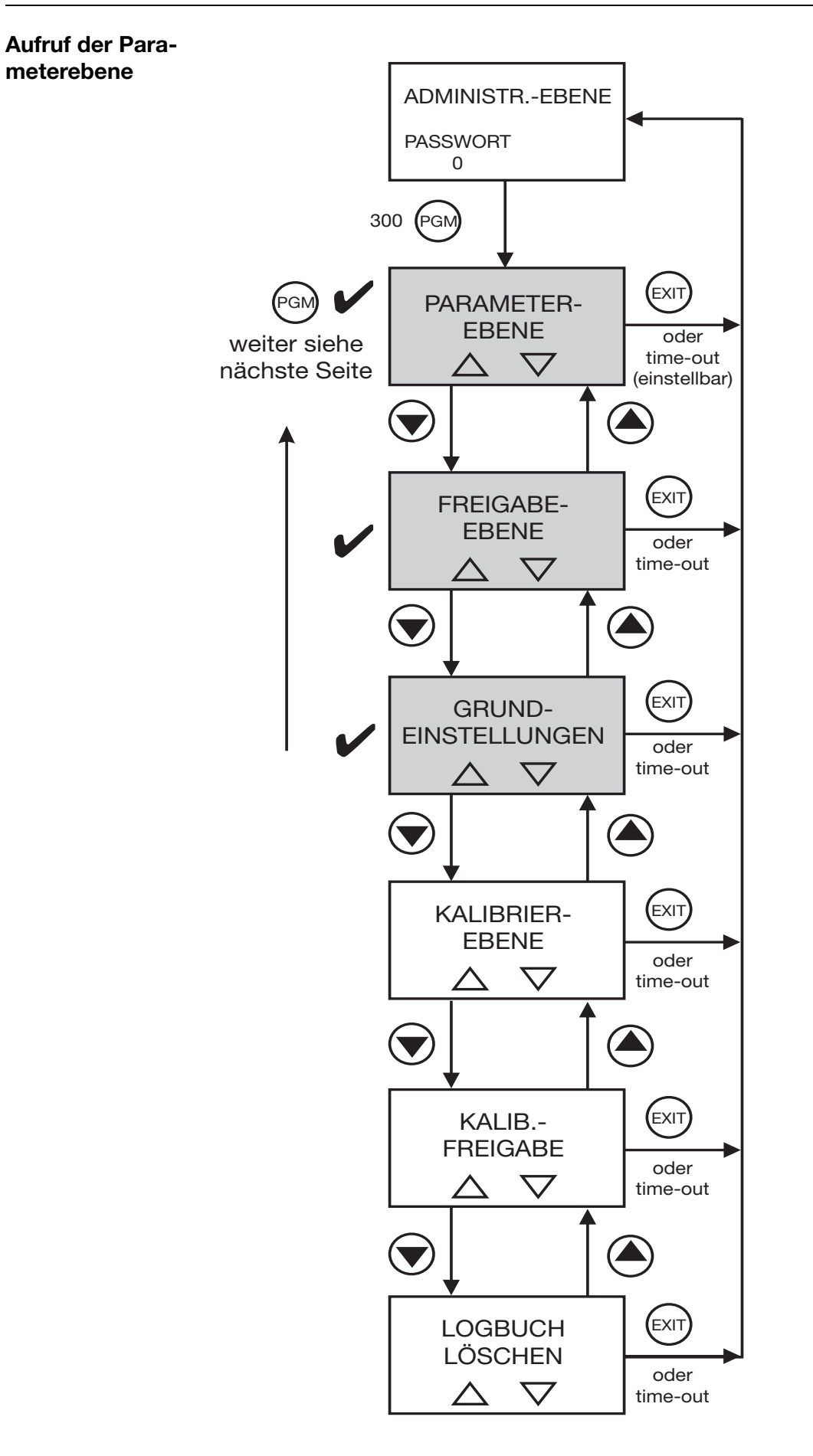

| Reglerkanal 1      | Regelart:          | Grenzwert      |
|--------------------|--------------------|----------------|
|                    | Sollwert:          | 10 ppm         |
|                    | Min/MaxKontakt:    | nach Bedarf    |
|                    | Hysterese:         | nach Bedarf    |
|                    | Anzugsverzögerung: | nach Bedarf    |
|                    | Abfallverzögerung: | nach Bedarf    |
|                    | Regleralarm:       | nach Bedarf    |
|                    | Im Hold-Betrieb:   | nach Bedarf    |
|                    | Im Fehlerfall:     | nach Bedarf    |
|                    | Max. Sollwert:     | nach Bedarf    |
|                    | Min. Sollwert:     | nach Bedarf    |
|                    |                    |                |
| Reglerkanal 2      | Regelart:          | aus            |
| Schaltausgang<br>1 | Funktion:          | Regler 1       |
| Schaltausgang<br>2 | Funktion:          | keine Funktion |
| Analogausgang      | Signalselektor:    | Hauptwert      |
| 1                  | Signalart:         | 0 20 mA        |
|                    | Skalierung Anfang: | 0 ppm          |
|                    | Skalierung Ende:   | 100 ppm        |
|                    |                    |                |

### Abschließende Geräteeinstellungen

# 8.1 pH-Messkette

Allgemeines Zur Anpassung des Gerätes an die pH-Messkette bietet das Gerät mehrere Kalibriermöglichkeiten.

\_ **Die Einpunkt-Kalibrierung** Empfehlung nur bei Sonderanwendungen, z.B. Reinstwasser. Die Zweipunkt-Kalibrierung Empfehlung als Standardmethode. Die Dreipunkt-Kalibrierung Empfehlung nur bei Sonderanwendungen, bei denen sowohl im alkalischen als auch im sauren Bereich erhöhte Genauigkeitsanforderungen vorliegen. Wann In regelmäßigen Abständen (abhängig vom Messmedium) sollte die pH-Einkalbrieren? stabmesskette (bzw. Glas- und Bezugs-Elektrode) gereinigt und der Messumformer kalibriert werden! **Kalibrieren** Das Kalibrieren kann wie folgt gestartet werden: starten durch Drücken der Taste (CAL), wenn dies in ADMINISTR.-EBENE / PASSWORT / KALIB.-FREIGABE freigegeben wurde. über ADMINISTR.-EBENE / PASSWORT / KALIBRIER-EBENE. über KALIBRIER-EBENE wenn dies in ADMINISTR.-EBENE / PASSWORT / KALIB.-FREIGABE freigegeben wurde. Während des Kalibrierens blinkt die Anzeige. sol . Die Analogausgänge reagieren wie es in BEDIENEREBENE / ANALOGAUSGANG x / BEI KALIBRIERUNG konfiguriert wurde. Die Reaktion der Relais hängt von der Konfiguration der Schaltausgänge ab!

## 8.1.1 1-Punkt-Kalibrierung

Voraussetzung

das Gerät muss mit Spannung versorgt sein. siehe Kapitel 5 "Elektrischer Anschluss", Seite 15 ff.

- Eine Einstabmesskette muss an den Messumformer angeschlossen sein.
- In den Grundeinstellungen muss als Sensor "PH-STANDARD" konfiguriert sein.
- Die Kalibrierung muss freigegeben sein, siehe Kapitel 6.9.1 "Ebenen der Administratorebene", Seite 38.
- Der Messumformer befindet sich im "Messmodus".

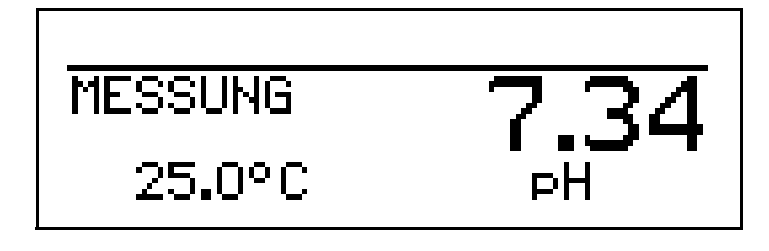

# 8 Kalibrieren

 Die Einstabmesskette in eine Pufferlösung mit bekanntem pH-Wert tauchen.

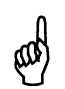

Während des Kalibrierens muss die Temperatur der Pufferlösung konstant bleiben!

 Die Kalibrierung starten (Taste (A) drücken oder über die Administrator-Ebene).

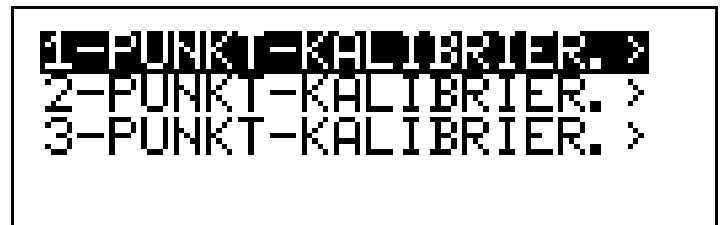

\* Mit Taste 🐵 die 1-Punkt-Kalibrierung starten.

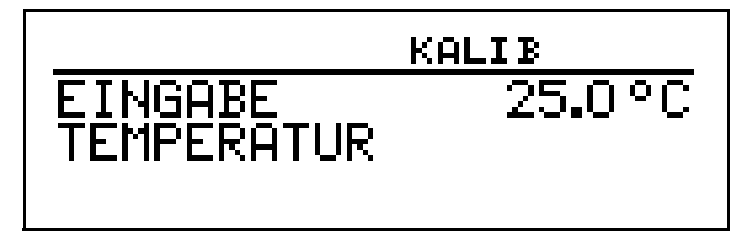

 ★ Bei manueller Temperatureingabe die Temperatur der Kalibrierlösung mit den Tasten (▼) bzw. (▲) einstellen und mit Taste () bestätigen.

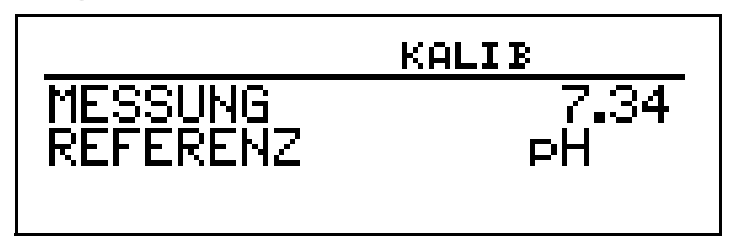

★ Warten, bis sich der Anzeigewert stabilisiert hat; danach mit Taste <sup>™</sup> weiter.

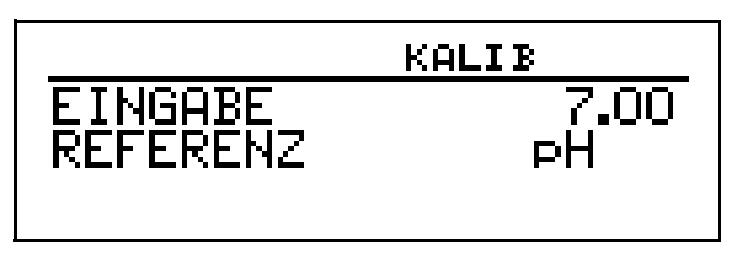

 ★ Angezeigten Wert mit den Tasten (▼) bzw. ▲) auf den Wert der Pufferlösung einstellen; danach mit Taste (™) weiter.

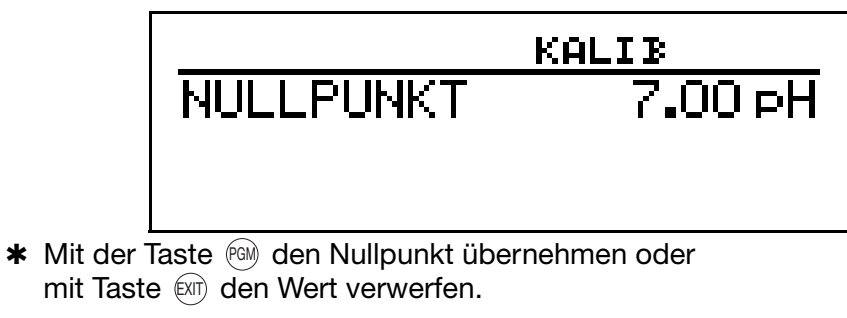

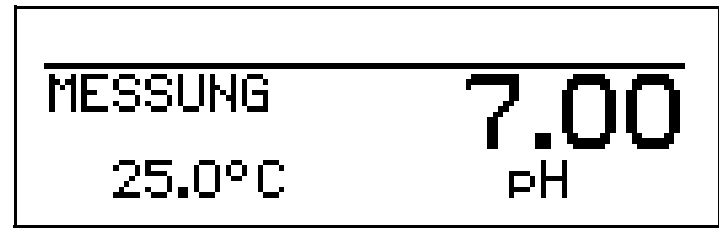

Das Gerät kehrt in den Messmodus zurück.

|   | Werden die folgenden zula<br>der Kalibrierprozedur nicht<br>dur ein Fehler angezeigt: | ässigen Grenzen der Kalibrierwerte bei<br>eingehalten, wird am Ende der Proze- |
|---|---------------------------------------------------------------------------------------|--------------------------------------------------------------------------------|
| _ | Antimon-Elektrode:<br>Standard-Glaselektrode:                                         | -2 2 pH<br>5 9 pH                                                              |

# 8.1.2 2-Punkt-Kalibrierung

|               | (B)                                                                                                    | Die für die Kalibrierung verwendeten Pufferlösungen (Referenzlö-<br>sungen) müssen sich um mindestens 2 pH unterscheiden!<br>Während des Kalibrierens muss die Temperatur der beiden Puffer-<br>lösungen gleich sein und konstant bleiben! |  |
|---------------|----------------------------------------------------------------------------------------------------|----------------------------------------------------------------------------------------------------|--|
| Voraussetzung | <ul> <li>das Gerät muss mit Spannung versorgt sein.<br/>siehe Kapitel 5 "Elektrischer Anschluss", Seite 15ff.</li> <li>Eine Einstabmesskette muss an den Messumformer angeschlossen sein.</li> <li>In den Grundeinstellungen muss als Sensor "PH-STANDARD" konfiguriert<br/>sein.</li> <li>Die Kalibrierung muss freigegeben sein,<br/>siehe Kapitel 6.9.1 "Ebenen der Administratorebene", Seite 38.</li> <li>Der Messumformer befindet sich im "Messmodus".</li> </ul> |                                                                                                    |  |
|               |                                                                                                    |                                                                                                    |  |
|               |                                                                                                    |                                                                                                    |  |
|               |                                                                                                    |                                                                                                    |  |
|               |                                                                                                    |                                                                                                    |  |
|               |                                                                                                    |                                                                                                    |  |
|               |                                                                                                    | MESSUNG 7.34                                                                                                    |  |
|               |                                                                                                    | 25.0°C ₽H                                                                                                    |  |

# 8 Kalibrieren

- Die Einstabmesskette in die erste Pufferlösung mit bekanntem pH-Wert tauchen (hier 4.00).
- Die Kalibrierung starten (Taste CAL) drücken oder über die Administrator-Ebene).

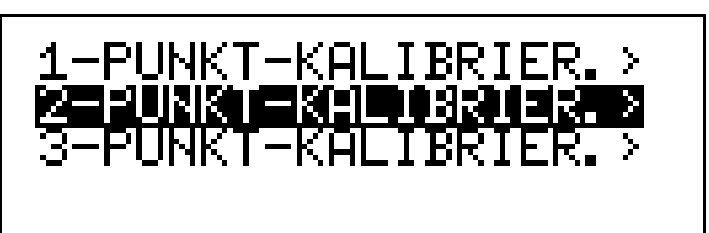

\* Mit Taste 📾 die 2-Punkt-Kalibrierung starten.

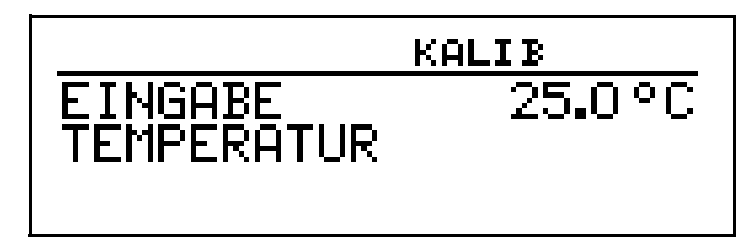

 ★ Bei manueller Temperatureingabe die Temperatur der Pufferlösung mit den Tasten (▼) bzw. (▲) einstellen und mit Taste (™) bestätigen.

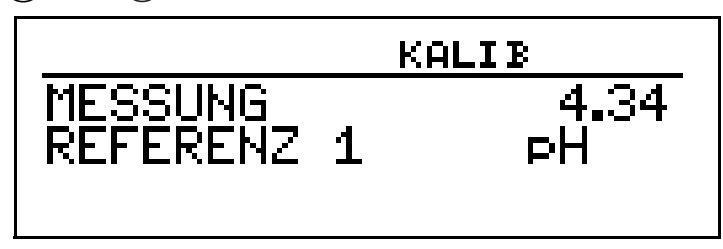

Warten, bis sich der Anzeigewert stabilisiert hat; danach mit Taste is weiter.

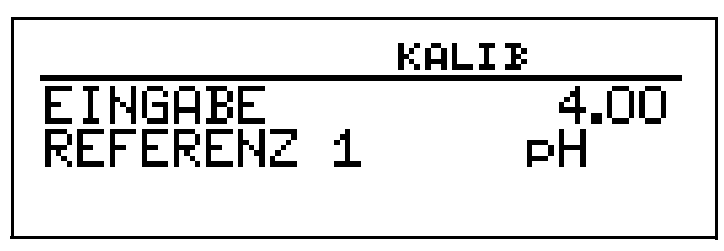

★ Angezeigten Wert mit den Tasten (▼) bzw. ▲ auf den Wert der ersten Pufferlösung (hier 4.00) einstellen; danach mit Taste (™) weiter.

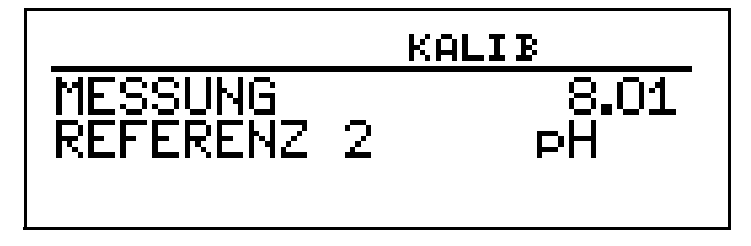

\* pH-Einstabmesskette abspülen und trocknen.

- ★ pH-Einstabmesskette in zweite Pufferlösung tauchen (hier 8.00).
- ★ Warten, bis sich der Anzeigewert stabilisiert hat; danach mit Taste <sup>™</sup> weiter.

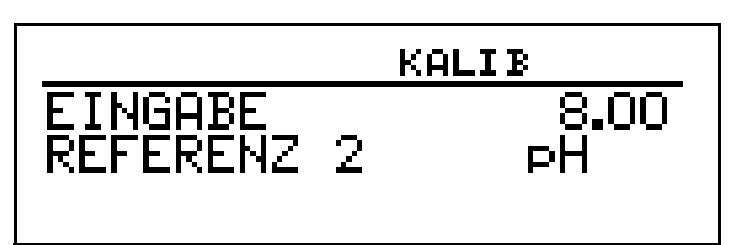

 ★ Angezeigten Wert mit den Tasten ♥ bzw. ▲ auf den Wert der zweiten Pufferlösung einstellen (hier 8.00); danach mit Taste weiter.

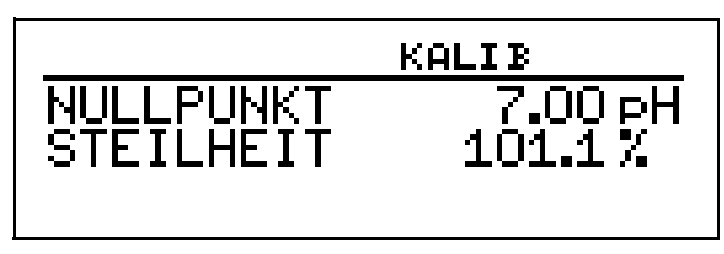

Der vom Gerät ermittelte Nullpunkt und die Steilheit werden angezeigt.

 Mit der Taste (G) die kalibrierten Werte übernehmen oder mit Taste (M) den Wert verwerfen.

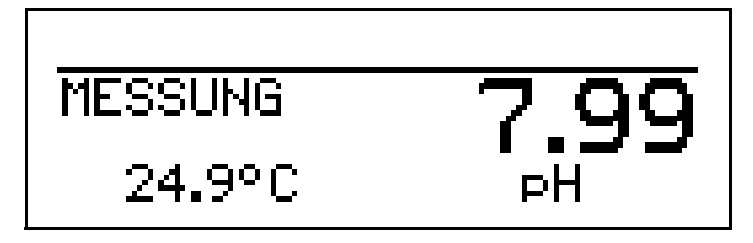

Das Gerät kehrt in den Messmodus zurück.

| Werden die folgenden zul<br>der Kalibrierprozedur nich<br>dur ein Fehler angezeigt: | ässigen Grenzen der Kalibrierwerte bei<br>t eingehalten, wird am Ende der Proze- |
|-------------------------------------------------------------------------------------|----------------------------------------------------------------------------------|
| Antimon-Elektrode:<br>Standard-Glaselektrode:                                       | -2 2 pH, Steilheit 10 110 %<br>5 9 pH, Steilheit 75 110 %                        |

## 8.1.3 3-Punkt-Kalibrierung

|               |                                                                                                    | Die für die Kalibrierung verwendeten Pufferlösungen (Referenzlö-<br>sungen) müssen folgende Werte haben:                           |  |
|---------------|----------------------------------------------------------------------------------------------------|----------------------------------------------------------------------------------------------------|--|
|               |                                                                                                    | Pufferlösung 1: im neutralen Bereich (möglichst genau 7 pH)<br>Pufferlösung 2: Größer als 9 pH<br>Pufferlösung 3: kleiner als 5 pH |  |
|               |                                                                                                    | Während des Kalibrierens muss die Temperatur der Pufferlösungen gleich sein und konstant bleiben!                                  |  |
|               |                                                                                                    | Während der Kalibrierung können die Pufferlösungen in beliebiger Reihenfolge verwendet werden.                                     |  |
| Voraussetzung | <ul> <li>das Gerät muss mit Spannung versorgt sein.</li> <li>siehe Kapitel 5 "Elektrischer Anschluss", Seite 15 ff.</li> </ul> |                                                                                                    |  |
|               | - Eine Einstabmesskette muss an den Messumformer angeschlossen sein.                                                           |                                                                                                    |  |
|               | <ul> <li>In den Grundeinstellungen muss als Sensor "PH-STANDARD" konfiguriert<br/>sein.</li> </ul>                             |                                                                                                    |  |
|               | <ul> <li>Die Kalibrierung muss freigegeben sein,<br/>siehe Kapitel 6.9.1 "Ebenen der Administratorebene", Seite 38.</li> </ul> |                                                                                                    |  |
|               | - Der Messumformer befindet sich im "Messmodus".                                                                               |                                                                                                    |  |
|               |                                                                                                    |                                                                                                    |  |

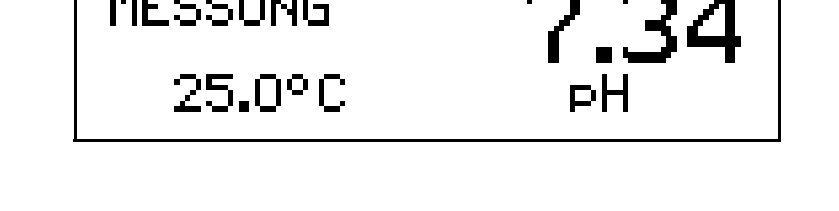

✤ Die Einstabmesskette in die erste Pufferlösung mit bekanntem pH-Wert tauchen.

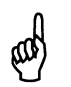

Während des Kalibrierens muss die Temperatur der drei Pufferlösung gleich sein und konstant bleiben!

★ Die Kalibrierung starten (Taste CAL) drücken oder über die Administrator-Ebene).

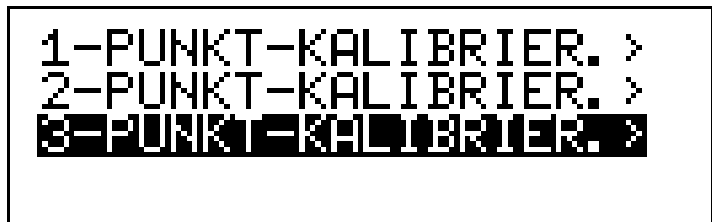
\* Mit Taste 🐵 die 3-Punkt-Kalibrierung starten.

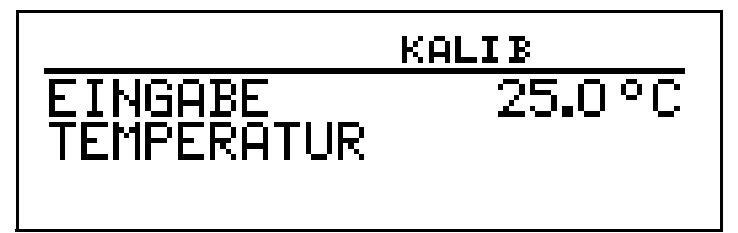

Bei manueller Temperatureingabe die Temperatur der Kalibrierlösung mit den Tasten (▼) bzw. (▲) einstellen und mit Taste bestätigen.

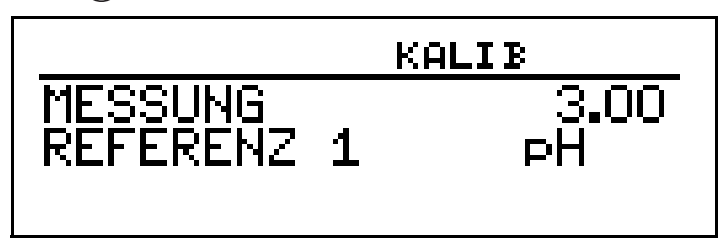

★ Warten, bis sich der Anzeigewert stabilisiert hat; danach mit Taste <sup>™</sup> weiter.

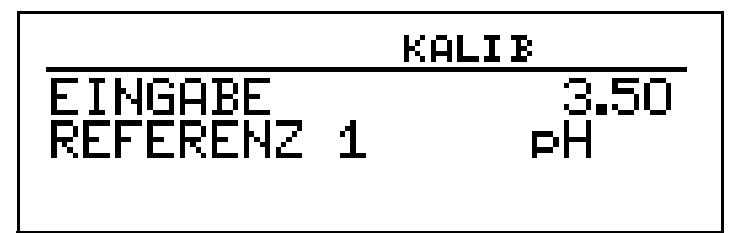

★ Angezeigten Wert mit den Tasten (▼) bzw. (▲) auf den Wert der ersten Pufferlösung einstellen; danach mit Taste (™) weiter.

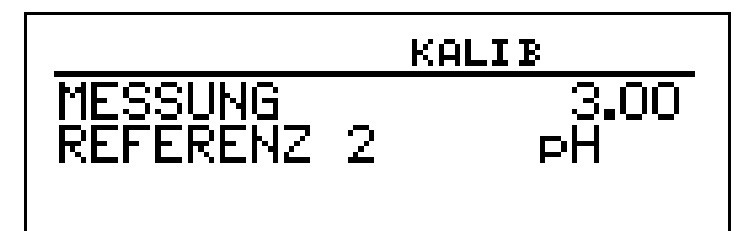

- \* Die Einstabmesskette abspülen und trocknen.
- Die Einstabmesskette in die zweite Pufferlösung mit bekanntem pH-Wert tauchen.

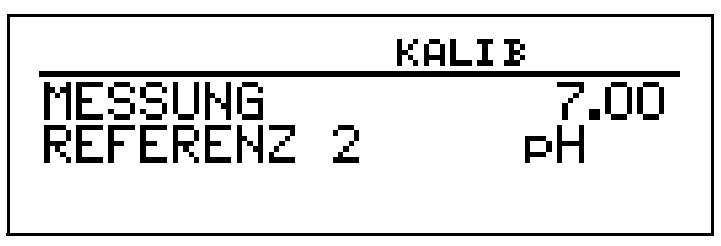

\* Warten, bis sich der Anzeigewert stabilisiert hat; danach mit Taste 🕅 wei-

# 8 Kalibrieren

ter.

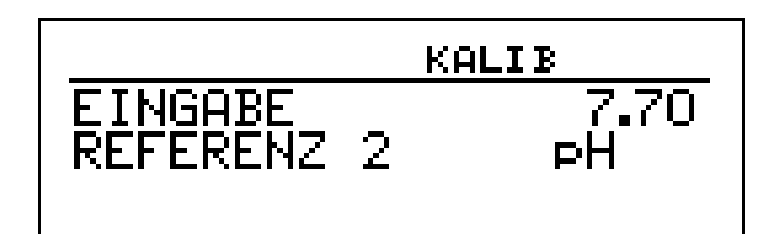

 ★ Angezeigten Wert mit den Tasten ♥ bzw. ▲ auf den Wert der zweiten Pufferlösung einstellen; danach mit Taste weiter.

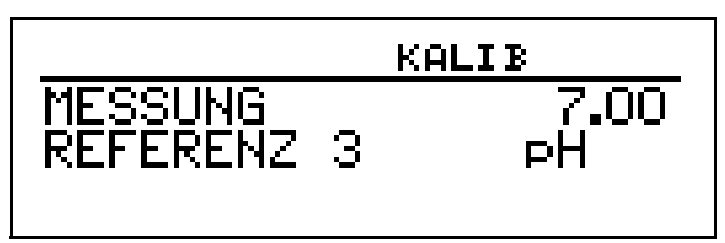

- \* Die Einstabmesskette abspülen und trocknen.
- Die Einstabmesskette in die dritte Pufferlösung mit bekanntem pH-Wert tauchen.

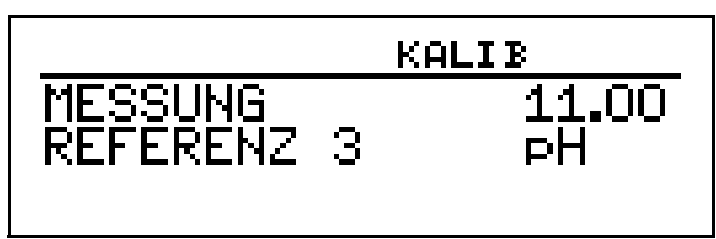

★ Warten, bis sich der Anzeigewert stabilisiert hat; danach mit Taste <sup>™</sup> weiter.

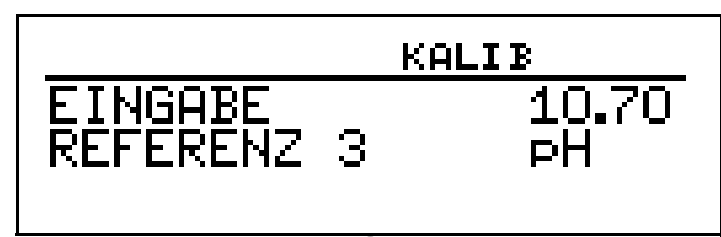

 ★ Angezeigten Wert mit den Tasten (▼) bzw. ▲ auf den Wert der zweiten Pufferlösung einstellen; danach mit Taste (™) weiter.

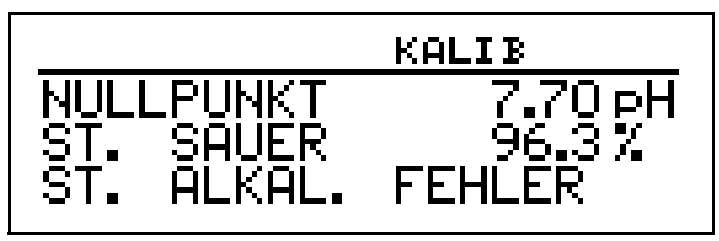

Der vom Gerät ermittelte Nullpunkt der Einstabmesskette und deren Steilheiten im sauren, sowie im alkalischen Bereich der Kennlinie sowie werden angezeigt.  ★ Mit der Taste (™) die kalibrierten Werte übernehmen oder mit Taste (™) den Wert verwerfen.

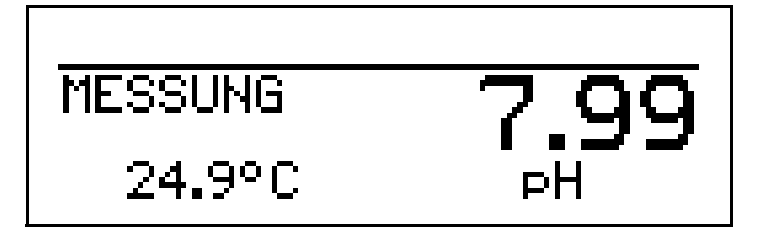

Das Gerät kehrt in den Messmodus zurück.

|  | lässigen Grenzen der Kalibrierwerte bei<br>t eingehalten, wird am Ende der Proze- |                                                           |
|--|-----------------------------------------------------------------------------------|-----------------------------------------------------------|
|  | Antimon-Elektrode:<br>Standard-Glaselektrode:                                     | -2 2 pH, Steilheit 10 110 %<br>5 9 pH, Steilheit 75 110 % |

### 8.2 pH-Antimon-Messkette

Die Kalibrierung von Antimon-Messketten erfolgt analog zu der von "normalen" pH-Messketten.

- Allgemeines zur Kalibrierung siehe "Allgemeines", Seite 67.
- 1-Punkt-Kalibrierung siehe Kapitel 8.1.1 "1-Punkt-Kalibrierung", Seite 67.
- 2-Punkt-Kalibrierung siehe Kapitel 8.1.2 "2-Punkt-Kalibrierung", Seite 69.
- 3-Punkt-Kalibrierung siehe Kapitel 8.1.3 "3-Punkt-Kalibrierung", Seite 72.

#### 8.3 Redox-Messkette

| Zur Anpassung des Gerätes an die Redox-Messkette bietet das Gerät zwei Kalibriermöglichkeiten.                                                                                                    |  |
|----------------------------------------------------------------------------------------------------|--|
| <ul> <li>Die Einpunkt-Kalibrierung</li> <li>Wenn als EINHEIT "mV" konfiguriert wurde.</li> </ul>                                                                                                    |  |
| <ul> <li>Die Zweipunkt-Kalibrierung<br/>Wenn als EINHEIT "%" oder "KUNDENSPEZIFISCH" konfiguriert wurde.</li> </ul>                                                                                         |  |
| In regelmäßigen Abständen (abhängig vom Messmedium) sollte die Redox-<br>Einstabmesskette (bzw. Metall- und Bezugs-Elektrode) gereinigt und der<br>Messumformer kalibriert werden!                          |  |
| ibrieren       Das Kalibrieren kann wie folgt gestartet werden:         rten       - durch Drücken der Taste (AL),         wenn dies in ADMINISTREBENE / PASSWORT / KALIBFREIGABE fr         gegeben wurde. |  |
|                                                                                                    |  |

- über ADMINISTR.-EBENE / PASSWORT / KALIBRIER-EBENE
- über KALIBRIER-EBENE wenn dies in ADMINISTR.-EBENE / PASSWORT / KALIB.-FREIGABE freigegeben wurde.
- Während des Kalibrierens blinkt die Anzeige.

   Die Analogausgänge reagieren wie es in DEDIENE
  - Die Analogausgänge reagieren wie es in BEDIENEREBENE / ANALOGAUSGANG x / BEI KALIBRIERUNG konfiguriert wurde.
    - Die Reaktion der Relais hängt von der Konfiguration der Analogausgänge und der Konfiguration der Schaltausgänge ab!

#### 8.3.1 1-Punkt-Kalibrierung

Voraussetzung

- das Gerät muss mit Spannung versorgt sein. siehe Kapitel 5 "Elektrischer Anschluss", Seite 15 ff.
  - Eine Einstabmesskette muss an den Messumformer angeschlossen sein.
  - In den Grundeinstellungen muss als Sensor "REDOX" und als EINHEIT "mV" konfiguriert sein.
  - Die Kalibrierung muss freigegeben sein, siehe Kapitel 6.9.1 "Ebenen der Administratorebene", Seite 38.
  - Der Messumformer befindet sich im "Messmodus".

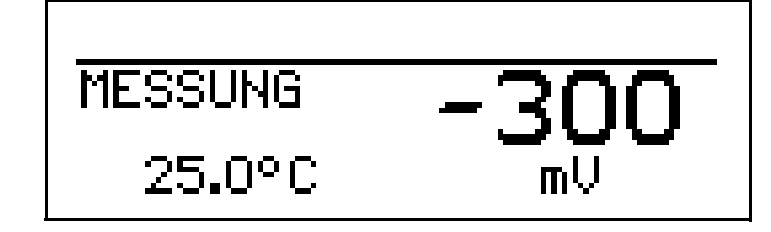

 Die Einstabmesskette in eine Pufferlösung mit bekanntem Redox-Potenzial tauchen.

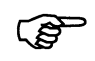

Die Redox-Spannung einer Messlösung ist **nicht** temperaturabhängig!

 Die Kalibrierung starten (Taste CAL) drücken oder über die Administrator-Ebene).

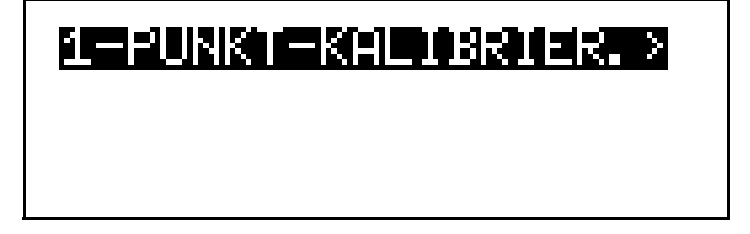

\* Mit Taste 🐵 die 1-Punkt-Kalibrierung starten.

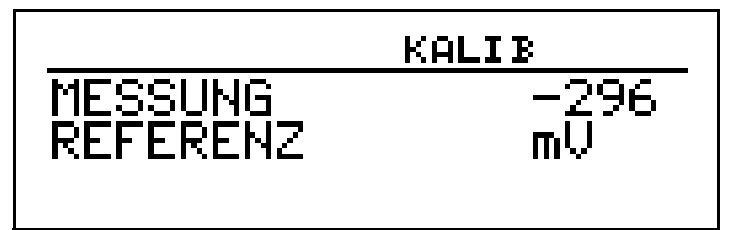

Warten, bis sich der Anzeigewert stabilisiert hat; danach mit Taste 🛞 weiter.

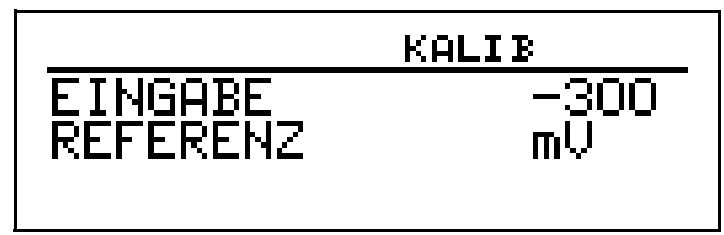

 ★ Angezeigten Wert mit den Tasten (▼) bzw. (▲) auf den Wert der Pufferlösung einstellen; danach mit Taste (™) weiter.

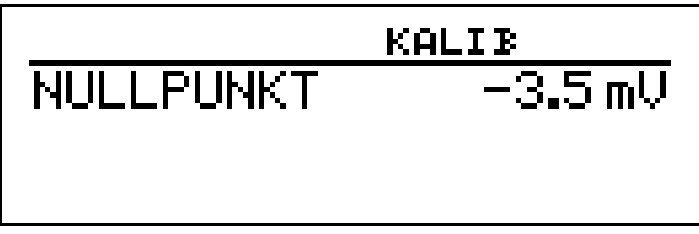

Der vom Gerät ermittelte Nullpunkt wird angezeigt.

 Mit der Taste M den Wert übernehmen oder mit Taste M den Wert verwerfen.

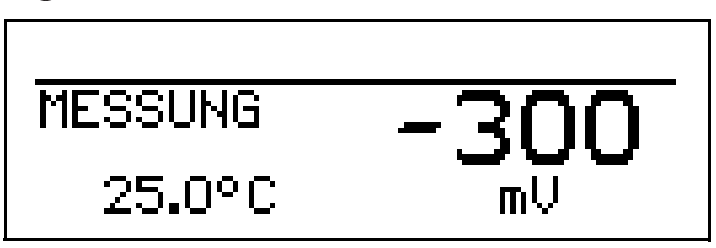

Das Gerät kehrt in den Messmodus zurück.

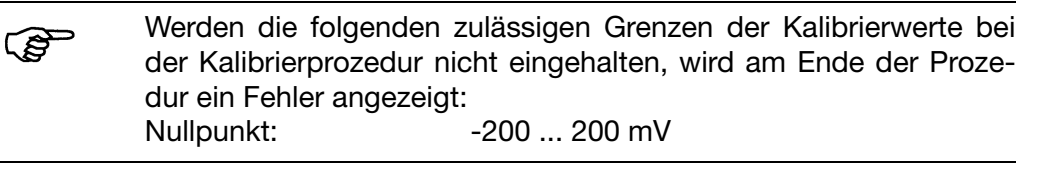

## 8.3.2 2-Punkt-Kalibrierung

Voraussetzung

 das Gerät muss mit Spannung versorgt sein. siehe Kapitel 5 "Elektrischer Anschluss", Seite 15 ff.

- Eine Einstabmesskette muss an den Messumformer angeschlossen sein.
- In den Grundeinstellungen muss als Sensor "REDOX" und als EINHEIT "KUNDENSPEZIFISCH" oder "%" konfiguriert sein.
- Die Kalibrierung muss freigegeben sein, siehe Kapitel 6.9.1 "Ebenen der Administratorebene", Seite 38.
- Der Messumformer befindet sich im "Messmodus".

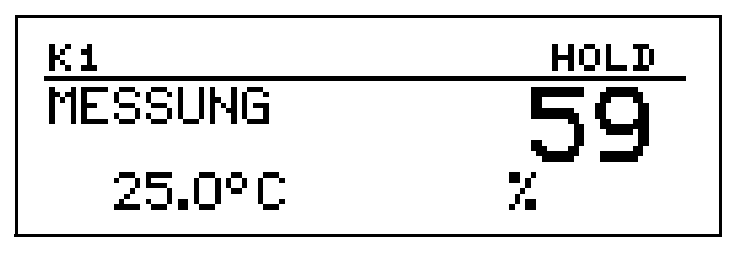

 Die Einstabmesskette in eine Pufferlösung mit bekanntem Redox-Potenzial tauchen.

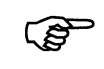

Die Redox-Spannung einer Messlösung ist **nicht** temperaturabhängig!

 Die Kalibrierung starten (Taste CAL) drücken oder über die Administrator-Ebene).

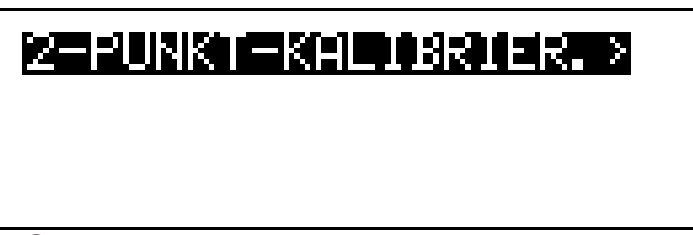

\* Mit Taste 📾 die 1-Punkt-Kalibrierung starten.

| <u>K1</u>           |   | KALIB HOLD |
|---------------------|---|------------|
| MESSUNG<br>REFERENZ | 1 | 59<br>mV   |
|                     |   |            |

★ Warten, bis sich der Anzeigewert stabilisiert hat; danach mit Taste 
 weiter.

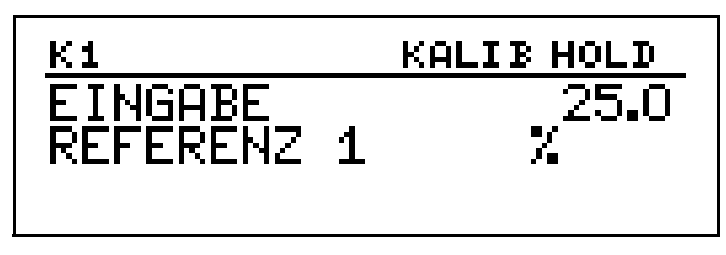

★ Angezeigten Wert mit den Tasten (▼) bzw. ▲) auf den Wert der ersten Pufferlösung einstellen; danach mit Taste weiter.

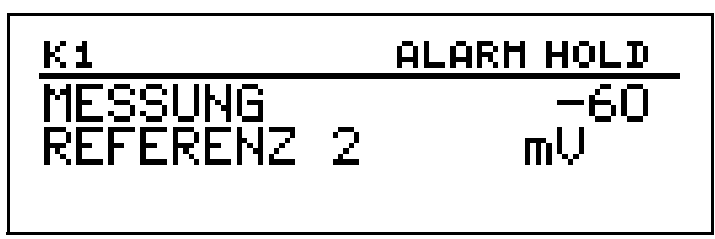

- \* Redox-Einstabmesskette abspülen und trocknen.
- \* Redox-Einstabmesskette in zweite Pufferlösung tauchen.
- ★ Warten, bis sich der Anzeigewert stabilisiert hat; danach mit Taste 
   weiter.

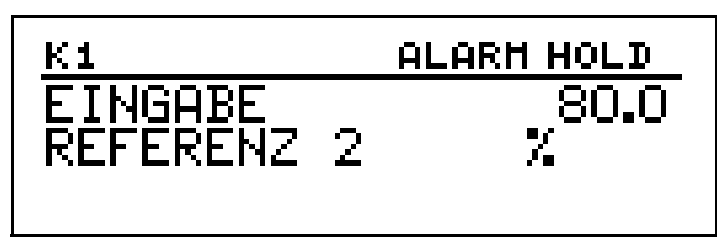

 ★ Angezeigten Wert mit den Tasten ♥ bzw. ▲ auf den Wert der zweiten Pufferlösung einstellen; danach mit Taste weiter.

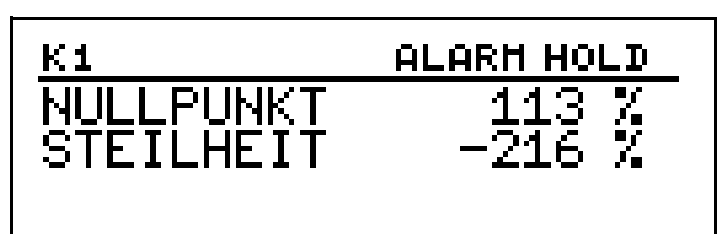

Der vom Gerät ermittelte Nullpunkt und die Steilheit werden angezeigt.

 Mit der Taste (GM) die kalibrierten Werte übernehmen oder mit Taste (KMT) den Wert verwerfen.

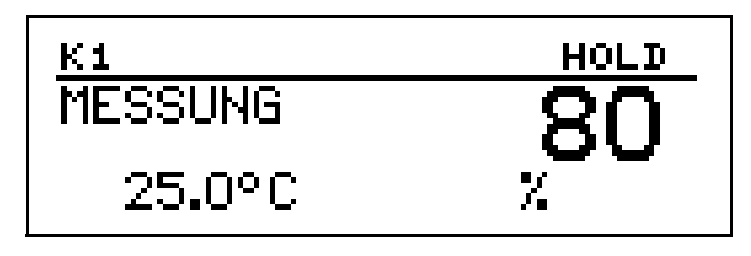

Das Gerät kehrt in den Messmodus zurück.

| (F | Werden die folgen<br>der Kalibrierprozed<br>dur ein Fehler ange | den zulässigen Grenzen der Kalibrierwerte bei<br>lur nicht eingehalten, wird am Ende der Proze-<br>zeigt: |
|----|-----------------------------------------------------------------|----------------------------------------------------------------------------------------------------|
|    | Nullpunkt:<br>Steilheit:                                        | -9999 9999 %<br>-9999 9999 %                                                                              |

## 8.4 Ammoniak (NH<sub>3</sub>)- Messzelle

#### 8.4.1 Allgemeines

Die elektrischen Eigenschaften aller Sensoren streuen von Exemplar zu Exemplar etwas und verändern sich zudem noch während des Betriebs (z.B. durch Ablagerungen oder Abnutzung). Dadurch ändert sich das Ausgangssignal des Sensors.

Für eine Ammoniakmessung mit "normalen" Genauigkeitsanforderungen verwendet der Messumformer eine typische, konzetrationsabhängige Kennlinie. Die individuellen Sensoreigenschaften werden hier durch eine Nullpunktverschiebung berücksichtigt. Das reduziert den Kalibrieraufwand erheblich. Die Software des Messumformers ist speziell auf die Kühlmittelüberwachung abgestimmt.

Wann kalibrie-<br/>ren?-In regelmäßigen Abständen (abhängig vom Messmedium und den<br/>Vorgaben).

- Wenn im oberen Display negative Werte angezeigt werden.
- Wenn das obere Display "Underrange / Overrange" anzeigt.

#### 8.4.2 1-Punkt-Kalibrierung

Voraussetzung - das Gerät muss mit Spannung versorgt sein.

siehe Kapitel 5 "Elektrischer Anschluss", Seite 15 ff.

- Eine Einstabmesskette muss an den Messumformer angeschlossen sein.
- Die Kalibrierung muss freigegeben sein, siehe Kapitel 6.9.1 "Ebenen der Administratorebene", Seite 38.
- In den Grundeinstellungen muss als Sensor "AMMONIAK NH3" konfiguriert sein.

- Der Messumformer befindet sich im "Messmodus".

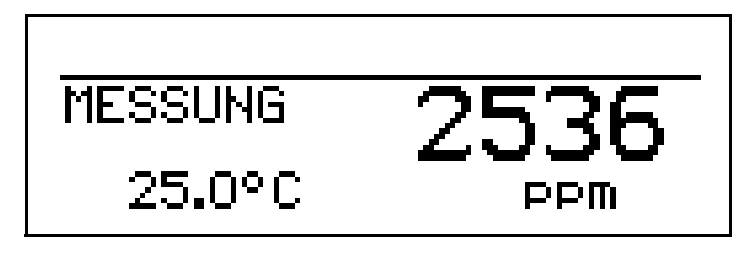

- \* Die Einstabmesskette in eine Lösung ohne Ammoniak tauchen.
- ★ Die Kalibrierung starten (Taste CAL) drücken oder über die Administrator-Ebene).

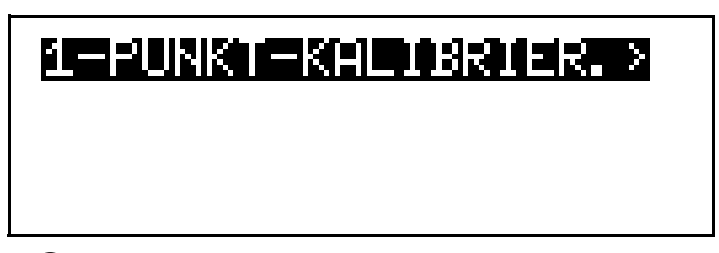

\* Mit Taste Mi die 1-Punkt-Kalibrierung starten.

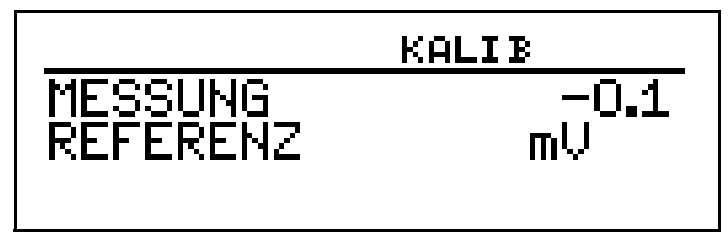

★ Warten, bis sich der Anzeigewert stabilisiert hat; danach mit Taste <sup>™</sup> weiter.

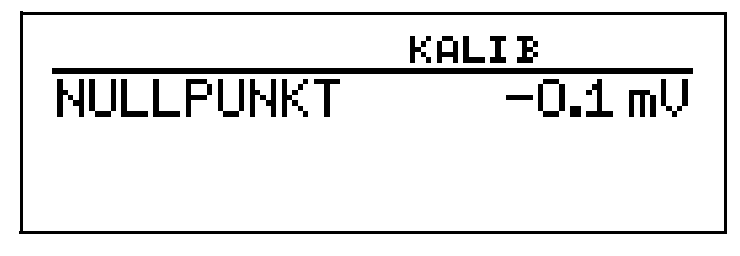

\* Mit der Taste 📾 das Kalibrierergebnis übernehmen oder mit Taste 🖾 den Wert verwerfen.

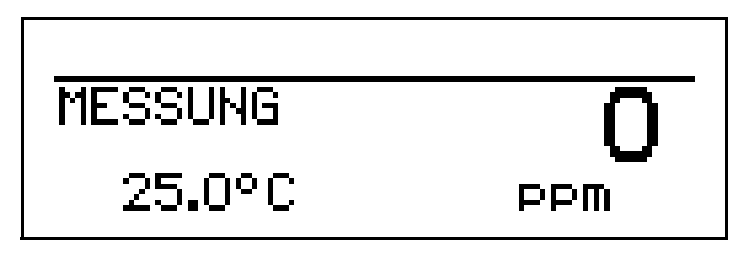

# 8 Kalibrieren

Das Gerät kehrt in den Messmodus zurück.

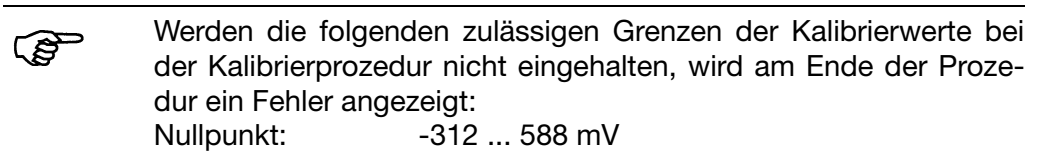

## 9.1 Funktion

KonfigurierbareMit dem optional erhältlichen Setup-Programm kann das Gerät komfortabel<br/>den Anforderungen angepasst werden.

- Einstellen des Messbereiches und der Messbereichsgrenzen.
- Einstellen des Verhaltens der Ausgänge bei Messbereichs-Überschreitung.
- Einstellen der Funktionen der Schaltausgänge K1 und K2.
  - Einstellen der Funktionen des Binären Eingangs E1.
- Einstellen von Sonderfunktionen (z.B. Tabellen für spezielle Linearisierungen).
- usw.

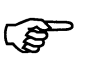

Eine Datenübertragung vom bzw. zum Messumformer kann nur erfolgen, wenn an diesem die Spannungsversorgung angeschlossen ist siehe Kapitel 5 "Elektrischer Anschluss", Seite 15ff.

Anschluss

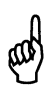

Die Setup-Schnittstelle besitzt keine galvanische Trennung!

Beim Anschluss der PC-Interfaceleitung mit TTL / RS-232-Umsetzer und Adapter (**serielle Verbindungsleitung**) (Teile-Nr. 00350260) ist unbedingt darauf zu achten, dass entweder die Spannungsversorgung des Messumformers oder der PC **nicht** galvanisch mit Erde verbunden sind (z.B. Notebook im Akkubetrieb verwenden).

Im Gegensatz dazu ist die PC-Interface-Leitung mit USB / TTL-Umsetzer (**USB Verbindungsleitung**) (Teile-Nr. 00456352) galvanisch getrennt.

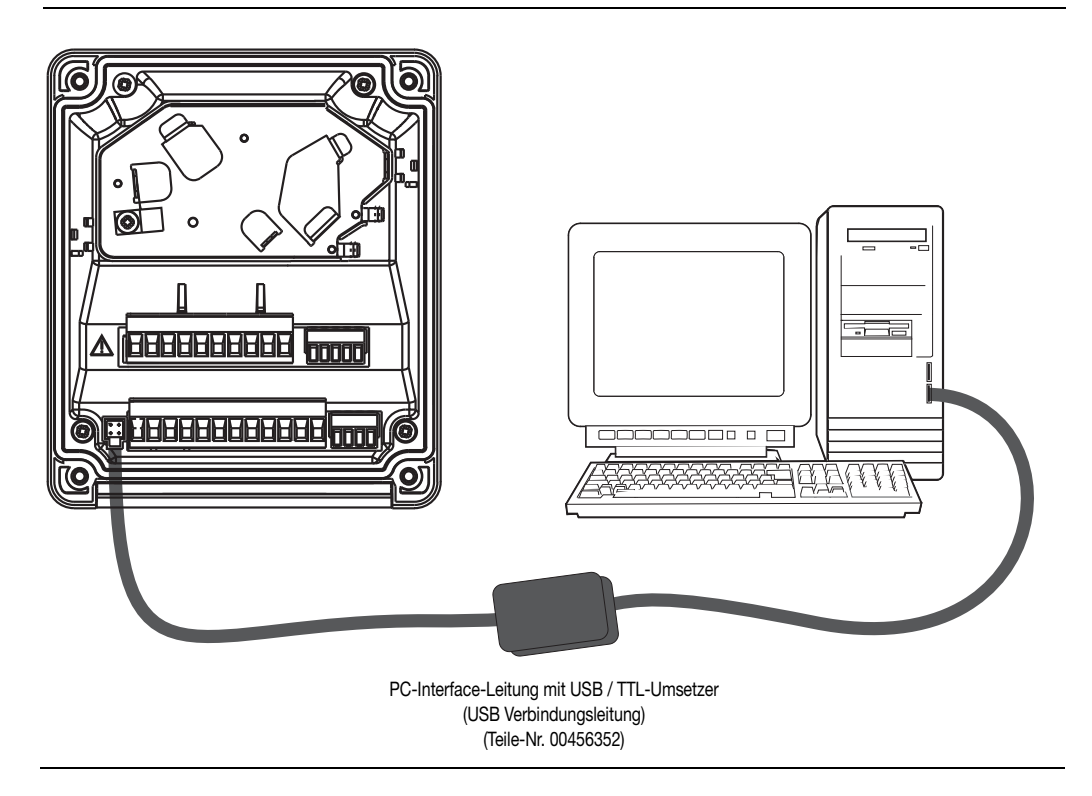

# 10 Fehler und Störungen beheben

| Problem                                                                                                    | mögliche Ursache                                                                                                    | Maßnahme                                                                                                    |
|----------------------------------------------------------------------------------------------------|----------------------------------------------------------------------------------------------------|----------------------------------------------------------------------------------------------------|
| Keine Messwertanzeige<br>bzw. Stromausgang                                                                                  | Spannungsversorgung fehlt                                                                                               | Spannungsversorgung prüfen,<br>Klemmen überprüfen                                                                                    |
| Messwertanzeige<br>000 bzw.<br>Analogausgang 0/4 mA                                                                         | Sensor nicht in Medium einge-<br>taucht;<br>Behälterniveau zu niedrig                                                   | Behälter auffüllen                                                                                                    |
| bzw. 0 V                                                                                                    | Durchflussarmatur verstopft                                                                                             | Durchflussarmatur reinigen                                                                                                    |
|                                                                                                    | Sensor defekt                                                                                                    | Sensor tauschen                                                                                                    |
| Falsche oder                                                                                                    | Sensor nicht tief genug eingetaucht                                                                                     | Behälter füllen                                                                                                    |
| schwankende<br>Messwertanzeige                                                                                              | keine Durchmischung                                                                                                    | für gute Durchmischung sorgen<br>beim Sensor auf allseitig ca. 5 mm<br>freie Umspülung achten                                        |
|                                                                                                    | Luftblasen                                                                                                    | Montageort prüfen                                                                                                    |
| Messwertanzeige 8888,                                                                                                    | Messbereichsüber-/unterschrei-                                                                                          | Grundeinstellungen prüfen.                                                                                                    |
| Temperaturanzeige "ok",<br>blinkend                                                                                         | tung oder Sensor defekt.                                                                                                | Elektrischen Anschluss des Sen-<br>sors prüfen.                                                                                      |
| MESSUNG 88888<br>23.1°C mS/cm                                                                                               |                                                                                                    | Gerät tauschen.                                                                                                    |
| Messwertanzeige 8888,<br>Temperaturanzeige 8888<br>blinkend<br>MESSUNG 88888<br>8888 °C PH                                  | Temperatur-Messbereichsüber-<br>oder unterschreitung oder Kurz-<br>schluss oder Unterbrechung des<br>Temperaturfühlers. | Die Temperatur des Messmediums<br>ist außerhalb des für die Tempera-<br>turkompensation zulässigen Be-<br>reichs.<br>Gerät tauschen. |
| roooo c ph                                                                                                    |                                                                                                    | Sensor tauschen.                                                                                                    |
| Messwertanzeige und<br>Temperaturanzeige sind<br>normal,<br>bei der Einheit stehen ?<br>KZ E1<br>MESSUNG<br>25.0°C<br>????? | Am Gerät wurde den Grundeinstel-<br>lungen die Betriebsart "Kun-<br>denspez." konfiguriert.                             | Die "Einheit" muss per Setup-Pro-<br>gramm konfiguriert werden oder<br>Betriebsart "Kundenspez." zurück-<br>nehmen.                  |
| Schwankende                                                                                                    | symmetrische Anschlussart ge-                                                                                           | - Überprüfen des Elektrischen                                                                                                    |
| Messwertanzeige                                                                                                    | wählt.<br>- Unterbrechung der Verbindung<br>zum Flüssigkeitspotential.                                                  | Anschlusses, siehe Kapitel 5.5<br>"Anschlussbelegung", Seite 22<br>- Störpotential beseitigen.                                       |
|                                                                                                    | <ul> <li>Störpotential zu hoch.</li> </ul>                                                                              |                                                                                                    |
| GLASELEKIMPEDANZ<br>ZU HOCH                                                                                                 | Beläge<br>Leitungs-/Kabelbruch<br>Alterung                                                                              | (Glas)Elektrode reinigen.<br>(Glas)Elektrode ersetzen.                                                                               |
| GLASELEKIMPEDANZ<br>ZU NIEDRIG                                                                                              | Membranglas beschädigt                                                                                                  | (Glas)Elektrode ersetzen.                                                                                                    |
| BEZUGSELIMPEDANZ<br>ZU HOCH                                                                                                 | Beläge                                                                                                    | Bezugselektrode reinigen.<br>Bezugselektrode ersetzen.                                                                               |

## 11.1 Parameter der Bedienebene

Wenn viele Parameter des Gerätes umkonfiguriert werden sollen, ist es ratsam, sich alle zu verändernden Parameter in der nachstehenden Tabelle zu notieren, und die Parameter in der vorgegebenen Reihenfolge abzuarbeiten.

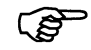

Die folgende Liste zeigt die maximale Anzahl der änderbaren Parameter.

Je nach Konfiguration sind bei dem Ihnen vorliegende Gerät einige Parameter nicht sichtbar bzw. nicht veränderbar (editierbar).

| Parameter                   | Auswahl / Wertebereich                         | Neue        |
|-----------------------------|------------------------------------------------|-------------|
|                             | Werkseinstellung                               | Einstellung |
| Reglerkanal 1               |                                                |             |
| Reglerart                   | GRENZWERT                                      |             |
|                             | IMPULSLÄNGEN                                   |             |
|                             | IMPULSFREQ.                                    |             |
|                             | STETIG                                         |             |
|                             | 3PUNKTSCHRITT                                  |             |
|                             | AUS                                            |             |
| Sollwert                    | Einheitenabhängig, z. B. <b>-1,00</b> 15,00 pH |             |
| Min / MaxKontakt            | MIN-KONTAKT                                    |             |
| (fallende / steigende Kenn- | MAX-KONTAKT                                    |             |
| linie)                      |                                                |             |
| Proportionalbereich         | <b>0</b> 9999                                  |             |
| Nachstellzeit               | <b>0</b> 9999                                  |             |
| Vorhaltezeit                | 0999                                           |             |
| Periodendauer               | 2,5 <b>20</b> 999,5                            |             |
| Minimale Einschaltzeit      | <b>0,5</b> 999,5                               |             |
| Stellgradgrenze             | 0 <b>100</b> %                                 |             |
| Maximale Impulsfrequenz     | 0 <b>60</b> 1/min.                             |             |
| Hysterese                   | Einheitenabhängig, z. B. 0,0016,00 pH          |             |
| Anzugsverzögerung           | 0,00999,5 sek.                                 |             |
| Abfallverzögerung           | 0,00999,5 sek.                                 |             |
| Regleralarm                 | AUS                                            |             |
|                             | EIN                                            |             |
| Alarmtoleranz               | 0,00 <b>1,00</b> 16,00                         |             |
| Alarmverzögerung            | <b>0</b> 9999                                  |             |
| Im Holdbetrieb              | EINGEFROREN                                    |             |
|                             | 0 %                                            |             |
|                             | 100 %                                          |             |
| Im Fehlerfall               | EINGEFROREN                                    |             |
|                             | 0 %                                            |             |
|                             | 100 %                                          |             |
| Max. Sollwert               | Einheitenabhängig, z. B1,0015,00 pH            |             |
| Min. Sollwert               | Einheitenabhängig, z. B1,0015,00 pH            |             |

| Parameter                   | Auswahl / Wertebereich                      | Neue        |
|-----------------------------|---------------------------------------------|-------------|
|                             | Werkseinstellung                            | Einstellung |
| Reglerkanal 2               |                                             |             |
| Reglerart                   | GRENZWERT                                   |             |
|                             | IMPULSLÄNGEN                                |             |
|                             | IMPULSFREQ.                                 |             |
|                             | STETIG                                      |             |
|                             | 3PUNKTSCHRITT                               |             |
|                             | AUS                                         |             |
| Sollwert                    | Einheitenabhängig, z. B1,00 <b>15,00</b> pH |             |
| Min / MaxKontakt            | MIN-KONTAKT                                 |             |
| (fallende / steigende Kenn- | MAX-KONTAKT                                 |             |
| linie)                      |                                             |             |
| Proportionalbereich         | <b>0</b> 9999                               |             |
| Nachstellzeit               | <b>0</b> 9999                               |             |
| Vorhaltezeit                | <b>0</b> 999                                |             |
| Periodendauer               | 2,5 <b>20</b> 999,5                         |             |
| Minimale Einschaltzeit      | <b>0,5</b> 999,5                            |             |
| Stellgradgrenze             | 0 <b>100</b> %                              |             |
| Maximale Impulsfrequenz     | 0 <b>60</b> 1/min.                          |             |
| Hysterese                   | Einheitenabhängig, z. B. 0,0016,00 pH       |             |
| Anzugsverzögerung           | 0,00999,5 sek.                              |             |
| Abfallverzögerung           | 0,00999,5 sek.                              |             |
| Regleralarm                 | AUS                                         |             |
|                             | EIN                                         |             |
| Alarmtoleranz               | 0,00 <b>1,00</b> 16,00                      |             |
| Alarmverzögerung            | <b>0</b> 9999                               |             |
| Im Holdbetrieb              | EINGEFROREN                                 |             |
|                             | 0 %                                         |             |
|                             | 100 %                                       |             |
| Im Fehlerfall               | EINGEFROREN                                 |             |
|                             | 0 %                                         |             |
|                             | 100 %                                       |             |
| Max. Sollwert               | Einheitenabhängig, z. B1,0015,00 pH         |             |
| Min. Sollwert               | Einheitenabhängig, z. B1,0015,00 pH         |             |
| Reglersonderfunktion        |                                             |             |
| I-Abschaltung               | INAKTIV                                     |             |
|                             | AKTIV                                       |             |
| Getrennte Regler            | AUS                                         |             |
|                             | EIN                                         |             |
| Handbetrieb                 | VERRIEGELT                                  |             |
|                             | TASTEND                                     |             |
|                             | SCHALTEND                                   |             |

| Parameter                      | Auswahl / Wertebereich                | Neue                                  |
|--------------------------------|---------------------------------------|---------------------------------------|
|                                | Werkseinstellung                      | Einstellung                           |
| Eingang pH / Redox             |                                       |                                       |
| bei pH Standard                |                                       |                                       |
| Nullpunkt                      | 5,0 <b>7,0</b> 9,0 pH                 |                                       |
| Steilheit Sauer                | 75,0 <b>100,0</b> 110,0 %             |                                       |
| Steilheit Alkal.               | 75,0 <b>100,0</b> 110,0 %             |                                       |
| bei pH Antimon                 |                                       |                                       |
| Nullpunkt                      | -2,00 <b>0,0</b> 2,0 pH               |                                       |
| Steilheit Sauer                | 10,0 <b>100,0</b> 110,0 %             |                                       |
| Steilheit Alkal.               | 10,0 <b>100,0</b> 110,0 %             |                                       |
| bei Redox                      |                                       |                                       |
| Nullpunkt                      | -199,9 <b>0,0</b> 199,9 mV            |                                       |
| bei NH <sub>3</sub> (Ammoniak) |                                       | ·                                     |
| Nullpunkt                      | -450,0 <b>138,0</b> 450,0 mV          |                                       |
| bei allen Messgrößen           |                                       | · · · · · · · · · · · · · · · · · · · |
| Überwach. Bezug.               | AUS                                   |                                       |
|                                | EIN                                   |                                       |
| Überwach. Glasel.              | AUS                                   |                                       |
|                                | MIN. IMPEDANZ                         |                                       |
|                                | MAX.IMPEDANZ                          |                                       |
|                                | MIN.+MAX. IMP                         |                                       |
| Filterzeitkonstante            | 0 <b>2</b> 25 s                       |                                       |
| Kalibrierintervall             | <b>0</b> 999 Tage (0 = ausgeschaltet) |                                       |
| Eingang Temperatur             |                                       |                                       |
| Sensortyp                      | KEIN SENSOR                           |                                       |
|                                | Pt100 / Pt1000                        |                                       |
|                                | KUNDENSPEZ.                           |                                       |
| Einheit                        | °C                                    |                                       |
|                                | °F                                    |                                       |
| Filterzeitkonstante            | 0 <b>2</b> 25 s                       |                                       |
| manuelle Temperatur            | -50 <b>25</b> 250 °C                  |                                       |
| Offset Temperatur              | -20 <b>0</b> +20 °C                   |                                       |
| Eingang Binär                  |                                       |                                       |
| Funktion                       | KEINE FUNKT.                          |                                       |
|                                | TASTENSPERRE                          |                                       |
|                                | HOLDBETRIEB                           |                                       |

| Parameter                                              | Auswahl / Wertebereich                                                | Neue        |
|--------------------------------------------------------|-----------------------------------------------------------------------|-------------|
| Calculture ware a d                                    | werkseinstellung                                                      | Einstellung |
| Schaltausgang 1                                        |                                                                       |             |
| FUNKTION                                               | REGLER 1<br>REGLER 2<br>REGLERALARM 1<br>REGLERALARM 2<br>REGLERALARM |             |
|                                                        |                                                                       |             |
|                                                        | AF7 HAUPTWERT                                                         |             |
|                                                        | AF8 HAUPTWERT                                                         |             |
|                                                        | AF1 TEMPERAT.                                                         |             |
|                                                        | ─ AF2 TEMPERAT.                                                       |             |
|                                                        | AF7 TEMPERAT.                                                         |             |
|                                                        | AF8 TEMPERAT.                                                         |             |
|                                                        | SENSORFEHLER<br>KALIBTIMER                                            |             |
| Schaltpunkt                                            | <b>0</b> bis 9999                                                     |             |
| Abstand zum Schaltpunkt<br>Fensterbreite bei AF1 / AF2 | 0 bis 50 % v. MB bzw.<br>0 bis 150 °C                                 |             |
| Hysterese                                              | 0 bis 100 % v. MB bzw.                                                |             |
| Finschaltvorzögorung                                   | -50 DIS +250 C                                                        |             |
|                                                        | 00:00:00 bis 01:00:00 H:M:S                                           |             |
| Wischerzeit <sup>a</sup>                               | <b>00:00:00</b> his 01:00:00 H:M:S                                    |             |
| bei Kalibrierung                                       | inaktiv                                                               |             |
|                                                        | aktiv                                                                 |             |
|                                                        | Zustand bleibt                                                        |             |
| im Fehlerfall                                          | inaktiv                                                               |             |
|                                                        | aktiv                                                                 |             |
|                                                        | Zustand bleibt                                                        |             |
| im Holdbetrieb                                         | inaktiv                                                               |             |
|                                                        | aktiv                                                                 |             |
| l lou alla atui ala                                    |                                                                       |             |
| Handbetrieb                                            |                                                                       |             |
|                                                        | AKTIV                                                                 |             |

<sup>a</sup> Bei Wischerzeiten größer als 0 Sekunden wird die Abfallverzögerung automatisch deaktiviert.

| Parameter                   | Auswahl / Wertebereich                                                                                                    | Neue        |
|-----------------------------|----------------------------------------------------------------------------------------------------|-------------|
|                             | Werkseinstellung                                                                                                    | Einstellung |
| Schaltausgang 2             |                                                                                                    |             |
| Funktion                    | KEINE FUNKT.<br>REGLER 1<br>REGLER 2<br>REGLERALARM 1<br>REGLERALARM 2<br>REGLERALARM<br>AF1 HAUPTWERT<br>AF2 HAUPTWERT<br>AF7 HAUPTWERT<br>AF8 HAUPTWERT<br>AF8 HAUPTWERT<br>AF1 TEMPERAT.<br>AF2 TEMPERAT.<br>AF8 TEMPERAT.<br>AF8 TEMPERAT.<br>SENSORFEHLER<br>KALIBTIMER |             |
| Schaltpunkt                 | <b>0</b> bis 9999                                                                                                    |             |
| Abstand zum Schaltpunkt     | 0 bis 50 % v. MB bzw.                                                                                                    |             |
| Fensterbreite bei AF1 / AF2 | 0 bis 150 °C                                                                                                    |             |
| Hysterese                   | 0 bis 100 % v. MB bzw.                                                                                                    |             |
|                             | -50 bis +250 °C                                                                                                    |             |
|                             | 00:00:00 bis 01:00:00 H:M:S                                                                                                    |             |
| Ausschaltverzögerung        | 00:00:00 bis 01:00:00 H:M:S                                                                                                    |             |
| Wischerzeit                 | 00:00:00 bis 01:00:00 H.W.S                                                                                                    |             |
|                             | aktiv<br>Zustand bleibt                                                                                                    |             |
| im Fehlerfall               | <b>inaktiv</b><br>aktiv<br>Zustand bleibt                                                                                                    |             |
| im Holdbetrieb              | <b>inaktiv</b><br>aktiv<br>Zustand bleibt                                                                                                    |             |
| Handbetrieb                 | <b>KEINE SIMUL.</b><br>INAKTIV<br>AKTIV                                                                                                    |             |

<sup>a</sup> Bei Wischerzeiten größer als 0 Sekunden wird die Abfallverzögerung automatisch deaktiviert.

| Parameter             | Auswahl / Wertebereich                          | Neue        |
|-----------------------|-------------------------------------------------|-------------|
|                       | Werkseinstellung                                | Einstellung |
| Analogausgang 1       |                                                 |             |
| Signalselektor        | HAUPTWERT                                       |             |
|                       | REGLER 1                                        |             |
|                       | REGLER 2                                        |             |
| Signalart             | 020 mA                                          |             |
| _                     | 200 mA                                          |             |
|                       | 420 mA                                          |             |
|                       | 204 mA                                          |             |
|                       | 010 V                                           |             |
|                       | 100 V                                           |             |
| Skalierung Anfang des | Einheitenabhängig, z. B1 <b>0,00</b> 13,40 pH = | = 4 mA      |
| Hauptwertes           |                                                 |             |
| Skalierung Ende des   | Einheitenabhängig, z. B. 0,6015,00 pH = 20      | mA          |
| Hauptwertes           |                                                 |             |
| Bei Kalibrierung      | MITLAUFEND                                      |             |
|                       | EINGEFROREN                                     |             |
|                       | SICHERH. WERT                                   |             |
| Im Fehlerfall         | LOW                                             |             |
|                       | HIGH                                            |             |
|                       | FINGEEBOBEN                                     |             |
|                       | SICHERH, WERT                                   |             |
| Im Holdbetrieb        |                                                 |             |
|                       | HIGH                                            |             |
|                       | FINGEEBOBEN                                     |             |
|                       | SICHEBH WEBT                                    |             |
|                       |                                                 |             |
| Sicherheitswert       | 0 22 mA                                         |             |
| Simulation            | AUS                                             |             |
|                       | FIN                                             |             |
| Simulationswert       | 022 mA                                          |             |
| Analogausgang 2       |                                                 |             |
| Signalselektor        | TEMPERATUR                                      |             |
|                       | BEGI EB 1                                       |             |
|                       | BEGLEB 2                                        |             |
| Signalart             | 0.20  mA                                        |             |
| olghalait             | 20 0 mA                                         |             |
|                       | 4 20 mA                                         |             |
|                       | 20 4  mA                                        |             |
|                       | 0 10 V                                          |             |
|                       | 10 0 V                                          |             |
| Skalierung Anfang der | $-50 + 220 \circ C = 4 \text{ mA}$              |             |
| Temperatur            |                                                 |             |
| Skalierung Ende der   | -20 ±250 °C − 20 mA                             |             |
| Temperatur            | -20+250 0 – 20 mA                               |             |
| Roi Kolibriorung      |                                                 |             |
|                       |                                                 |             |
|                       |                                                 |             |
|                       |                                                 |             |

| Parameter           | Auswahl / Wertebereich         | Neue        |
|---------------------|--------------------------------|-------------|
|                     | Werkseinstellung               | Einstellung |
| Im Fehlerfall       | LOW                            |             |
|                     | HIGH                           |             |
|                     | EINGEFROREN                    |             |
|                     | SICHERH. WERT                  |             |
| Im Holdbetrieb      | LOW                            |             |
|                     | HIGH                           |             |
|                     | EINGEFROREN                    |             |
|                     | SICHERH. WERT                  |             |
|                     | MITLAUFEND                     |             |
| Sicherheitswert     | <b>0</b> 22 mA                 |             |
| Simulation          | AUS                            |             |
|                     | EIN                            |             |
| Simulationswert     | <b>0</b> 22 mA                 |             |
| Anzeige             |                                |             |
| Sprache             | DEUTSCH                        |             |
|                     | ENGLISCH                       |             |
|                     | FRANZÖSISCH                    |             |
| Beleuchtung         | BEI BEDIENUNG                  |             |
|                     | AUS                            |             |
| LCD invertieren     | AUS                            |             |
|                     | EIN                            |             |
| Messwertanzeigeart  | NORMAL                         |             |
|                     | TENDENZ                        |             |
|                     | BARGRAPH                       |             |
| Anzeige unten       | TEMPERATUR                     |             |
|                     | STELLGRAD 1                    |             |
|                     | STELLGRAD 2                    |             |
|                     | SOLLWERT 1                     |             |
|                     | SOLLWERT 2                     |             |
|                     | KEINE                          |             |
|                     | KOMPENSIERI                    |             |
|                     | UNKOMPENSIERI                  |             |
| Anzeige oben        |                                |             |
|                     |                                |             |
|                     |                                |             |
|                     | STELLGRAD 1                    |             |
|                     |                                |             |
|                     | SOLLWERT 2                     |             |
|                     | KEINE                          |             |
| Max - / Min - Beset | NEIN                           |             |
| WIAX / WIIIIMeset   |                                |             |
| Bedien-Timeout      | 0 <b>10</b> min                |             |
| Kontrast            | 0 <b>10</b> 20                 |             |
| Wasch-Timer         |                                |             |
| Zyklusdauer         | <b>0</b> 240 Stunden (0 = aus) |             |
| Waschdauer          | 1 <b>60</b> 1800 Sekunden      |             |
|                     |                                |             |

# 11.2 Parameter-Erklärung

FUNKTION

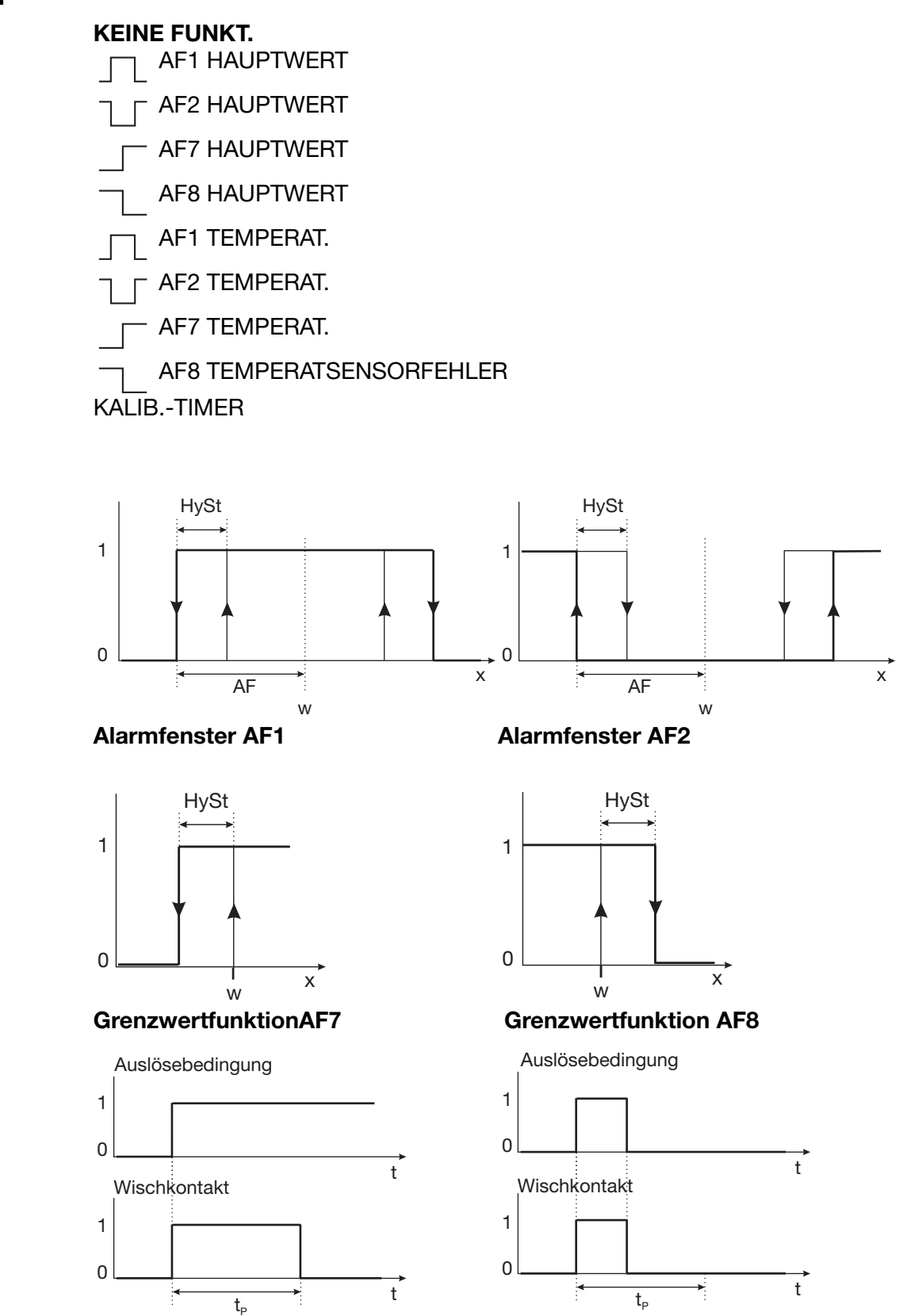

#### Wischkontakt Auslösebedingung länger als Pulsdauer

Wischkontakt Auslösebedingung kürzer als Pulsdauer

| 0    | Aus       | t              | Zeit                 |
|------|-----------|----------------|----------------------|
| 1    | Ein       | t <sub>P</sub> | Pulsdauer            |
| AL   | Abstand   | w              | Sollwert / Grenzwert |
| HySt | Hysterese | х              | Istwert / Messwert   |

#### MESSWERTANZEIGEART

**NORMAL** TENDENZ BARGRAPH

**NORMAL** In der Normalanzeige wird die, auf die Referenztemperatur kompensierte Leitfähigkeit oder die Konzentration und die Temperatur des Messmediums angezeigt.

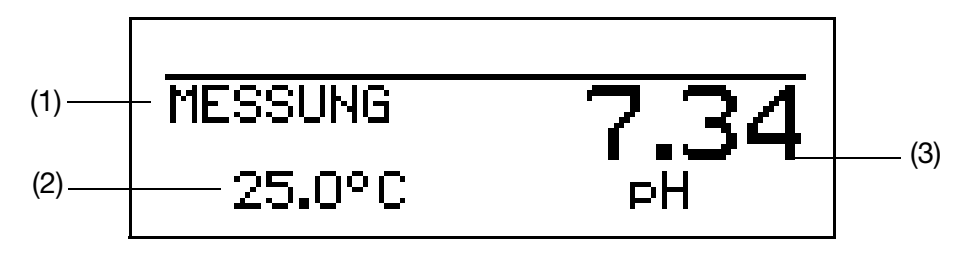

- (1) Betriebsart
- (2) Anzeige unten
- (3) Anzeige oben
- **TENDENZ** Der Bediener kann schnell erkennen, in welche Richtung sich der Messwert ändert.

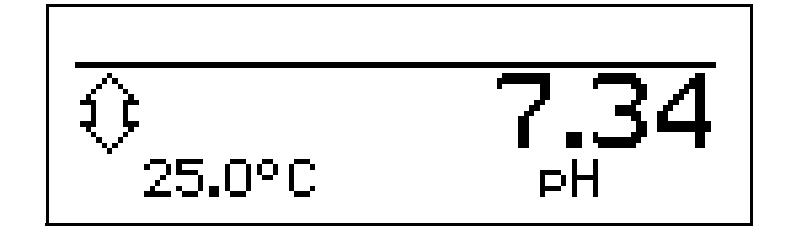

|          |        |        |        |         | $\bigtriangledown$ |       |
|----------|--------|--------|--------|---------|--------------------|-------|
| steigend |        | stabil |        | fallend |                    |       |
| stark    | mittel | wenig  | Stabil | wenig   | mittel             | stark |

- Die Tendenz des Messwertes wird aus den letzten 10 Messwerten gebildet. Bei einer Abtastzeit von 500 ms werden also die letzten 5 Sekunden berücksichtigt.
- **BARGRAPH** Der Messwert wird als beweglicher Balken dargestellt.
  - Die Temperaturanzeige entfällt.
  - Bei Geräten mit konfigurierten Regelkontakt(en) werden oberhalb des Bargraphen die Sollwerte mit Pfeilen markiert.

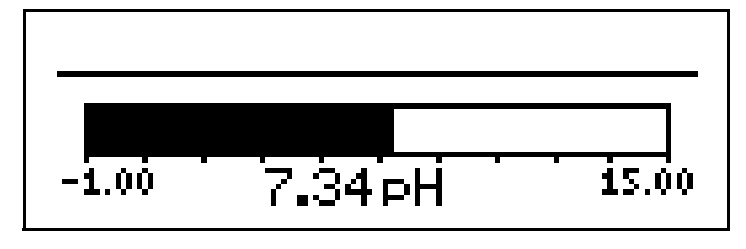

# Skalieren des \* Die Messwertanzeigeart "BARGRAPH" aktivieren. \* Mit BARGRAPHSKAL. ANF." wählen. \* Mit Auswahl bestätigen. \* Mit bzw. die untere Grenze des anzuzeigenden Bereiches eingeben.

- ★ Mit <sup>™</sup> Auswahl bestätigen.
- ★ Mit (▼) "BARGRAPHSKAL. ENDE" wählen
- ★ Mit (▼) bzw. ▲) die obere Grenze des anzuzeigenden Bereiches eingeben.
- \* Mit M Auswahl bestätigen.

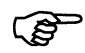

Um in in den Messmodus zurückzukehren: Die Taste 📾 mehrmals drücken oder "Timeout" abwarten.

#### **ANZEIGE UNTEN**

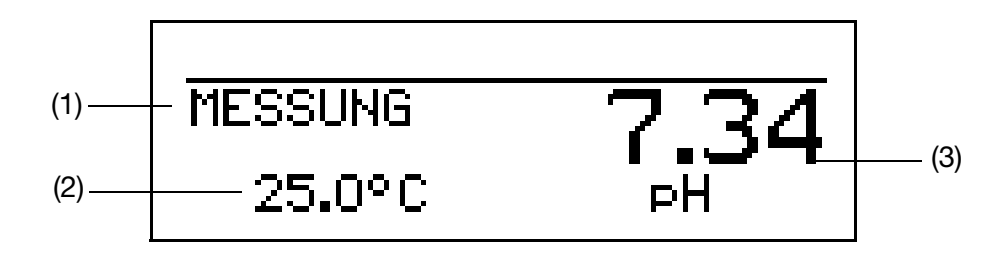

- (1) Betriebsart
- (2) Anzeige unten
- (3) Anzeige oben

Dieser Parameter wird nur bei der Messwertanzeigeart "NORMAL" bzw. "TENDENZ" angeboten.

#### TEMPERATUR

STELLGRAD 1 STELLGRAD 2 SOLLWERT 1 SOLLWERT 2 KEINE KOMPENSIERT UNKOMPENSIERT

#### **ANZEIGE OBEN**

Dieser Parameter wird nur bei der Messwertanzeigeart "NORMAL" bzw. "TENDENZ" angeboten.

#### KOMPENSIERT

UNKOMPENSIERT TEMPERATUR STELLGRAD 1 STELLGRAD 2 SOLLWERT 1 SOLLWERT 2 KEINE

## 11.3 Begriffserklärung

#### Kalibriertimer

Der Kalibriertimer weist (auf Wunsch) auf eine routinemäßig erforderliche Kalibrierung hin. Der Kalibriertimer wird durch die Eingabe einer Anzahl von Tagen aktiviert werden, nach deren Ablauf eine Nachkalibrierung vorgesehen ist (Anlagen- bzw. Betreibervorgabe).

#### Min.-/Max.-Wertspeicher

Dieser Speicher erfasst die minimalen bzw. maximal aufgetretenen Eingangsgrößen. Mit diesen Informationen kann z. B. bewertet werden, ob der angeschlossene Sensor für die tatsächlich auftretenden Werte ausgelegt ist.

Der Min.-/Max.-Wertspeicher kann zurückgesetzt werden: Bedienebene / Anzeige / Min.-/Max.-Wertspeicher / Ja,

siehe "Parameter der Bedienebene", Seite 85ff.

#### Asymmetrischer Anschluss von pH-Elektroden

Üblicherweise werden pH-Elektroden asymmetrisch an den Messumformer angeschlossen. Der Anschluss entspricht exakt dem impedanzmäßigen Aufbau einer pH-Elektrode.

Beim asymmetrischen Anschluss wir die Glaselektrode hochohmig und die Bezugselektrode niederohmig an die Elektronik des Messumformers angebunden. Die meisten Messumformer sind für diese Anschlussart ausgelegt.

Sowohl beim asymmetrischen- als auch beim symmetrischen Anschluss muss die Eingangsimpedanz des Messumformers ca. 100 mal größer sein, als die Impedanz der angeschlossenen Glaselektrode. Die Impedanz einer Glaselektrode kann bis zu 1000 MOhm betragen.

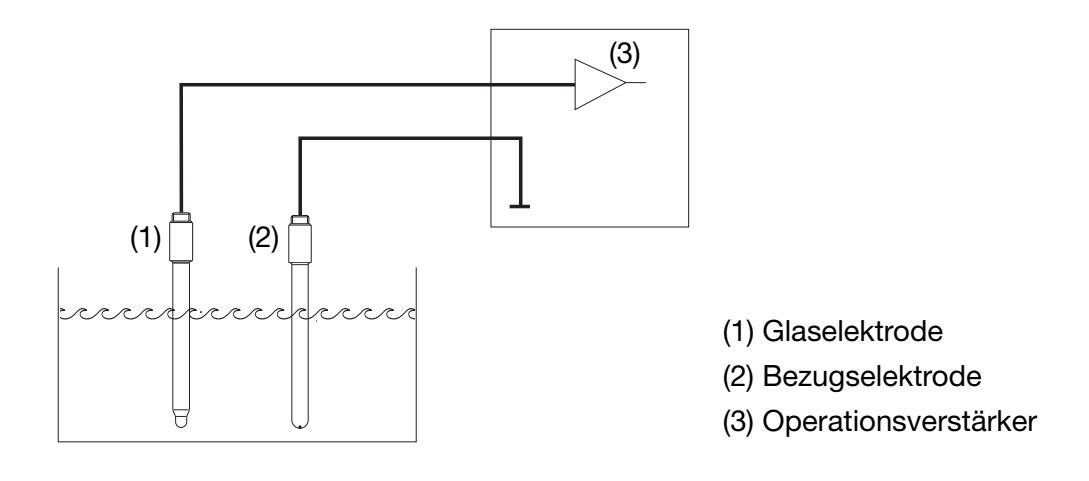

#### symmetrischer Anschluss von pH-Elektroden

Der symmetrisch hochohmige Eingang ist eine alternative Art pH-Elektroden an den Messumformer anzuschließen. In diesem Fall werden sowohl die Glasals auch die Bezugselektrode hochohmig an den Messumformer angeschlossen. Bei dieser Anschlussart ist die zusätzliche Anbindung des Flüssigkeitspotenzials an den Messumformer unumgänglich.

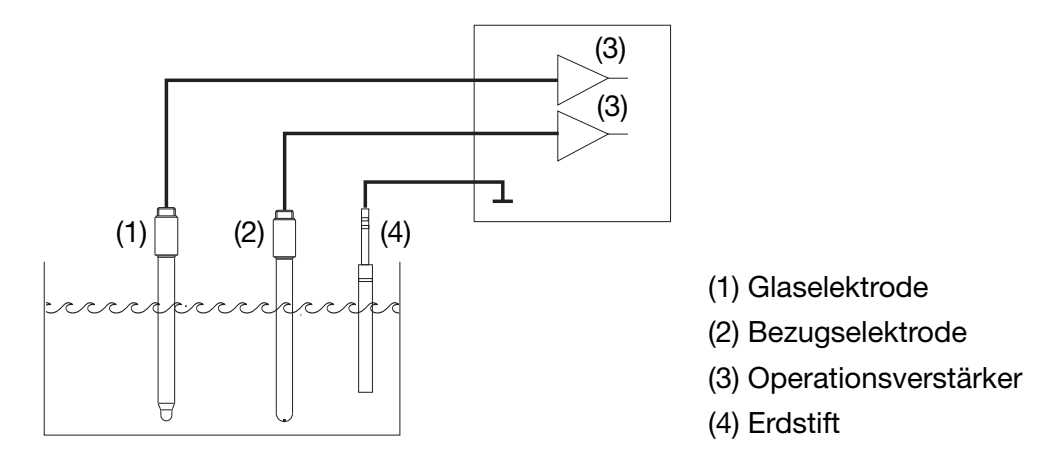

Mit dem symmetrischen Anschluss können auch schwierige elektrische Umgebungsverhältnisse kompensiert werden.

Wenn z. B. ein mangelhaft isolierter Elektromotor eines Rührwerks einen Fehlerstrom in das Messgut leitet, führt das zu einer Potentialverschiebung bezüglich der Betriebserde.

Beim üblichen asymmetrischen Anschluss kann dann ein Fehlerstrom über die Koppelkapazitäten (diese sind in allen Geräten vorhanden) zur Betriebserde fließen und dadurch einen Messfehler verursachen.

Beim symmetrischen Anschluss werden beide Eingänge über Operationsverstärker zur Geräteelektronik geführt. Diese Opreationsverstärker blockieren den Fehlerstrom (bis zu einem gewissen Grad); ein Messfehler wird vermieden.

#### Impedanz-Überwachung

(S

Die Impedanz-Überwachung von Glas-pH-Einstabmessketten stellt hohe Ansprüche an die Elektronik des Messumformers. Die dafür erforderliche Messung erfolgt parallel zur Erfassung des Hauptmesswertes. Um die Belastung der Elektrode zu minimieren, kann eine Reaktionszeit von bis zu einer Minute auftreten.

Bei asymmetrischem Anschluss von Glas- und Bezugs-Elektrode kann die Summen-Impedanz überwacht werden.

Die Überwachung der Bezugselektrode wird nicht empfohlen da der Messwert schwer interpretierbar ist.

Die Impedanzmessung ist abhängig vom Leitungsmaterial, von der Leitungslänge und den verwendeten Komponenten. Spezialleitungen für die pH-Messung dürfen maximal 10 m lang sein.

Bei der Verwendung von ISFET-Sensoren oder Impedanzwandlern ist die Impedanz-Überwachung nicht möglich.

Im Falle des Ansprechens der Impedanzüberwachung geht der Regler in den "HOLD"-Zustand und der Messwert wird auf "ungültig" gesetzt. Für die Analogausgänge und Grenzwertschalter gilt das Verhalten im Fehlerfall, wie konfiguriert.

Dieser Hinweis gilt ab Software-Version 212.09.01.

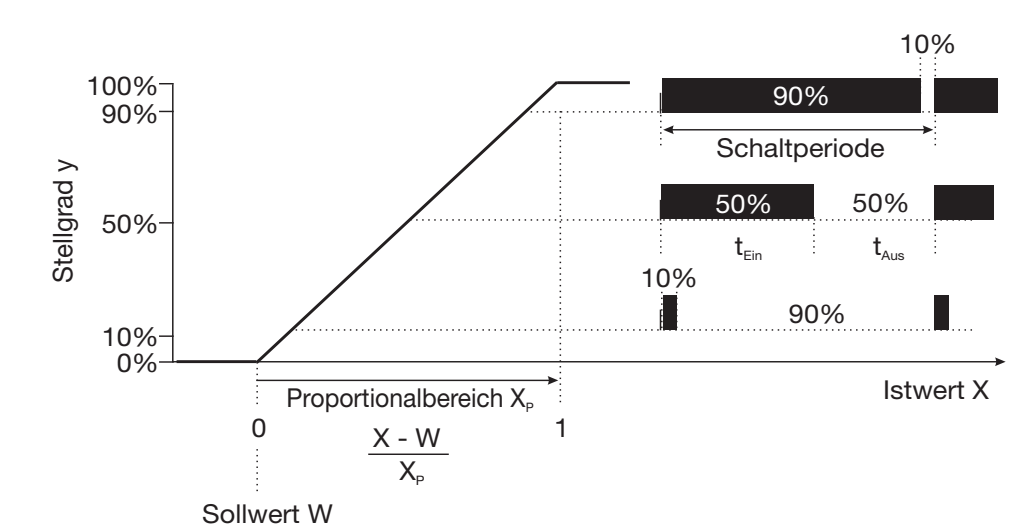

#### Impulslängen-Regler (Ausgang aktiv bei X > W und Regelstruktur P)

Überschreitet der Istwert X den Sollwert W, regelt der P-Regler proportional zur Regelabweichung. Beim Überschreiten des Proportionalbereiches arbeitet der Regler mit einem Stellgrad von 100% (100% Taktverhältnis).

#### Impulsfrequenz-Regler (Ausgang aktiv bei X > W und Regelstruktur P)

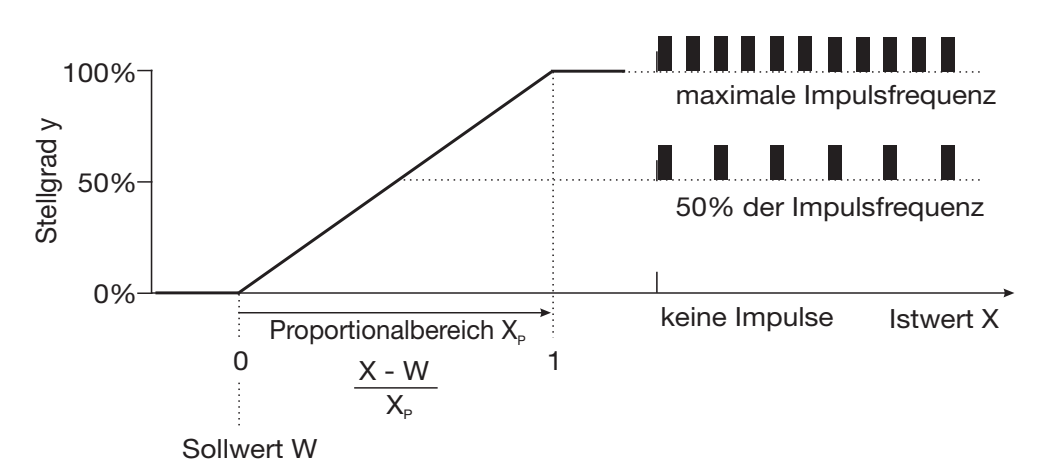

Überschreitet der Istwert X den Sollwert W, regelt der P-Regler proportional zur Regelabweichung. Beim Überschreiten des Proportionalbereiches arbeitet der Regler mit einem Stellgrad von 100% (maximale Schaltfrequenz).

#### **Regler Sonderfunktionen**

In diesem Menü können folgende Funktionen aktivert werden

- Handbetrieb (Regler-Ausgänge manuel aktivieren), siehe Kapitel 6.6 "HAND-Betrieb / Simulationsbetrieb", Seite 32
- getrennte Regler (siehe unten)
- Abschaltung des I-Anteils (siehe unten)

#### **Getrennte Regler**

Diese Funktion ist normalerweise deaktiviert (Werkseinstellung bzw. Auswahl "nein").

Im deaktivierten Zustand verhindert die Software, dass beide Reglerausgänge "gegeneinander" arbeiten können. Dabei ist z.B das gleichzeitige Dosieren von Säure und Lauge nicht möglich.

Sind die Regler getrennt (Auswahl "ja") sind beide Regel frei konfigurierbar.

#### Abschaltung des I-Anteils

Diese Funktion ist normalerweise deaktiviert (Werkseinstellung bzw. Auswahl "nein").

Im deaktivierten Zustand arbeitet der Regler nach der allgemeinen Reglertheorie.

Bei aktivierter Abschaltung des I-Anteils (Auswahl "ja"), wird der Teil des Stellgrades, der auf den I-Anteil zurückzuführen ist beim Erreichen des Sollwertes auf null gesetzt.

Dies kann bei einer zweiseitigen Neutralisation (Säure- und Laugendosierung möglich) in einem Behandlungsbecken vorteilhaft sein.

#### Wasch-Timer

Mit dem Wasch-Timer kann eine automatisierte Sensorreinigung realisiert werden. Dazu wird diese Funktion einem Schaltausgang (1 oder 2) zugeordnet.

Die Zyklusdauer (Reinigungsinterval) kann im Bereich von 1 bis 240 Stunden eingestellt werden. Die Waschdauer (Reinigungsdauer) ist einstellbar von 1 bis 1800 Sekunden. Währen der Waschdauer geht der Regler in den HOLD-Zustand, der noch 10 Sekunden nach Ablauf der Waschdauer gehalten wird. Eine Sensorkalibrierung innerhalb der Zyklusdauer startet den Wasch-Timer neu.

Der Wasch-Timer wird mit der Zyklusdauer "0" deaktiviert.

## 12.1 Technische Daten

#### 12.1.1 Eingänge

| Haupteingang                                         | Messbereich/Regelbereich                                | Genauigkeit                                | Temperatureinfluss |
|------------------------------------------------------|---------------------------------------------------------|--------------------------------------------|--------------------|
| pH-Wert                                              | -1 bis +15 pH                                           | ≤ 0,3 %                                    | 0,2 %/10 K         |
| Redox-Spannung                                       | -1500 bis +1500 mV                                      | ≤ 0,3 %                                    | 0,2 %/10 K         |
| NH <sub>3</sub> (Ammoniak)                           | 0 bis 9999 ppm                                          | ≤ 0,3 %                                    | 0,2 %/10 K         |
| Nebeneingang                                         |                                                         |                                            |                    |
| Temperatur<br>Pt100/1000<br>(automatische Erkennung) | -50 bis +250 °C <sup>1</sup>                            | ≤ 0,5 °C                                   | 0,05 %/10 K        |
| Temperatur<br>NTC/PTC                                | max. 4 kΩ<br>Eingabe über Tabelle<br>mit 20 Wertepaaren | ≤ 0,3 % (abhängig von den<br>Stützstellen) | 0,05 %/10 K        |

#### 12.1.2 Temperaturkompensation

| Messgröße                  | Kompensation | Bereich <sup>2</sup>                             |
|----------------------------|--------------|--------------------------------------------------|
| pH-Wert                    | ja           | -30 bis +150 °C (ab Software-Version 212.11.02)  |
|                            |              | -10 bis +150 °C (bis Software-Version 212.11.01) |
| Redox-Spannung             | nein         | entfällt                                         |
| NH <sub>3</sub> (Ammoniak) | ja           | -20 bis +50°C                                    |
| pH-Antimon                 | ja           | -10 bis +80°C                                    |

### 12.1.3 Messkreisüberwachung

| Eingänge                   | Messbereichsunter-/<br>überschreitung | Kurzschluss     | Leitungsbruch   |
|----------------------------|---------------------------------------|-----------------|-----------------|
| pH-Wert                    | ja                                    | ja <sup>3</sup> | ja <sup>3</sup> |
| Redox-Spannung             | ja                                    | nein            | nein            |
| NH <sub>3</sub> (Ammoniak) | ja                                    | nein            | nein            |
| Temperatur                 | ја                                    | ja              | Ja              |

#### 12.1.4 Impedanzmessung

Die Impedanzmessung kann optional aktiviert werden.

- Da sie von einigen Randparametern abhängig ist, sind folgende Punkte zu beachten:
- Es sind nur glasbasierende Sensoren zulässig (keine ISFET- oder Antimon-Elektroden).
- Die Sensoren müssen direkt an den Messumformer angeschlossen werden. Es ist nicht zulässig, einen Impedanzwandler im Messkreis einzusetzen!
- Die maximal zulässige Leitungslänge zwischen Sensor und Messumformer beträgt 10 m.
- Flüssigkeitswiderstände gehen direkt in das Messergebnis mit ein.

Es ist daher empfehlenswert die Messung in Flüssigkeiten ab einer Mindestleitfähigkeit von ca. 100 µS/cm zu aktivieren.

## 12.1.5 Binärer Eingang

| Aktivierung | Durch potenzialfreien Kontakt |  |
|-------------|-------------------------------|--|
| Funktion    | Tastensperre                  |  |
|             | HOLD                          |  |
|             | Alarmunterdrückung            |  |

<sup>&</sup>lt;sup>1</sup> Umschaltbar in °F

<sup>&</sup>lt;sup>2</sup> Einsatztemperaturbereich des Sensors beachten!

<sup>&</sup>lt;sup>3</sup> Bei der pH-Wert-Messung kann durch Aktivierung der Impedanzmessung der Sensor auf Kurzschluss und Leitungsbruch überwacht werden.

## 12.1.6 Regler

| Reglerart      | Limitkomparatoren, Grenzwertregler, Impulslängenregler, Impulsfrequenzregler, Dreipunkt-Schrittregler, stetige Regler |  |
|----------------|----------------------------------------------------------------------------------------------------|--|
| Reglerstruktur | P / PI / PD / PID                                                                                                    |  |
| A/D-Wandler    | Auflösung dynamisch bis 14 Bit                                                                                        |  |
| Abtastzeit     | 500 ms                                                                                                    |  |

## 12.1.7 Analoge Ausgänge (maximal 2)

| Ausgangsart                                                                       | Signalbereich | Genauigkeit | Temperatureinfluss | Zulässiger<br>Lastwiderstand |
|-----------------------------------------------------------------------------------|---------------|-------------|--------------------|------------------------------|
| Stromsignal                                                                       | 0/4 bis 20 mA | ≤ 0,25 %    | 0,08 %/10 K        | $\leq$ 500 $\Omega$          |
| Spannungssignal                                                                   | 0 bis 10 V    | ≤ 0,25 %    | 0,08 %/10 K        | $\geq$ 500 $\Omega$          |
| Die analogen Ausgänge verhalten sich entsprechend der Empfehlung nach NAMUR NE43. |               |             |                    |                              |

Sie sind galvanisch getrennt, AC 30 V / DC 50 V.

#### 12.1.8 Schaltende Ausgänge (maximal zwei Wechsler)

| Nennlast           | AC 3 A/250 V (ohmsche Last)                 |
|--------------------|---------------------------------------------|
| Kontaktlebensdauer | >2x10 <sup>5</sup> Schaltungen bei Nennlast |

#### 12.1.9 Spannungsversorgung für ISFET

DC ±5 V; 5 mA

## 12.1.10 Setup-Schnittstelle

Schnittstelle zur Konfiguration des Gerätes mit dem optional erhältlichen Setup-Programm (dient ausschließlich zur Konfiguration des Gerätes).

## 12.1.11 Elektrische Daten

| Spannungsversorgung    | AC 110 bis 240 V; -15/+10 %; 48 63 Hz<br>AC/DC 20 bis 30 V; 48 bis 63 Hz<br>DC12 bis 24 V; +/-15 % (Anschluss nur an SELV-/PELV-Kreise zulässig)                                                            |  |
|------------------------|----------------------------------------------------------------------------------------------------|--|
| Leistungsaufnahme      | ca. 14 VA                                                                                                    |  |
| Elektrische Sicherheit | DIN EN 61 010, Teil 1<br>Überspannungskategorie III <sup>1</sup> , Verschmutzungsgrad 2                                                                                                    |  |
| Datensicherung         | EEPROM                                                                                                    |  |
| Elektrischer Anschluss | Schraubsteckklemmen<br>Leitungsquerschnitt max 2,5 mm <sup>2</sup> (Spannungsversorgung, Relais-Ausgänge, Sensoreingänge)<br>Leitungsquerschnitt max 1,5 mm <sup>2</sup> (analoge-Ausgänge; Speisung IsFET) |  |

<sup>1</sup> nicht gültig bei Schutzkleinspannung der Netzteilvariante DC 12 ... 24 V.

## 12.1.12 Gehäuse

| Material                       | ABS                                                               |  |  |  |
|--------------------------------|-------------------------------------------------------------------|--|--|--|
| Leitungszuführung              | Leitungsverschraubungen, max. $3 \times M16$ und $2 \times M12$ ) |  |  |  |
| Besonderheit                   | Entlüftungselement zum Verhindern von Betauungen                  |  |  |  |
| Umgebungstemperaturbe-         | -10 bis +50 °C                                                    |  |  |  |
| reich                          |                                                                   |  |  |  |
| (Genauigkeitsangaben werden    |                                                                   |  |  |  |
| in diesem Bereich eingehalten) |                                                                   |  |  |  |
| Betriebstemperaturbereich      | -15 bis +65 °C                                                    |  |  |  |
| (Funktion des Gerätes gege-    |                                                                   |  |  |  |
| ben)                           |                                                                   |  |  |  |
| Lagertemperaturbereich         | -30 bis +70 °C                                                    |  |  |  |
| Klimafestigkeit                | rel. Feuchte ≤ 90 % im Jahresmittel ohne Betauung                 |  |  |  |
|                                | (angelehnt an DIN EN 60721 3-3 3K3)                               |  |  |  |
| Schutzarten                    | Aufbaugehäuse: IP67                                               |  |  |  |
| nach EN 60529                  | Schaltschrankeinbau: fronseitig IP65, rückseitig IP20             |  |  |  |
| Schwingungsfest                | nach DIN EN 60068-2-6                                             |  |  |  |
| Gewicht                        | Aufbaugehäuse: ca. 900 g                                          |  |  |  |
|                                | Schaltschrankeinbau: ca. 480 g                                    |  |  |  |
| Abmessungen                    | siehe Maßzeichnungen auf Seite 8.                                 |  |  |  |

## 12.1.13 Serienmäßiges Zubehör

Leitungsverschraubungen Internes Montagematerial Betriebsanleitung

## 12.1.14 Zulassungen/Prüfzeichen

| Prüfzeichen | Prüfstelle                | Zertifikate/Prüfnummern | Prüfgrundlage | gilt für          |
|-------------|---------------------------|-------------------------|---------------|-------------------|
| c UL us     | Underwriters Laboratories | E 201387                | UL 61010-1    | alle Ausführungen |

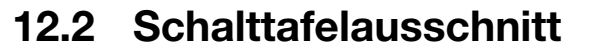

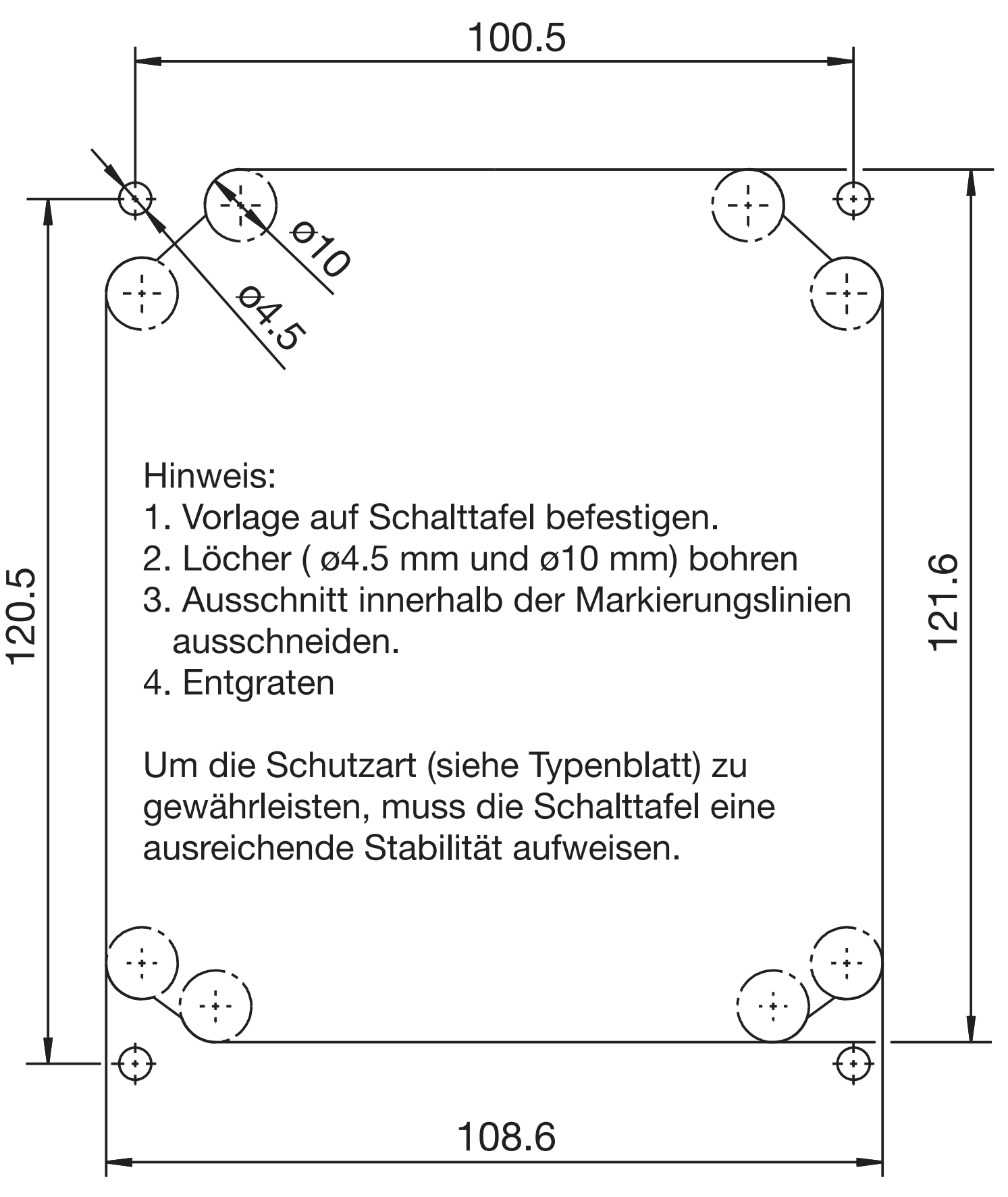

| 20                                               |                                                             |           |           | More tha        | n sensors + automation - | UMO             |
|--------------------------------------------------|-------------------------------------------------------------|-----------|-----------|-----------------|--------------------------|-----------------|
| 产品组别<br>Product group: 202560                    | 产品中有害物质的名称及含量<br>China EEP Hazardous Substances Information |           |           |                 |                          |                 |
| 部件名称<br>Component Name                           |                                                             |           |           |                 |                          |                 |
|                                                  | 铅<br>(Pb)                                                   | 汞<br>(Hg) | 镉<br>(Cd) | 六价铬<br>(Cr(VI)) | 多溴联苯<br>(PBB)            | 多溴二苯醚<br>(PBDE) |
| 外壳<br>Housing<br>(Gehäuse)                       | Х                                                           | 0         | 0         | 0               | 0                        | 0               |
| 过程连接<br>Process connection<br>(Prozessanschluss) | 0                                                           | 0         | 0         | 0               | 0                        | 0               |
| 螺母<br>Nuts<br>(Mutter)                           | Х                                                           | 0         | 0         | 0               | 0                        | 0               |
| 螺栓<br>Screw<br>(Schraube)                        | Х                                                           | 0         | 0         | 0               | 0                        | 0               |

本表格依据SJ/T 11364的规定编制。

This table is prepared in accordance with the provisions SJ/T 11364.

○:表示该有害物质在该部件所有均质材料中的含量均在GB/T 26572规定的限量要求以下。 Indicate the hazardous substances in all homogeneous materials' for the part is below the limit of the GB/T 26572.

×:表示该有害物质至少在该部件的某一均质材料中的含量超出GB/T 26572规定的限量要求。 Indicate the hazardous substances in at least one homogeneous materials' of the part is exceeded the limit of the GB/T 26572.

# 14 Index

## 0 - 9

Punkt-Kalibrierung 42
 Punkt-Kalibrierung Ammoniak 80
 Punkt-Kalibrierung pH 67, 76, 78
 Punkt-Kalibrierung 42
 Punkt-Kalibrierung pH 69
 Punkt-Kalibrierung 42
 Punkt-Kalibrierung 42

## A

Abschaltung des I-Anteils 99 Administratorebene 37 Administratorrechte 39 Alkalifehler 42 Anschlussbelegung 22 Asymetrischer Anschluss 19–20, 22, 96–97 Aufbaumontage 11 Ausg 23

### В

Bedienerebene 37 Bedienprinzip 27 Befestigungslaschen 11 Blockschaltbild 6

#### E

Einbau in Schalttafel Einbaulage Eing *22* Einstellbeispiele Elektrischer Anschluss

## F

Freigabeebene 39

## G

Galvanische Trennung 16, 83 Geräteinfo 43 Grundeinstellungen 41

#### Η

HAND-Betrieb 32 HAND-Betrieb für Analogausgänge 35 HAND-Betrieb für Schaltausgänge 32 HAND-Betriebsübersicht 33 Herstelldatum 7 HOLD-Betrieb 36

## I

ISFET-Sensor 24, 97, 101

#### Κ

Kalibrierfreigabe 43

#### L

Leiterquerschnitte 15 Leitungsführung 18 Lieferumfang 8 Logbuch 43

#### Μ

Messmodus 26, 30 Min-/Max-Werte 30 Montageort 11

#### Ν

Normalanzeige 26, 30 Nullpunkt 39, 87

### Ρ

Parameterebene 39 Passwort 37

## R

Regelfunktion 43 Regler Sonderfunktion 98 Rohrmontage 12

## S

Säurefehler 42 Schaltfunktion 43, 92 Schalttafeleinbau 13 Schnelleinstieg 45 Sensoranschluss 19–21 Setup-Schnittstelle 83 Simulation der Schaltausgänge 34 Simulationsbetrieb 32 Sonneneinstrahlung 11 Spannungsversorgung 22 Steilheit 42, 87 Stellgradanzeige 31 Symetrischer Anschluss 21–22

## Т

Typenerkl 8 Typenerklärung 8 Typenschild 7

#### W

Waschkontakt 91, 99 Wasch-Timer 91, 99 Wetterschutzdach 12 **Z** Zellennullpunkt 42 Zubeh 10 Zubehör 9

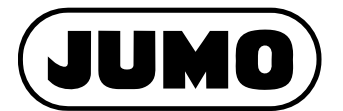

#### JUMO GmbH & Co. KG

Moritz-Juchheim-Straße 1 36039 Fulda, Germany

 Telefon:
 +49 661 6003-714

 Telefax:
 +49 661 6003-605

 E-Mail:
 mail@jumo.net

 Internet:
 www.jumo.net

Lieferadresse: Mackenrodtstraße 14 36039 Fulda, Germany

Postadresse: 36035 Fulda, Germany

#### JUMO Mess- und Regelgeräte GmbH

Pfarrgasse 48 1230 Wien, Austria

 Telefon:
 +43 1 610610

 Telefax:
 +43 1 6106140

 E-Mail:
 info.at@jumo.net

 Internet:
 www.jumo.at

Telefon: +43 1 610610

Technischer Support Österreich:

| Telefax: | +43 1 6106140    |
|----------|------------------|
| E-Mail:  | info.at@jumo.net |

#### JUMO Mess- und Regeltechnik AG

| Laubisrüti<br>8712 Stäf                      | strasse 70<br>a, Switzerland                                        | Technisch                       | Technischer Support Schweiz                          |  |  |  |
|----------------------------------------------|---------------------------------------------------------------------|---------------------------------|------------------------------------------------------|--|--|--|
| Telefon:<br>Telefax:<br>E-Mail:<br>Internet: | +41 44 928 24 44<br>+41 44 928 24 48<br>info@jumo.ch<br>www.jumo.ch | Telefon:<br>Telefax:<br>E-Mail: | +41 44 928 24 44<br>+41 44 928 24 48<br>info@jumo.ch |  |  |  |

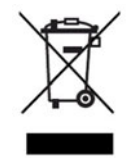

Technischer Support Deutschland:

 Telefon:
 +49 661 6003-9135

 Telefax:
 +49 661 6003-881899

 E-Mail:
 service@jumo.net